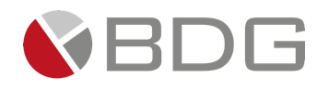

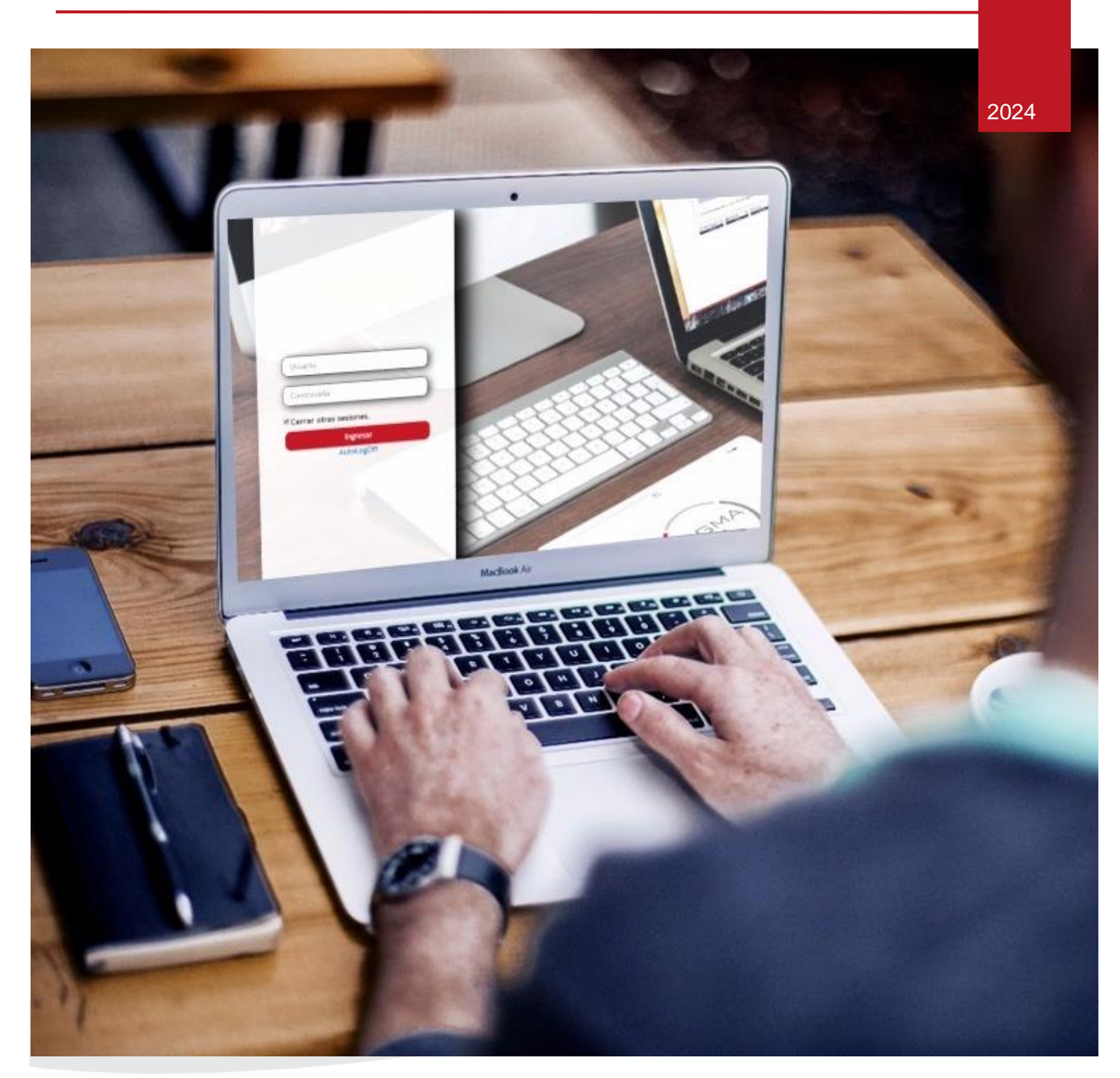

## GUÍA PARA EL USUARIO FINAL - CHN Sigma 7 10.0 – GESTIÓN DE CASOS – PROCESO CASA PLAN

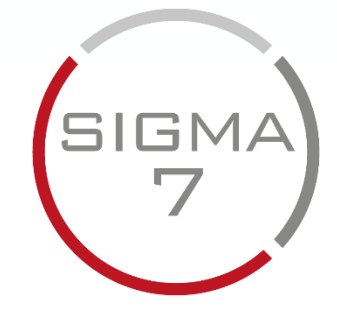

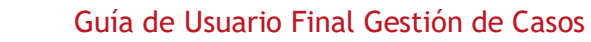

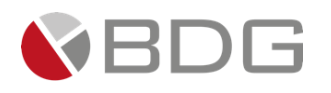

### Tabla de contenido

| 1 | Consu    | ltar Persona Natural                                                  | . 3 |
|---|----------|-----------------------------------------------------------------------|-----|
| 2 | Crear (  | Casos                                                                 | . 6 |
| 3 | Gestio   | nar Caso                                                              | . 9 |
|   | 3.1 Ater | nder Etapa                                                            | 9   |
|   | 3.2 Ges  | tión de etapas del proceso "Casa Plan"                                | 12  |
|   | 3.2.1    | Precalificación                                                       | 12  |
|   | 3.2.2    | Creación del cliente BBR / Creación Cliente Agencia                   | 17  |
|   | 3.2.3    | Revisión Papelería Crédito Casa Plan                                  | 18  |
|   | 3.2.4    | Revisión Papelería Calidad                                            | 19  |
|   | 3.2.5    | Solicitud Documentación a Área Comercial por Calidad                  | 21  |
|   | 3.2.6    | Análisis de Crédito                                                   | 22  |
|   | 3.2.7    | Análisis Técnico                                                      | 24  |
|   | 3.2.8    | Elaboración Documento Análisis de Crédito                             | 25  |
|   | 3.2.9    | Validación Requerimiento solicitado por Análisis de Crédito           | 26  |
|   | 3.2.10   | Solicitud Requerimiento a Área Comercial por Análisis de Crédito      | 27  |
|   | 3.2.11   | Dictamen Analista Financiero                                          | 28  |
|   | 3.2.12   | Elaboración Presentación Caso Análisis de Crédito                     | 29  |
|   | 3.2.13   | Revisión Jefe de Análisis                                             | 30  |
|   | 3.2.14   | Revisión y Modificación de Presentación Jefe de Área Comercial        | 32  |
|   | 3.2.15   | Validación Proyecto y Revisión dictamen                               | 33  |
|   | 3.2.16   | Creación Agenda y Solicitud de Validación de puntos                   | 34  |
|   | 3.2.17   | Validación Agenda y Notificación a Gerencia de Análisis de Crédito    | 35  |
|   | 3.2.18   | Presentación Comité de Bienes Raíces Hasta Q.1.5M                     | 36  |
|   | 3.2.19   | Presentación a Pre-junta casos entre 1.5M a 2.5M                      | 37  |
|   | 3.2.20   | Presentación a Pre-junta casos mayor a 2.5M                           | 38  |
|   | 3.2.21   | Aplicación cambios requeridos por Pre-junta                           | 39  |
|   | 3.2.22   | Elaboración Resolución y envío borrador a JD                          | 40  |
|   | 3.2.23   | Creación Agenda para JD                                               | 41  |
|   | 3.2.24   | Presentación a JD casos mayores a Q.1.5M                              | 42  |
|   | 3.2.25   | Elaboración Resolución Comité BBR                                     | 43  |
|   | 3.2.26   | Elaboración de Resolución JD                                          | 44  |
|   | 3.2.27   | Solicitud de Documento OPP                                            | 45  |
|   | 3.2.28   | Elaboración de OPPError! Bookmark not define                          | ed. |
|   | 3.2.29   | Validación de Resolución por Analista de Emisión de Control de Puntos |     |
|   |          | Error! Bookmark not defined.                                          | _   |
|   | 3.2.30   | Validación Resolución de Comité, documentación y elabora Minuta       | 56  |
|   | 3.2.31   | Completa expediente con Documento Faltante                            | 62  |

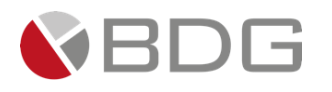

| 3.2.32    | Contacta interesados para Firma o entrega de Minuta                  | 63  |
|-----------|----------------------------------------------------------------------|-----|
| 3.2.33    | Impresión Minuta, Solicitud gestión firma Cliente Error! Bookmark n  | ot  |
| defined.  |                                                                      |     |
| 3.2.34    | Gestión Firma Cliente Agencia                                        | 65  |
| 3.2.35    | Recepción Escritura por Asistente LegalError! Bookmark not define    | ed. |
| 3.2.36    | Ingresa Caso al RGP                                                  | 70  |
| 3.2.37    | Elaboración Testimonio                                               | 69  |
| 3.2.38    | Notificación de Avisos, Recoge Expediente y Certificación            | 71  |
| 3.2.39    | Agenda Cita Confrontación                                            | 72  |
| 3.2.40    | Confrontación Escritura                                              | 73  |
| 3.2.41    | Firma Escritura por Abogado Externo                                  | 74  |
| 3.2.42    | Recepción Escritura Abogado Externo                                  | 75  |
| 3.2.43    | Revisión y Validación Escritura Pública Abogado Externo              | 76  |
| 3.2.44    | Solicitud de Autorización desembolso                                 | 77  |
| 3.2.45    | Preparación Desembolso                                               | 78  |
| 3.2.46    | Solicitud de Expediente a Archivo                                    | 79  |
| 3.2.47    | Recepción expediente, Primer Testimonio e Historial del RGP          | 80  |
| 3.2.48    | Validación de Testimonio y Visa expediente                           | 82  |
| 3.2.49    | Desembolso                                                           | 83  |
| 3.2.50    | Entrega de Expediente y Testimonio a Cartera                         | 83  |
| 3.2.51    | Revisión de Expediente por Cartera                                   | 84  |
| 3.2.52    | Escaneo de Calidad                                                   | 85  |
| 3.2.53    | Archivo de Expediente                                                | 86  |
| 3.2.54    | Rechazo Precredit, Rechazo Papelería no entregada en Tiempo, Rechazo |     |
| Comités E | 3BR Y JD                                                             | 87  |
| 4 Anexo   | o 1 - Iconos de Operaciones para Atención de Etapas                  | 88  |
| 4.1 Info  | ormación Documento                                                   | 89  |
| 4.2 Cor   | ntrol de Versiones                                                   | 90  |

Nota Importante:

Se recomienda usar como navegador para cargar el sitio web de Sigma 7 Google Chrome. Actualizar su matriz de accesos cuando haya un cambio o modificación de usuarios.

1 Consultar Persona Natural

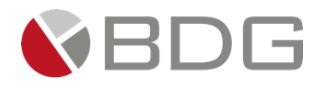

Para crear un nuevo cliente tipo Persona Natural, realizar clic en el botón de acceso rápido 上 ubicado en la parte superior de la pantalla.

Efectuar la búsqueda ya sea por Código del Cliente, por Identificación (NIT, CUI o Pasaporte) o por Nombres y Apellidos para validar si el cliente ya existe en Sigma 7 o en el sistema integrado. De preferencia, realizar la búsqueda por CUI, sin guiones.

Si el cliente se encuentra creado se muestra el resultado a la derecha de la pantalla. En la misma, puede validar si en efecto es el cliente que está intentando crear para ello verifique los datos generales (Nombre completo, Fecha de Nacimiento, Localizadores e Identificadores.

| Búsqueda por Código              |   |
|----------------------------------|---|
| Búsqueda por Identificación      |   |
| CUI                              | ~ |
| 1607-82104-0207                  |   |
| Búsqueda por Nombres y Apellidos |   |
| Q Buscar                         |   |

|                             |  |                             |                         | Consulta de Personas                         |                                        |
|-----------------------------|--|-----------------------------|-------------------------|----------------------------------------------|----------------------------------------|
| Búsqueda por Código         |  | Buscar:                     |                         |                                              | Mostrar 10 v registros                 |
| Codigo del cliente          |  | No. Nombres                 | Nacimiento (dd/mm/yyyy) | 11 Localizadores                             | Identificadores It                     |
| Búsqueda por Identificación |  | 1 OTTO BARLOW               | 15/02/1984              | Email: CAMBIO@GMAIL.COM<br>Celular: 42194721 | Nit: 2918692-7<br>Cui: 1607-82104-0207 |
| CUI ~<br>1607-82104-0207    |  | [Del 1 al 1] de 1 registros | 5                       |                                              | Anterior 1 Siguiente                   |

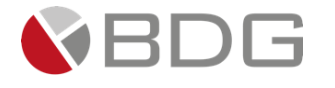

Una vez creado el cliente, si fuera cliente nuevo se muestra la pantalla de "Datos del Cliente" con el resumen de los datos ingresados para el mismo.

|                     | Creación de Personas          |
|---------------------|-------------------------------|
| Nombre*             |                               |
| Apellidos*          |                               |
| Fecha de Nacimiento | <u>66</u>                     |
|                     |                               |
| Género              | OFOM                          |
| Tipo de ID          | Tipo Identificador 🗸          |
| ID                  | No. de documento.             |
| Categoría           | SIGMA7 V                      |
| Oficial*            | Ligia Lisseth Cojulún Carrera |
| Comentario          |                               |
|                     |                               |
|                     |                               |
| <u></u>             |                               |

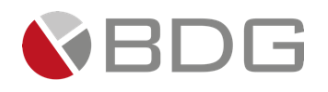

#### 2 Crear Casos

Realizar clic sobre el nombre del cliente, el sistema muestra la sección "Datos del Cliente" y la bandeja "Casos Asociados". Si el cliente no tiene algún caso en proceso la bandeja se muestra vacía. Para crear un nuevo caso utilizar el icono "Nuevo Caso" a que lista los procesos disponibles en los cuales poder generar un caso para dicho cliente. Seleccionar el proceso "Casa Plan".

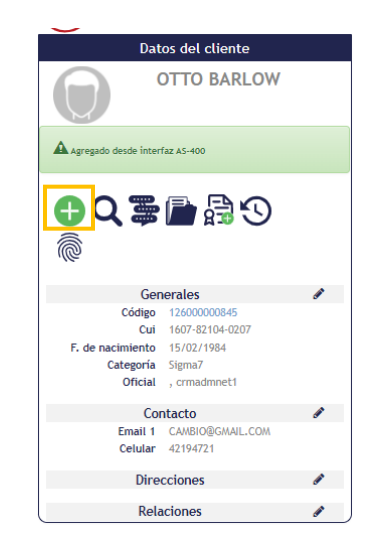

| Nuevo Caso para OTTO BARLOW |                                    |                   |                                       |  |  |  |  |  |  |  |  |
|-----------------------------|------------------------------------|-------------------|---------------------------------------|--|--|--|--|--|--|--|--|
| Buse                        | ar:                                |                   | Mostrar 10 v registros                |  |  |  |  |  |  |  |  |
| ID                          | Proceso                            | Duración promedio | Unidad de negocio                     |  |  |  |  |  |  |  |  |
| 9                           | INACTIVO                           | 16.12 días        | Gerencia Banca de Bienes Raíces       |  |  |  |  |  |  |  |  |
| 10                          | Solicitud de Tarjeta de Crédito    | 62480.43 minutos  | Gerencia Comercial de Tarjeta Crédito |  |  |  |  |  |  |  |  |
| 11                          | Crédito Nómina-Planilla            | 14.17 días        | Gerencia de Agencias                  |  |  |  |  |  |  |  |  |
| 17                          | Prueba Notificaciones AG           | 22 minutos        | ADMINISTRADOR                         |  |  |  |  |  |  |  |  |
| 18                          | Gestión de Clientes                | 434.28 horas      | Gerencia de Agencias                  |  |  |  |  |  |  |  |  |
| 19                          | Gestión de Agencias                | 5.12 días         | Gerencia de Agencias                  |  |  |  |  |  |  |  |  |
| 20                          | Créditos de Vehiculos              | 10348.28 minutos  | Gerencia de Agencias                  |  |  |  |  |  |  |  |  |
| 22                          | Gestor Venta TC                    | 0 días            | Gerencia Comercial de Tarjeta Crédito |  |  |  |  |  |  |  |  |
| 23                          | Crédito Casa Plan                  | 4473.76 minutos   | Gerencia Banca de Bienes Raíces       |  |  |  |  |  |  |  |  |
| 36                          | CDP - Solicitud Tarjeta de Crédito | 2.88 días         | Gerencia Comercial de Tarjeta Crédito |  |  |  |  |  |  |  |  |
| [Del                        | 1 al 10] de 11 registros           |                   | Anterior 1 2 Siguiente                |  |  |  |  |  |  |  |  |

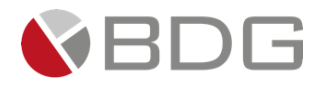

El sistema muestra el formulario de registro para iniciar la creación del caso. Ingresar de forma opcional alguna instrucción u observación especial que pueda ser de utilidad durante la gestión del caso; así mismo debe completar los campos solicitados en el formulario dependiendo el Canal de Colocación del Crédito se mostrarán los campos necesarios. Presione el botón "Aceptar".

|                                     | Datos Creación Flujo Casa Plan                                            |  |
|-------------------------------------|---------------------------------------------------------------------------|--|
| Datos Inciales para Ingreso de Caso |                                                                           |  |
|                                     | BANCOCHN<br>CRÉDITO HIPOTECARIO NACIONAL<br>DATOS PARA INGRESAR SOLICITUD |  |
| Canal de Colocación Casa<br>Plan *  | •                                                                         |  |
| ¿Seguro Daños CHN? *                | •                                                                         |  |
| Instrucciones especiales            |                                                                           |  |
|                                     |                                                                           |  |

Datos Creación Flujo Casa Plan

| Datos Inciales para Ingreso d      | le Caso |                        |                   |   |
|------------------------------------|---------|------------------------|-------------------|---|
|                                    |         | BANC<br>CRÉDITO HIPOTE |                   |   |
|                                    |         | DATOS PARA IN          | IGRESAR SOLICITUD |   |
| Canal de Colocación Casa<br>Plan * | AGENCIA | × •                    | Agencia CHN *     | • |
| ¿Seguro Daños CHN? *               |         | •                      |                   |   |
| Instrucciones especiales           |         |                        |                   |   |
|                                    |         |                        |                   |   |

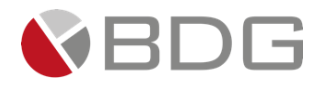

|                                                            | Datos Creación Flujo Casa Plan                        |       |
|------------------------------------------------------------|-------------------------------------------------------|-------|
| Datos Inciales para Ingreso de Caso                        |                                                       |       |
|                                                            | BANCOCHN<br>CRÉDITO HIPOTECARIO NACIONAL              |       |
| Canal de Colocación Casa<br>Plan "<br>¿Seguro Daños CHN? " | BBR ×  Asesor Comercial BBR Teléfono Asesor Comercial | •     |
| Instrucciones especiales                                   |                                                       | li li |

El sistema asigna automáticamente el "Número de Caso" que identifica a la solicitud creada, y que puede ser utilizado para búsquedas o consultas de la misma.

|                                       |                  | 9854            | -Crédito Casa Pla          | า                  |                |                            |  |  |  |  |  |
|---------------------------------------|------------------|-----------------|----------------------------|--------------------|----------------|----------------------------|--|--|--|--|--|
| 😧 🖹 🕞 🐨 🗒 Estado del caso: En Proceso |                  |                 |                            |                    |                |                            |  |  |  |  |  |
| O Atención: 0.00 mins                 |                  |                 |                            |                    |                |                            |  |  |  |  |  |
|                                       |                  |                 |                            |                    |                |                            |  |  |  |  |  |
|                                       |                  |                 |                            |                    |                |                            |  |  |  |  |  |
| ver comentarios                       |                  |                 |                            |                    |                |                            |  |  |  |  |  |
| Precalificación                       | Creación BBR     | Creación Agenci | VoBo, Agencia              | Rev.<br>Cumplimien | Rev. Calidad   | Solicitud Doct.            |  |  |  |  |  |
|                                       |                  |                 |                            |                    |                |                            |  |  |  |  |  |
| Análisis Crédit                       | Análisis Tec.    | Elab. Anáilisis | Validación Req.            | Solicitud Req.     | Dictamen       | Elab. Doc                  |  |  |  |  |  |
|                                       |                  |                 | Creación                   |                    |                | Comite 1.5                 |  |  |  |  |  |
| Rev Jefe Anális                       | Rev. Presentaci  | Val. Proyecto   | Agenda                     | Valid. Agenda      | Comité BBR     | 2.5M                       |  |  |  |  |  |
|                                       |                  | Caml            | bios                       |                    |                |                            |  |  |  |  |  |
| Comité >2.5M Elab. Re                 | es. BBR Val. Res | olución Comit   | té Env.bori                | ador JD Agend      | la CC/JD Pres. | CC/JD Resol. CC/JD         |  |  |  |  |  |
| Apert                                 | ura Rev.         | с.              |                            | Comple             | eta            |                            |  |  |  |  |  |
| Solicitud OPP Cuent                   | a Cuent          | a Elabora       | OPP Elab. Mir              | uta exped.         | . Contact      | ta Inter. Imp. Minuta      |  |  |  |  |  |
| Gest. Fir. Agen                       | Recep. Escritur  | Ingresa a RGP   | Testimonio Esp.            | Avisos             | Cita Confront. | Confrontación              |  |  |  |  |  |
| Aut Drop                              |                  |                 |                            |                    |                |                            |  |  |  |  |  |
| Firma Escritura                       | Rec. Abog. Ext.  | Rev. Escriltura | ura Desembolso Desembols D |                    |                | Desembolso Sol. Expediente |  |  |  |  |  |
| Paran Esterna                         |                  |                 |                            |                    |                |                            |  |  |  |  |  |
| Expedien                              | Val. Testimonio  | Exped.          | Rev. Expediente            | Exped.             | A. Expediente  | RECHAZO                    |  |  |  |  |  |
|                                       |                  |                 |                            |                    |                |                            |  |  |  |  |  |

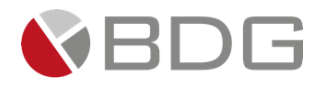

#### 3 Gestionar Caso

#### 3.1 Atender Etapa

Si el colaborador que crea el caso está configurado para atender la primera etapa dentro del ésta se le muestra automáticamente posterior a la asignación del número del caso.

flujo,

Los casos en proceso de atención se pueden ubicar desde la "Bandeja de Casos".

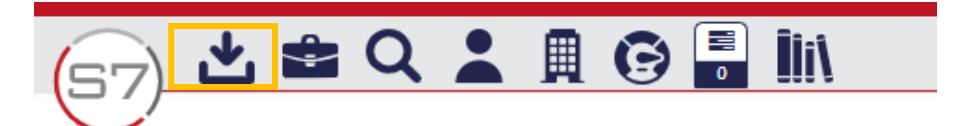

| $\sim$      |                                                              |                                        |                                           |               |                      |                 |              |                                          |  |  |  |  |  |
|-------------|--------------------------------------------------------------|----------------------------------------|-------------------------------------------|---------------|----------------------|-----------------|--------------|------------------------------------------|--|--|--|--|--|
|             | Bantieja de Casos - Ligia Lisserti. Opiulun Carrera          |                                        |                                           |               |                      |                 |              |                                          |  |  |  |  |  |
|             | ۲ (Huaz 🌗                                                    |                                        |                                           |               |                      |                 |              |                                          |  |  |  |  |  |
| Nuevos 🚺    | 13   Devueltos 12   E                                        | En proceso 57   Por asignar 1   Próxim | nos 0   Total en Bandeja 83               |               |                      |                 |              |                                          |  |  |  |  |  |
|             |                                                              |                                        |                                           |               |                      |                 |              |                                          |  |  |  |  |  |
| Buscar:     | CASA                                                         |                                        |                                           |               |                      |                 | Mostrar 10   | ✓ registros                              |  |  |  |  |  |
| No          | Proceso                                                      | It Cliente                             | 11 Asignado 11                            | Etapa actual  | Grupo T Creador Caso | Ø Atención      | ↓1 O Meta↓1  | €1 Acciones ↓1                           |  |  |  |  |  |
| 7743 ┥      | Crédito Casa Plan<br>Caso Inicio                             | LIGIA LISSETH COJULUN CARRERA          | 27/oct./2023 Análisis de Crédito          |               |                      | 38.00 mins      | 120 mins     | 1 Atender<br>Cancelar                    |  |  |  |  |  |
| 7873        | Crédito Casa Plan<br>prueba tags plantillas                  | LIGIA LISSETH COJULUN CARRERA          | 23/nov./2023 Archivo de Expediente        |               | (                    | 21,578.00 mins  | 10 mins      | - Atender<br>Cancelar                    |  |  |  |  |  |
| 7897        | Crédito Casa Plan<br>Validación Brian López Agencia:         | LIGIA LISSETH COJULUN CARRERA          | 29/nov./2023 Archivo de Expediente        |               | (                    | 1,038.00 mins   | 10 mins      | - Atender<br>Cancelar                    |  |  |  |  |  |
| 7859 ┥      | Crédito Casa Plan<br>Prueba Funcionalidad del flujo          | LIGIA LISSETH COJULUN CARRERA          | 17/nov./2023 Creación Cliente Agencia     |               | (                    | 3,862.00 mins   | 60 mins      | 1 Atender<br>Cancelar                    |  |  |  |  |  |
| 7876        | Crédito Casa Plan<br>prueba Casa Plan                        | LIGIA LISSETH COJULUN CARRERA          | 24/nov./2023 Creación del Cliente BBR     |               | (                    | 17,718.00 mins  | 60 mins      | - Atender<br>Cancelar                    |  |  |  |  |  |
| 7880        | Crédito Casa Plan                                            | LIGIA LISSETH COJULUN CARRERA          | 24/nov./2023 Creación del Cliente BBR     |               | (                    | 1 3,425.00 mins | 60 mins      | - Atender<br>Cancelar                    |  |  |  |  |  |
| 7877        | Crédito Casa Plan                                            | LIGIA LISSETH COJULUN CARRERA          | 01/dic./2023 Dictamen Analista Financiero |               | (                    | 1 33.00 mins    | 25 mins      | <ul> <li>Atender<br/>Cancelar</li> </ul> |  |  |  |  |  |
| 7782        | Crédito Casa Plan                                            | LIGIA LISSETH COJULUN CARRERA          | 01/dic./2023 Dictamen Analista Financiero |               |                      | 0.00 mins       | 25 mins      | - Atender<br>Cancelar                    |  |  |  |  |  |
| 7903 🧲      | Crédito Casa Plan<br>prueba sms y nolficaciones<br>variables | LIGIA LISSETH COJULUN CARRERA          | 05/dic./2023 Elaboración Documento Anális | is de Crédito |                      | 17.00 mins      | 25 mins      | 1 Atender<br>Cancelar                    |  |  |  |  |  |
| 7913        | Crédito Casa Plan                                            | LIGIA LISSETH COJULUN CARRERA          | 08/dic./2023 Precalificación de Cliente   |               |                      | 0.00 mins       | 10 mins      | - Atender<br>Cancelar                    |  |  |  |  |  |
| [Del 1 al 1 | 0] de 12 registros (filtrado de                              | e un total de 83 registros)            |                                           |               |                      |                 | Anterior 1 2 | Siguiente                                |  |  |  |  |  |

Para iniciar con la gestión, únicamente hacer clic en la opción "Atender" en el caso correspondiente. Una vez habilitada la etapa, se visualizan las diferentes opciones de gestión para la misma:

- 1. Indicador de etapa, le permite identificar en cual etapa del flujo de proceso se encuentra el caso.
- Iconos de Operaciones por etapa, permite realizar la gestión del caso por medio de los iconos de operación asignados en cada etapa. (Ver – Anexo 1).
- 3. Resumen de los datos generales del caso y de la etapa en la que se encuentra.
- 4. Decisiones o condiciones para seleccionar la opción pertinente y enviar el caso a otras etapas.
- 5. Botones Avanzar y Devolver, que respectivamente le permitirán avanzar o devolver un caso a otra etapa.

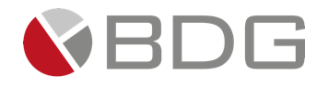

| Indicador                                                          | Precalificaction  | Rechazo<br>Precred | Creación BDR       | Creación Agenci                        | Yolo, Agencia              | Res Calidad                | Solicitud Doct.      | Rechazo Hexa<br>Rev. Jefe | Análitic Crédit      | Anklids Tec.                          | Elab. Analitida                            | Validación Reg.                     | Solicitud Req.                        | Dictamen        |
|--------------------------------------------------------------------|-------------------|--------------------|--------------------|----------------------------------------|----------------------------|----------------------------|----------------------|---------------------------|----------------------|---------------------------------------|--------------------------------------------|-------------------------------------|---------------------------------------|-----------------|
| es de<br>Etapa                                                     | Rechazo<br>BBR/JD | Val. Resolución    | Cambios Pre<br>Jun | Res. Presentaci                        | Val. Proyecto<br>Agenda JD | Requer.<br>Precentación JD | Elab. Resol. JD      | Comer<br>Solicitud OPP    | Agenda<br>Dabora OPP | Valid. Agenda<br>Creación Asegur      | Conste BBR<br>Recep. y Adgna               | Pre-Junta<br>Elab. Alinuta          | Pre-Junta >2.5M<br>Completa<br>exped. | Contacta Inter. |
|                                                                    | Inp. Ninsta       | Gest. Fit. Agen    | Recep. Escritur    | Ingratus a RGP                         | Textimonio Esp.            | Avisos                     | Cita Confront.       | Confrontación             | Firma Escritura      | Rec. Abog. Ext.                       | Res Escritura                              | Aut.<br>Decembolisa                 | Prep.<br>Desembols                    | Decembalko      |
|                                                                    |                   |                    | 100                | Sol. Exp                               | ede te Esp                 | kecep.<br>Jedien Val. T    | ectimonio D          | ntrega<br>ped. Rev. D     | Expediente D         | licaneo<br>xped. A. Ex                | pedience                                   |                                     |                                       |                 |
| Iconos de<br>Operaciones                                           |                   |                    |                    |                                        |                            |                            |                      |                           |                      |                                       |                                            |                                     |                                       |                 |
|                                                                    |                   |                    |                    |                                        | <u>/</u>                   |                            | Caso No              | . 8331                    |                      |                                       |                                            |                                     |                                       |                 |
|                                                                    | atos Genera       | iles del           |                    | Proceso: Crédito<br>Cliente: D000N 0   | Casa Plan<br>ND            |                            |                      |                           |                      | Empleado cre                          | Etapa: Precalificac<br>ador: Ligia Lisseti | ión de Cliente<br>h Gojulún Carrera |                                       |                 |
| c                                                                  | aso               |                    | De<br>Fecha de     | creación: Imagene<br>creación: 01/04/2 | es Manual<br>1024 11:43:42 |                            |                      |                           |                      | Tiempo de Ater<br>Tiempo Real de Ater | nción: 🥑 0.00 m<br>nción: 🥑 0.00 m         | tins                                |                                       |                 |
|                                                                    |                   |                    |                    | Actividad                              |                            |                            | Ver m                | 26 🖸                      |                      | Tiempo                                | Meta: 10.00 mins                           |                                     |                                       |                 |
|                                                                    |                   |                    |                    |                                        |                            | <b>~</b> c                 | ambiar fecha de ater | ción de siguiente eta     | ра                   |                                       |                                            |                                     |                                       |                 |
|                                                                    | Fecha suger       | rida atención:     |                    | 01/04                                  | //2024                     |                            |                      | Hora atención siguie      | ente etapa:          |                                       | 11 🗸                                       | 43 💙                                |                                       |                 |
| Condiciones para<br>Avanzar etapa<br>Botones (e la siguiente etapa |                   |                    |                    |                                        |                            |                            |                      |                           |                      |                                       |                                            |                                     |                                       |                 |

En caso de devolución del caso, utilizar el botón "Devolver" para enlazarlo a la etapa anterior inmediata. Indicar Tipo de acción", el "Motivo de devolución" y seleccionar la etapa correspondiente a la que se devuelve. Para Los casos devueltos se ubicarán en la bandeja de casos del colaborador al cual se le devuelve. En caso de devolución del caso, utilizar el botón "Devolver" para enlazarlo a la etapa anterior inmediata. Indicar Tipo de acción", el "Motivo de devolución" y seleccionar la etapa correspondiente a la que se devuelve. Para consultar Casos Devueltos

ver - GU-0501-01 - Guía para el Usuario Final.

| Confirmar                                                                                                    |           |
|----------------------------------------------------------------------------------------------------|-----------|
| د المعني المعام المعام ا |           |
|                                                                                                    | Cancel OK |

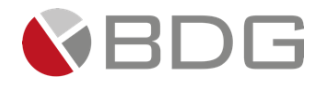

|                        | Devolución de la etapa No. 13738 del caso No. 1920 |                       |                               |  |  |  |  |  |  |  |
|------------------------|----------------------------------------------------|-----------------------|-------------------------------|--|--|--|--|--|--|--|
| Proceso:               | Vehículos                                          | Etapa:                | Archivo de Expediente         |  |  |  |  |  |  |  |
| Cliente:               | SANDRA DEROSIER                                    | Producto:             | No tiene producto asociado.   |  |  |  |  |  |  |  |
| Fecha/hora de entrada: | 26/07/2023 12:24:53                                | Empleado asignado:    | Ligia Lisseth Coiulún Carrera |  |  |  |  |  |  |  |
| Tipo de acción:        | PAPELERIA INCOMPLETA                               | Motivo de devolución: | DEMO                          |  |  |  |  |  |  |  |
|                        |                                                    |                       |                               |  |  |  |  |  |  |  |

| -                 |                     |                      | Análisis Empleados CHN                                        |             |                               |
|-------------------|---------------------|----------------------|---------------------------------------------------------------|-------------|-------------------------------|
| -                 |                     |                      | (Atendida - Finalizado)                                       |             |                               |
| Ingreso:          | 24/07/2023 11:34:19 | Estado asignación:   | Asignada                                                      | Asignación: | 24/07/2023 11:32:00           |
| Grupo de trabajo: | Análisis Vehículos  | Estado:              | 24/07/2023 11:56:15                                           | Empleado:   | Ligia Lisseth Cojulún Carrera |
|                   |                     |                      |                                                               |             |                               |
|                   |                     |                      | Gestión Firma Cliente Jurídico CHN<br>(Atendida - Finalizado) |             |                               |
|                   |                     | Entrala antinensión: | telesede                                                      |             |                               |
| ingreso:          | 26/07/2023 11:25:10 | Estado asignación:   | Asignada                                                      | Asignacion: | 26/07/2023 11:08:00           |
| Grupo de trabajo: | Asistente Juridico  | Estado:              | 26/07/2023 11:31:30                                           | Empleado:   | Ligia Lisseth Cojulun Carrera |
|                   |                     |                      |                                                               |             |                               |
|                   |                     |                      | Elaboración Documento Privado CHN                             |             |                               |
| <u> </u>          |                     |                      | (Atendida - Finalizado)                                       |             |                               |
| Ingreso:          | 26/07/2023 09:50:14 | Estado asignación:   | Asignada                                                      | Asignación: | 26/07/2023 09:49:00           |
| Grupo de trabajo: | Asesores Legales    | Estado:              | 26/07/2023 10:21:22                                           | Empleado:   | Ligia Lisseth Cojulún Carrera |
|                   |                     |                      |                                                               |             |                               |
| _                 |                     |                      | Agenda cita para Firma Juridico CHN                           |             |                               |
| -                 |                     |                      | (Atendida - Finalizado)                                       |             |                               |
| Ingreso:          | 26/07/2023 10:21:22 | Estado asignación:   | Asignada                                                      | Asignación: | 26/07/2023 09:52:00           |
| Grupo de trabajo: | Evaluadores         | Estado:              | 26/07/2023 11:08:35                                           | Empleado:   | Ligia Lisseth Cojulún Carrera |

#### Devolución de caso

El caso ha sido devuelto a la(s) etapa(s) seleccionada(s)

Ok

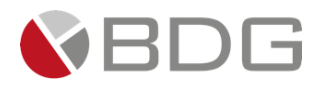

#### 3.2 Gestión de etapas del proceso "Casa Plan"

#### 3.2.1 Precalificación

Esta etapa permite al creador del caso verificar los datos de la precalificación realizada por los diferentes calanes de colocación. Para la atención realizar los siguientes pasos:

- 1. Completar el Formulario Precredit Deudores Casa Plan, desde el icono "Ver Formularios"
- 2. Ingresar parámetros solicitados por Sigma 7 (obligatorios), en el icono "Parámetros Requeridos".
- 3. Ingresar en forma opcional observaciones a la gestión de la etapa en el icono "Agregar Comentarios".
- 4. Adjuntar documento digital de la constancia brindada por validación en sistema Precredit y la solicitud corta firmada por cliente en el icono "Expediente Caso".
- 5. Ingresar en forma opcional observaciones a la gestión de la etapa en el icono "Agregar Comentarios".
- 6. Marcar los documentos solicitados en el "Check List Progresivo".
- 7. Asociar codeudores desde icono "Codeudores", completar la información necesaria dentro de los formularios FEIC del codeudor.

Realizadas las acciones para gestionar la etapa, presionar el botón "Avanzar" para darle continuidad al caso.

- Si el parámetro Canal de Colocación Casa Plan es "AGENCIA" se enlaza con la etapa "Creación Cliente Agencia".
- Si el parámetro Canal de Colocación Casa Plan es "FUERZA VENTAS BBR" se enlaza con la etapa "Creación del Cliente".

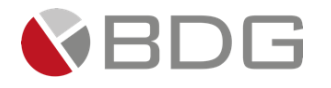

| Precalificación | Rechazo<br>Precred                                         | Creación 88R       | Creación Agenci | VoBo. Agencia      | Rev. Calidad                                         | Solicitud Doct.               | Rechazo Mesa                                                                | Análísis Crédit                                      | Anàlisis Tec.             | Elab. Anáilisis   |
|-----------------|------------------------------------------------------------|--------------------|-----------------|--------------------|------------------------------------------------------|-------------------------------|-----------------------------------------------------------------------------|------------------------------------------------------|---------------------------|-------------------|
| Validación Req. | Solicitud Req.                                             | Dictamen           | Elab. Doc       | Rev Jefe Anális    | Rev. Presentaci                                      | Val. Proyecto                 | Creación<br>Agenda                                                          | Valid. Agenda                                        | Comité BBR                | Pre-Junta         |
| Pre-Junta >2.5M | Elab. Res. BBR                                             | Rechazo<br>BBR/JD  | Val. Resolución | Cambios Pre<br>Jun | Env.borrador JD                                      | Agenda JD                     | Presentación JD                                                             | Elab. Resol. JD                                      | Solicitud OPP             | Elabora OPP       |
| Recep. y Asigna | Elab. Minuta                                               | Completa<br>exped. | Contacta Inter. | Imp. Minuta        | Gest. Fir. Agen                                      | Recep. Escritur               | Ingresa a RGP                                                               | Testimonio Esp.                                      | Avisos                    | Cita Confront.    |
| Confrontación   | Firma Escritura                                            | Rec. Abog. Ext.    | Rev. Escriitura | Aut.<br>Desembolso | Prep.<br>Desembols                                   | Desembolso                    | Sol. Expediente                                                             | Recep.<br>Expedien                                   | Val. Testimonio           | Entrega<br>Exped. |
|                 |                                                            |                    |                 | Rev. Expediente    | Escaneo<br>Exped.                                    | A. Expediente                 |                                                                             |                                                      |                           |                   |
|                 |                                                            |                    |                 | 0                  | B 🗹 불                                                | <b>*</b> 9                    |                                                                             |                                                      |                           |                   |
|                 |                                                            |                    |                 |                    | Precali<br>Caso No. 8371                             | ficación Casa Plan            |                                                                             |                                                      |                           |                   |
|                 | Proceso:<br>Cliente:<br>Descripción:<br>Fecha de creación: |                    |                 |                    |                                                      | Tiem                          | Etapa:<br>Empleado creador:<br>Tiempo de Atención:<br>Ipo Real de Atención: | Precalificación d<br>Ligia Lisseth Coju<br>3.00 mins | e Cliente<br>ulún Carrera |                   |
|                 |                                                            | Actividad          |                 |                    | Ver mas 🖸                                            |                               | Tiempo Meta:                                                                | 10.00 mins                                           |                           |                   |
|                 |                                                            |                    |                 | ✓Cambiar fec       | ha de atención de sigu                               | iente etapa                   |                                                                             |                                                      |                           |                   |
| Fecha sugerida  | a atención:                                                |                    | 17/06/2024      | Condic             | Hora atenciones de la siguiente e<br>Sin condiciones | ción siguiente etapa:<br>tapa |                                                                             | 10 🗸 : 19                                            | ~                         |                   |
|                 |                                                            |                    |                 |                    | Avanzar »                                            |                               |                                                                             |                                                      |                           |                   |

#### > Completar Formulario con información Precredit.

| Formularios                           |                             |                                    |       |
|---------------------------------------|-----------------------------|------------------------------------|-------|
| Nr a formularios                      | Precredit Deudo<br>Caso No. | res Casa Plan<br><sup>8371</sup>   |       |
| Datos Requeridos para Precalificación |                             |                                    |       |
|                                       | BANCO<br>CRÉDITO HIPOTEC    | D CHN<br>ARIO NACIONAL<br>Prevedit |       |
| Datos del Credito                     |                             |                                    |       |
| Monto a Financiar *                   | Plazo en años *             | Plazo *                            | Meses |
| Monto Garantia *                      | Proyecto *                  | Tipo Inmueble *                    | •     |
|                                       |                             |                                    |       |

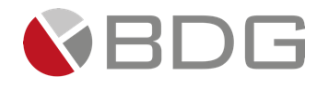

|                  |                            | 쓥 |
|------------------|----------------------------|---|
| $\triangleright$ | Asociar Codeudores al Caso |   |

| Deudor y Codeudores |         |                  |                 |      |        |   | ×      |
|---------------------|---------|------------------|-----------------|------|--------|---|--------|
|                     |         | Codeudores       |                 |      |        | Đ |        |
|                     |         |                  |                 |      |        |   |        |
|                     | Cliente | Fecha Nacimiento | Nombre Completo | Tipo | Accion |   |        |
|                     |         |                  |                 |      |        |   |        |
|                     |         |                  |                 |      |        |   |        |
|                     |         |                  |                 |      |        |   | (57)   |
|                     |         |                  |                 |      |        |   |        |
|                     |         |                  |                 |      |        |   |        |
|                     |         |                  |                 |      |        |   |        |
|                     |         |                  |                 |      |        |   |        |
|                     |         |                  |                 |      |        |   |        |
|                     |         |                  |                 |      |        |   |        |
|                     |         |                  |                 |      |        |   |        |
|                     |         |                  |                 |      |        |   |        |
|                     |         |                  |                 |      |        |   |        |
|                     |         |                  |                 |      |        |   |        |
|                     |         |                  |                 |      |        |   | Cerrar |

> Realizar búsqueda del cliente a asociar como codeudor

| Buscar codeudor                  | Buscar codeudor                  | x                                                                                                    |
|----------------------------------|----------------------------------|----------------------------------------------------------------------------------------------------|
|                                  |                                  | Consulta de Personas                                                                                                    |
|                                  | Búsqueda por Código              | Buscar: Nostrar 10 🗸 registros                                                                                                    |
| Búsqueda por Código              | Código del cliente               | No. Nombres Nacimiento (dd/mm/yyyy) Localizadores Identificadores                                                                 |
| Código del cliente               | Búsqueda por Identificación      | 1 WALTER RODRIGO REVOLORIO JUAREZ 31/12/1986 Email: wrevolorio@bdgsa.net Nit: 7184055-9<br>Celular: 59316995 Cui: 2554-16385-0101 |
| Búsqueda por Identificación      | 2554-16385-0101                  | [Del 1 al 1] de 1 registros Anterior 1 Siguiente                                                                                  |
| Búsqueda por Nombres y Apellidos | Búsqueda por Nombres y Apellidos |                                                                                                    |
| Nombres                          | Nombres                          |                                                                                                    |
| Apellidos                        | Apellidos                        |                                                                                                    |
| Q, Buscar                        | Q, Buscar                        | J                                                                                                    |
|                                  |                                  |                                                                                                    |

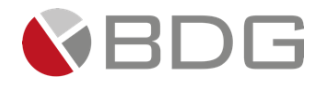

> Una Vez creado completar el formulario con información para Precredit, o eliminar al codeudor.

| Creacion de persona                   | s                         |                                |                                                    |                |               |             |               | ×           |
|---------------------------------------|---------------------------|--------------------------------|----------------------------------------------------|----------------|---------------|-------------|---------------|-------------|
| Codeudor asociado con                 | éxito                     |                                |                                                    |                |               |             |               |             |
|                                       |                           |                                |                                                    |                |               |             |               | Ok          |
|                                       |                           |                                |                                                    |                |               |             |               |             |
| Deudor y Codeudores                   |                           |                                | Codeudores                                         |                |               |             |               | ×           |
|                                       | Cliente<br>039000004598   | Fecha Nacimiento<br>31/12/1986 | Nombre Completo<br>WALTER RODRIGO REVOLORIO JUAREZ | Tipo<br>Cod    | eudor Cambiar | 2           |               |             |
|                                       |                           |                                |                                                    |                |               |             |               |             |
| Ver Formularios                       |                           |                                |                                                    |                |               |             |               | ×           |
| Datos Requeridos para Precalificación |                           |                                | Información para Precredit - Co<br>Caso No. 8371   | deudores (Casa | a Plan)       |             |               |             |
|                                       |                           |                                | BANCC<br>DITO HIPOTECA                             |                |               |             |               |             |
| Realization Realization               | ar la preca<br>ificación. | lificación de                  | esde el icono de                                   | , revis        | sar el resu   | ltado de la | i solicitud d | corrar<br>e |
| Precalificación guarda                | da con éxito              |                                |                                                    |                |               |             |               | ×           |
| Precalificación individual            | guardada con éxi          | ito, número de evalua          | ación :129942                                      |                |               |             |               |             |
|                                       |                           |                                |                                                    |                |               |             |               | Ok          |

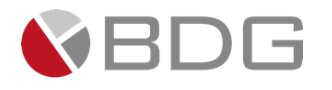

Consultar el resultado de la solicitud de precalificación y el Histórico de Precalificaciones desde el
 Image: Solicita de la solicitado de la solicitado de precalificación y el Histórico de Precalificaciones desde el

| Histórico Precalificai | ones                |            |              |                |                        |         |         | ×  |
|------------------------|---------------------|------------|--------------|----------------|------------------------|---------|---------|----|
| No. Evaluación         | 11 Fecha            | ↓† Tipo    | 11 Resultado | ↓↑<br>Semáforo | ↓↑<br>Monto solicitado | IT RCI  | 1†      | 1† |
| 1180                   | 17/06/2024 11:13:28 | grupal     | Aprobado     |                | 700000.00              | 15.79 % | Detalle |    |
| 1181                   | 17/06/2024 11:14:00 | grupal     | Aprobado     | Ŏ              | 70000.00               | 15.79 % | Detalle |    |
| 129941                 | 17/06/2024 11:17:45 | individual | Aprobado     |                | 700000.00              | 29.02 % | Detalle |    |
| 129942                 | 17/06/2024 11:19:13 | individual | Aprobado     |                | 700000.00              | 29.02 % | Detalle |    |

[Del 1 al 4] de 4 registros

icono

Cerrar

57

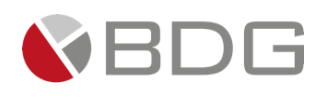

## 3.2.2 Creación del cliente CCM / Creación Cliente Agencia

Esta etapa permite al creador del caso capturar la información considerada necesaria para la creación o actualización de un cliente en el sistema integrado. Para la atención realizar los siguientes pasos:

- 1. Si es un cliente ya existente presionar el icono "Obtener Cliente" para capturar los datos ya existentes del cliente desde el AS400 o sistema Byte hacia los formularios en SIGMA 7.
- 2. Ingresar o actualizar información del cliente solicitada en formularios "FEIC\_1 Datos Personales, Direcciones y Referencias", "FEIC\_2 Información Económica, FATCA, PEP, Unidad de Riesgo" y "FEIC\_3 Solicitud de Productos (Vivienda) e información de confirmación si el cliente posee o no con una cuenta activa de Banco CHN", también se debe de identificar si el cliente necesitará testigo a ruego para seleccionar la opción SI en el campo "Cliente sabe escribir" se habilitan nuevos campos para seleccionar el testigo a ruego, "Solicitud de Productos 2 (Vivienda)" en el icono "Ver Formularios" y "Apertura de cuenta" donde se debe de colocar toda la información relacionada a la cuenta que se debe de aperturar (Cuando el cliente no posea una cuenta activa de CHN), también se debe de llenar la información solicitante para el formulario Carta Destino de Fondos.
- 3. Ingresar los campos obligatorios; contenidos en el icono "Parámetros Requeridos".
- 4. Ingresar en forma opcional observaciones a la gestión de la etapa en el icono "Agregar Comentarios"
- 5. Generar "Formulario Único de Solicitud Persona o Empresa Individual" y "Contrato Único cuando sea el canal de colocación de las agencias" para obtener firma del cliente desde el icono "Generar Plantillas", también se debe de generar la plantilla de la Carta Destino de Fondos para gestión de la firma del cliente.
- 6. Ingresar en forma opcional observaciones a la gestión de la etapa en el icono "Agregar Comentarios"
- 7. Adjuntar documentos del cliente para completar el archivo digital del caso desde el icono "Expediente Caso".
- 8. Marcar los documentos solicitados en el "Check List Progresivo".

Realizadas las acciones para gestionar la etapa, presionar el botón "Avanzar" para darle continuidad al caso hacia la etapa cuando el canal de Colocación es Fuerza de Ventas BBR a "Revisión de Calidad" y si el Canal es Agencia a "Revisión Papelería Jefe de Agencia".

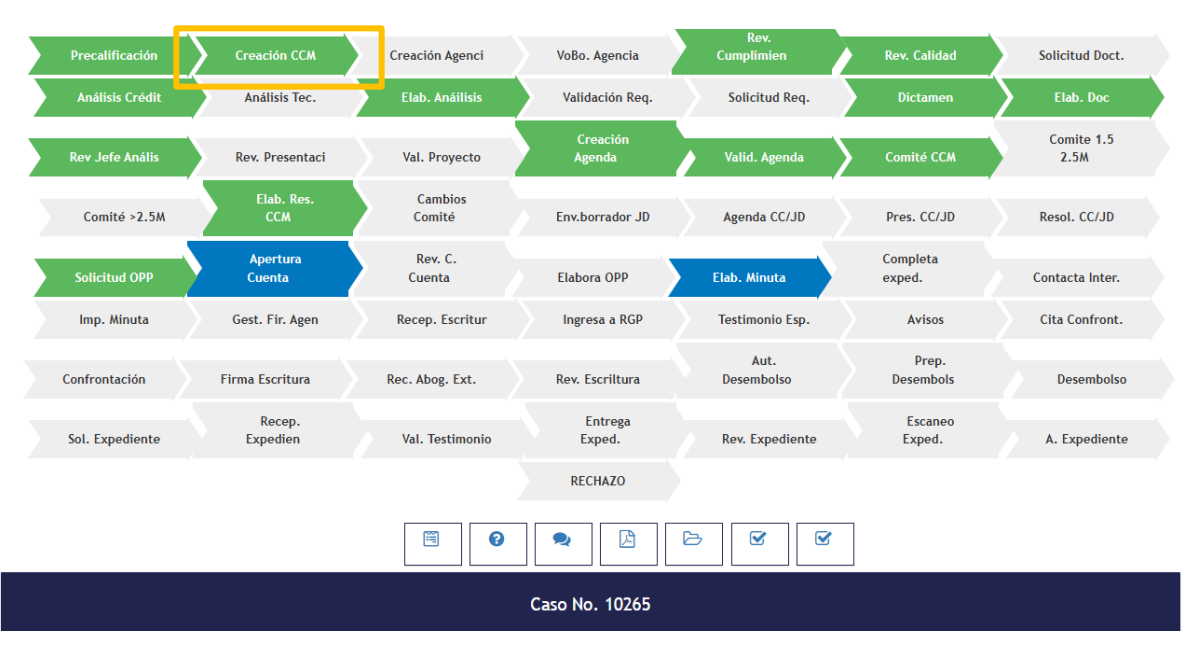

#### Creación CCM

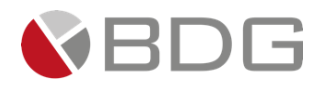

Creación Agencia

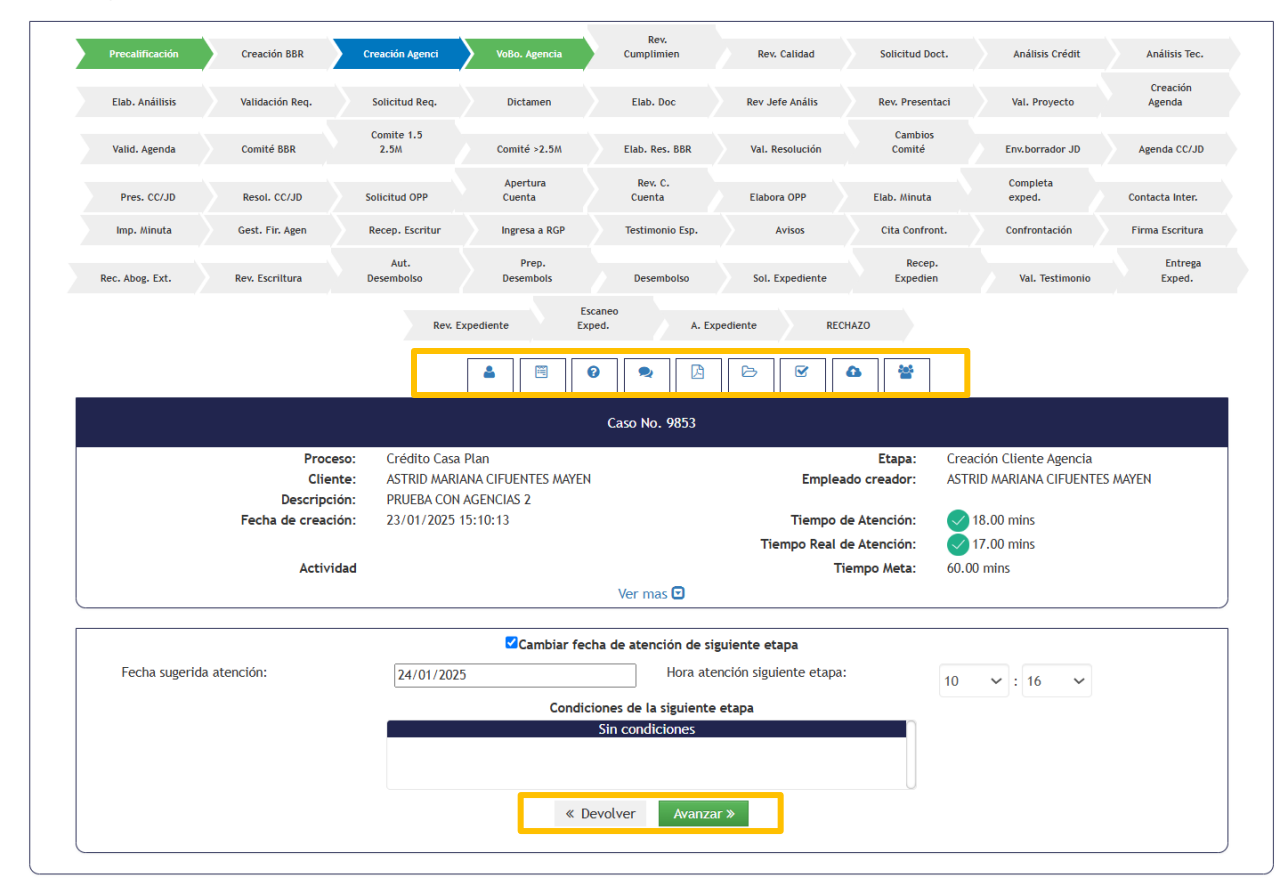

# 3.2.3 Revisión Papelería Crédito Casa Plan

Esta etapa permite al Jefe Inmediato del creador del caso, revisar la información ingresada por el creador del caso en etapas anteriores. Se valida que la información esté completa, sin errores, que el expediente del caso contenga los documentos requeridos y que los valores ingresados sean válidos. Para la atención realizar los siguientes pasos:

- Si es un cliente nuevo o existente revise formularios "FEIC\_1 Datos Personales"," FEIC\_2 Información Económica", "FEIC\_3 - Solicitud de Productos (Vivienda)", "Solicitud de Productos 2 (Vivienda)" en icono "Ver Formularios". presione el icono "Crear/Actualizar cliente" para enviar los datos capturados del cliente en SIGMA 7 hacia el AS400.
- 2. Revisar campos ingresados en icono de "Parámetros Requeridos".
- 3. Ingresar en caso de devolución, observaciones a la gestión de la etapa en el icono "Agregar Comentarios".
- 4. Consultar los documentos del cliente, desde el icono "Expediente Caso".

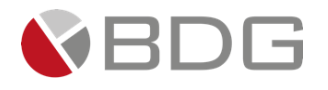

- 5. Revisar "Check List Progresivo"
- 6. Revise datos actualizados en Icono "Historial de Cambios Formularios FEIC"
- 7. Presione el icono "Crear/Actualizar cliente" para enviar los datos capturados del cliente en SIGMA 7 hacia el AS400.

Realizadas las acciones para gestionar la etapa, presionar el botón "Avanzar" para darle continuidad al caso hacia la etapa "Revisión Papelería Calidad".

| Precalificación    | Precred         | Creación BBR    | Creación Agenci       | VoBo, Agencia         | Rev, Calidad             | Solicitud Doct,       | Rechazo Mesa          | Análisis Crédit    | Análisis Tec,      | Elab, Análitsis    |
|--------------------|-----------------|-----------------|-----------------------|-----------------------|--------------------------|-----------------------|-----------------------|--------------------|--------------------|--------------------|
| Validación Req.    | Solicitud Req.  | Dictamen        | Pre-Autorizados       | Elab, Presentac       | Rev Jefe Anális          | Rev. Presentaci       | Val. Proyecto         | Cambios<br>Requer. | Rev, Cambios       | Rev, Jefe<br>Comer |
| Creación<br>Agenda | Valid, Agenda   | Comité BBR      | Pre-Junta             | Pre-Junta >2.5M       | Elab, Ros, BBR           | Rechazo<br>BBR/JD     | Val, Resolución       | Cambios Pre<br>Jun | Env.borrador JD    | Agenda JD          |
| Presentación JD    | Elab. Resol. JD | Solicitud OPP   | Elabora OPP           | Creación Asegur       | Recep, y Asigna          | Elab, Minuta          | Completa<br>exped.    | Contacta Inter,    | Imp, Minuta        | Gest. Fir. Agen    |
| Recep. Escritur    | Ingresa a RGP   | Testimonio Esp. | Avisos                | Cita Confront,        | Confrontación            | Firma Escritura       | Rec. Abog. Ext.       | Rev, Escriitura    | Aut.<br>Desembolso | Prep.<br>Desembols |
|                    | Dese            | mbolso Sol.     | Ri<br>Expediente Expe | ocep.<br>Idlen Val. 1 | Testimonio Em            | ed. Rov, E            | xpodiente Expe        | neo<br>d. A. Exp   | ediente            |                    |
|                    |                 |                 | •                     | 0 🔍                   | 6                        | •                     |                       |                    |                    |                    |
|                    |                 |                 |                       |                       | Caso No. 8331            |                       |                       |                    |                    |                    |
|                    |                 | Proceso:        | Crédito Casa Plan     |                       |                          |                       | Etapa:                | VoBo Jefe de Ag    | encia              |                    |
|                    |                 | Cliente:        | DIXON OLD             |                       |                          |                       | Empleado creador:     | Ligia Lisseth Coj  | ulún Carrera       |                    |
|                    | Fort            | Descripción:    | Imagenes Manual       |                       |                          |                       | Tiempo de Atención:   | 1.00 mins          |                    |                    |
|                    | 100             | a de creación.  | 01/04/2024 11:43:42   |                       |                          | Tier                  | nno Real de Atención: | 0.00 mins          |                    |                    |
|                    |                 | Actividad       |                       |                       |                          |                       | Tiermon Meta:         | 180 00 mins        |                    |                    |
|                    |                 | Activided       |                       |                       | Vor mar 🖸                |                       | nempo meta.           | 100.00 11115       |                    |                    |
|                    |                 |                 |                       |                       | ver mas 🖸                |                       |                       |                    |                    |                    |
|                    |                 |                 |                       | Cambiar fe            | cha de atención de sig   | uiente etapa          |                       |                    |                    |                    |
| Fecha sugerida     | atención:       |                 | 08/04/2024            |                       | Hora aten                | ción siguiente etapa: |                       | 15 🗙 : 55          | ~                  |                    |
|                    |                 |                 |                       | Condi                 | ciones de la siguiente ( | etapa                 |                       |                    |                    |                    |
|                    |                 |                 |                       |                       | Sin condiciones          |                       |                       |                    |                    |                    |
|                    |                 |                 |                       |                       |                          |                       |                       |                    |                    |                    |
|                    |                 |                 |                       |                       | and the second           |                       |                       |                    |                    |                    |

documentos requeridos y que los valores ingresados sean validos, así consultar la información en IGSS en caso él solicitante sea dependiente. Para la atención realizar los siguientes pasos:

- 1. Consultar información ingresada en formularios, desde el icono "Ver Formularios".
- 2. Revisar parámetros de revisión de papelería, en el icono "Parámetros Regueridos".
- 3. Ingresar en caso de devolución, observaciones a la gestión de la etapa en el icono "Agregar Comentarios".
- 4. Consultar los documentos del cliente, desde el icono "Expediente Caso".
- 5. Marcar las acciones realizada en la gestión de la etapa listadas en el "Check List".

Realizadas las acciones para gestionar la etapa, seleccionar la condición Documentos Faltantes o Documentos Completos, presionar el botón "Avanzar" para darle continuidad al caso hacia las etapas de "Solicitud documentación a Área Comercial por Calidad", "Análisis de Crédito", dependiendo de la condición seleccionada.

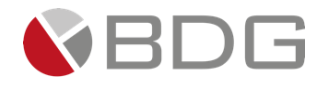

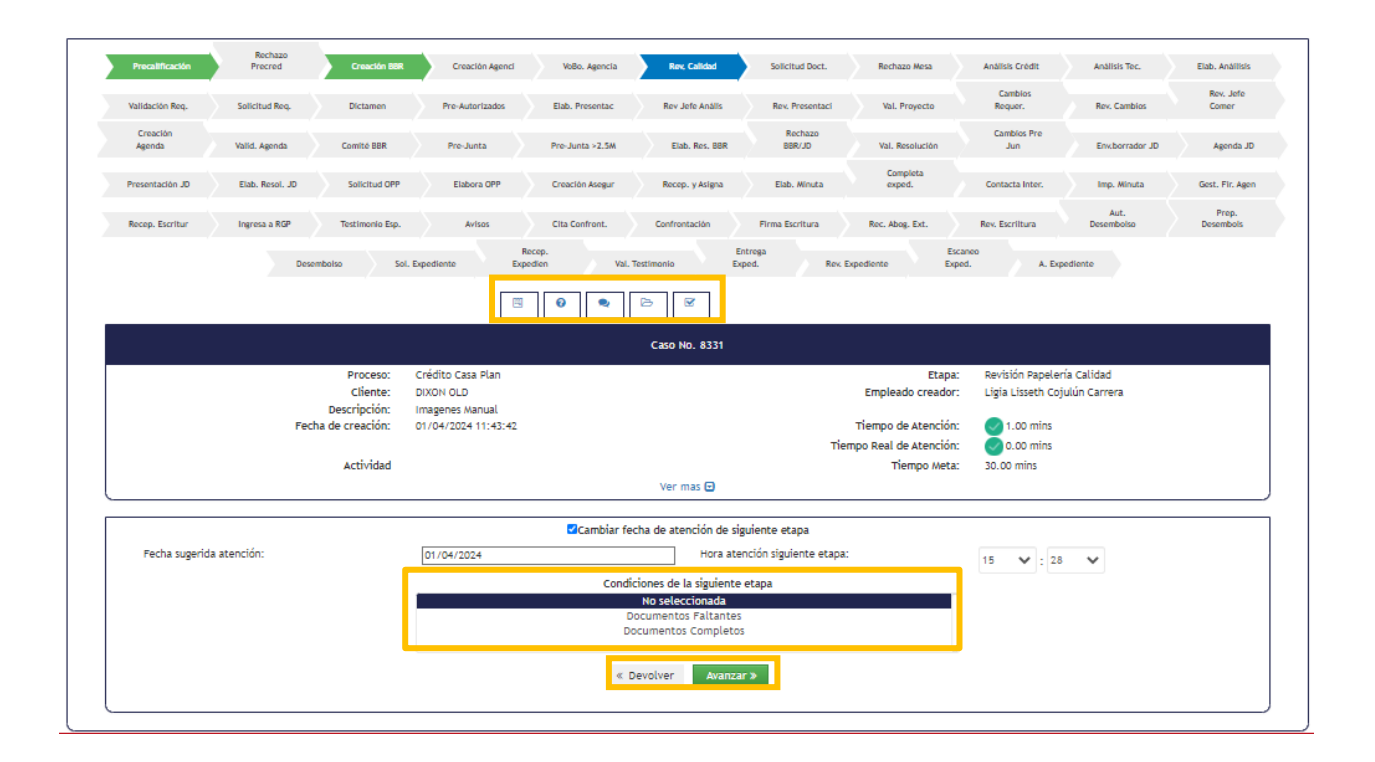

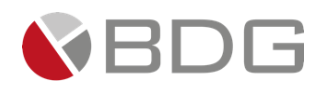

# 3.2.5 Solicitud Documentación a Área Comercial por Calidad

Esta etapa permite al encargado del área comercial completar y atender la solicitud del área de Revisión de Calidad. Para la atención realizar los siguientes pasos:

- Ingresar o actualizar información del cliente solicitada en formularios "FEIC\_1 Datos Personales, Direcciones y Referencias", "FEIC\_2 Información Económica, FATCA, PEP, Unidad de Riesgo" y "FEIC\_3 -Solicitud de Productos (Vivienda)", "Solicitud de Productos 2 (Vivienda)" en el icono "Ver Formularios".
- 2. Ingresar en forma opcional observaciones a la gestión de la etapa en el icono "Agregar Comentarios"
- 3. Adjuntar documentos del cliente para completar el archivo digital del caso desde el icono "Expediente Caso".
- 4. Marcar los documentos solicitados en el "Check List Progresivo".

Realizadas las acciones para gestionar la etapa, selección la condición correcta y presionar el botón "Avanzar" para darle continuidad al caso. De acuerdo a la condición seleccionada se dará continuidad al caso a la etapa de "Revisión Papelería Calidad" o "Rechazo Papelería no entregada en Tiempo".

| Precalificación    | Rechazo<br>Precred | Creación BBR    | Creación Agenci     | VoBo. Agencia       | Rev, Calidad                                                   | Solicitud Doct.        | Rechazo Mesa                          | Anàlisis Crèdit                                 | Anàlisis Tec.                 | Elab. Anáilisis    |  |
|--------------------|--------------------|-----------------|---------------------|---------------------|----------------------------------------------------------------|------------------------|---------------------------------------|-------------------------------------------------|-------------------------------|--------------------|--|
| Validación Req.    | Solicitud Req.     | Dictamen        | Pre-Autorizados     | Elab. Presentac     | Rev Jefe Anális                                                | Rev. Presentaci        | Val. Proyecto                         | Cambios<br>Requer.                              | Rev. Cambios                  | Rev. Jefe<br>Comer |  |
| Creación<br>Agenda | Valid. Agenda      | Comité BBR      | Pre-Junta           | Pre-Junta >2.5M     | Elab. Res. BBR                                                 | Rechazo<br>BBR/JD      | Val. Resolución                       | Cambios Pre<br>Jun                              | Env.borrador JD               | Agenda JD          |  |
| Presentación JD    | Elab. Resol. JD    | Solicitud OPP   | Elabora OPP         | Creación Asegur     | Recep. y Asigna                                                | Elab. Minuta           | Completa<br>exped.                    | Contacta Inter.                                 | Imp. Minuta                   | Gest. Fir. Agen    |  |
| Recep. Escritur    | Ingresa a RGP      | Testimonio Esp. | Avisos              | Cita Confront.      | Confrontación                                                  | Firma Escritura        | Rec. Abog. Ext.                       | Rev. Escriltura                                 | Aut.<br>Desembolso            | Prep.<br>Desembols |  |
|                    | Dese               | mbolso Sol. E   | R<br>xpediente Exp  | ecep.<br>edien Val. | Ei<br>Testimonio Ex                                            | ntrega<br>ped. Rev. EJ | Esci<br>xpediente Expe                | aneo<br>xd. A. Exp                              | ediente                       |                    |  |
|                    |                    | 1               |                     | • •                 | ₿.                                                             |                        |                                       |                                                 |                               |                    |  |
|                    |                    |                 |                     |                     | Caso No. 8331                                                  |                        |                                       |                                                 |                               |                    |  |
|                    |                    | Proceso:        | Crédito Casa Plan   |                     |                                                                |                        | Etapa:                                | a: Solicitud documentación a Área Comercial por |                               |                    |  |
|                    |                    | Cliente:        | DIXON OLD           | Empleado creador:   |                                                                |                        |                                       |                                                 | Ligia Lisseth Cojulún Carrera |                    |  |
|                    | Fech               | ha de creación: | 01/04/2024 11:43:42 |                     |                                                                | Tiempo de Atención:    | in: 1.00 mins                         |                                                 |                               |                    |  |
|                    |                    | Actividad       |                     |                     |                                                                | Tien                   | npo Real de Atención:<br>Tiempo Meta: | 0.00 mins<br>0.00 mins                          |                               |                    |  |
|                    |                    | Activity        |                     |                     | Ver mas 🖸                                                      |                        | nempo meta.                           | 0.00 1113                                       |                               |                    |  |
|                    |                    |                 |                     | ☑Cambiar fe         | cha de atención de sis                                         | uiente etapa           |                                       |                                                 |                               |                    |  |
| Fecha sugerida     | atención:          |                 | 01/04/2024          |                     | Hora ate                                                       | nción siguiente etapa: |                                       | 16 💙 : 0                                        | ~                             |                    |  |
|                    |                    |                 |                     | Condi               |                                                                |                        |                                       |                                                 |                               |                    |  |
|                    |                    |                 |                     | Er                  | No seleccionada<br>nvío doctos. Faltantes<br>Rechazo Papelería | 5                      |                                       |                                                 |                               |                    |  |
|                    |                    |                 |                     | « C                 | Devolver Avanza                                                | r»                     |                                       |                                                 |                               |                    |  |

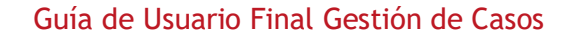

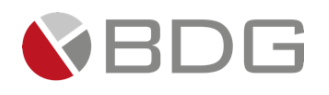

## 3.2.6 Análisis de Crédito

Esta etapa permite al Analista Financiero revisar la información ingresada por el creador del caso en etapas anteriores. Se valida que la información esté completa, sin errores, que el expediente del caso contenga los documentos requeridos y que los valores ingresados sean válidos. Para la atención realizar los siguientes pasos:

- 1. Consultar información ingresada en formularios, desde el icono "Ver Formularios".
- 2. Consultar los documentos del cliente, y cargar Informe Validación IGSS, Consultas efectuadas en SIRC, Tabla de TAE original, desde el icono "Expediente Caso".
- 3. Consultar los campos ingresados, contenidos en el icono "Parámetros Requeridos"
- 4. Ingresar en caso de devolución u observaciones a la gestión de la etapa en el icono "Agregar Comentarios".
- 5. Generar plantilla de Carta ingreso Análisis desde icono "Generar Plantilla".
- 6. Marcar los documentos solicitados en el "Check List Progresivo".

Realizadas las acciones para gestionar la etapa, selección dela condición correcta y presionar el botón "Avanzar" para darle continuidad al caso. De acuerdo a la condición seleccionada se dará continuidad al caso a la etapa de "Análisis Técnico" o "Elaboración Documento Análisis de Crédito".

| Precalificación    | Rechazo<br>Precred | Creación BBR    | Creación Agenci     | VoBo. Agencia       | Rev. Calidad                     | Solicitud Doct.         | Rechazo Mesa          | Análisis Crédit     | Anàlisis Tec.      | Elab. Anáilisis    |
|--------------------|--------------------|-----------------|---------------------|---------------------|----------------------------------|-------------------------|-----------------------|---------------------|--------------------|--------------------|
| Validación Req.    | Solicitud Req.     | Dictamen        | Pre-Autorizados     | Elab. Presentac     | Rev Jefe Anális                  | Rev. Presentaci         | Val. Proyecto         | Cambios<br>Requer.  | Rev. Cambios       | Rev. Jefe<br>Comer |
| Creación<br>Agenda | Valid. Agenda      | Comité BBR      | Pre-Junta           | Pre-Junta >2.5M     | Elab. Res. BBR                   | Rechazo<br>BBR/JD       | Val. Resolución       | Cambios Pre<br>Jun  | Env.borrador JD    | Agenda JD          |
| Presentación JD    | Elab. Resol. JD    | Solicitud OPP   | Elabora OPP         | Creación Asegur     | Recep. y Asigna                  | Elab. Minuta            | Completa<br>exped.    | Contacta Inter.     | Imp. Minuta        | Gest. Fir. Agen    |
| Recep. Escritur    | Ingresa a RGP      | Tostimonio Esp. | Avisos              | Cita Confront.      | Confrontación                    | Firma Escritura         | Rec. Abog. Ext.       | Rev. Escriitura     | Aut.<br>Desembolso | Prep.<br>Desembols |
|                    | Dese               | mbolso Sol.     | F<br>Expediente Exp | ecep.<br>edien Val. | Testimonio E                     | Entrega<br>xped. Rev. E | pediente Exp          | caneo<br>ed. A. Exp | ediente            |                    |
|                    |                    |                 |                     | 0                   |                                  |                         |                       |                     |                    |                    |
|                    |                    |                 |                     |                     | Caso No. 8331                    |                         |                       |                     |                    |                    |
|                    |                    | Proceso:        | Crédito Casa Plan   |                     |                                  |                         | Etapa:                | Análisis de Crédi   | to                 |                    |
|                    |                    | Cliente:        | DIXON OLD           |                     |                                  |                         | Empleado creador:     | Ligia Lisseth Coji  | ulún Carrera       |                    |
|                    |                    | Descripción:    | Imagenes Manual     |                     |                                  |                         |                       |                     |                    |                    |
|                    | Fed                | ha de creación: | 01/04/2024 11:43:42 |                     |                                  |                         | Tiempo de Atención:   | 0.00 mins           |                    |                    |
|                    |                    |                 |                     |                     |                                  | Ther                    | npo Real de Atencion: | 0.00 mins           |                    |                    |
|                    |                    | Actividad       |                     |                     |                                  |                         | Tiempo Meta:          | 120.00 mins         |                    |                    |
|                    |                    |                 |                     |                     | Ver mas 🖸                        |                         |                       |                     |                    |                    |
|                    |                    |                 |                     | ☑Cambiar fe         | cha de atención de si            | guiente etapa           |                       |                     |                    |                    |
| Fecha sugerida     | atención:          |                 | 01/04/2024          |                     | Hora at                          | ención siguiente etapa: |                       | 16 💙 : 28           | ~                  |                    |
|                    |                    | <b>_</b> _      |                     | Condi               | ciones de la siguiente           | e etapa                 |                       |                     |                    |                    |
|                    |                    |                 |                     |                     | No seleccionada                  |                         |                       |                     |                    |                    |
|                    |                    |                 |                     |                     | Construcción<br>Sin Construcción |                         |                       |                     |                    |                    |
|                    |                    |                 |                     | « (                 | Devolver Avanza                  | ar »                    |                       | -                   |                    |                    |

an - Li IV fak 22003 WM/H 4 ab ± 10-660 07/6 vic/PV k7CO7DE v 5 Hir 120 Vic/DT 1a ± Nik/RDhWH E o Tab fl 4 Ab al 💿 👁 🛧 📬 🧖

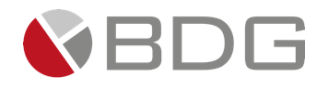

Para poder realizar el rechazo de un caso por diversas situaciones que se puedan presentar, se visualiza un botón llamado "RECHAZO", donde al ingresar un comentario obligatorio se puede dar por finalizado el caso y se visualiza dentro de flujo en la etapa Rechazo.

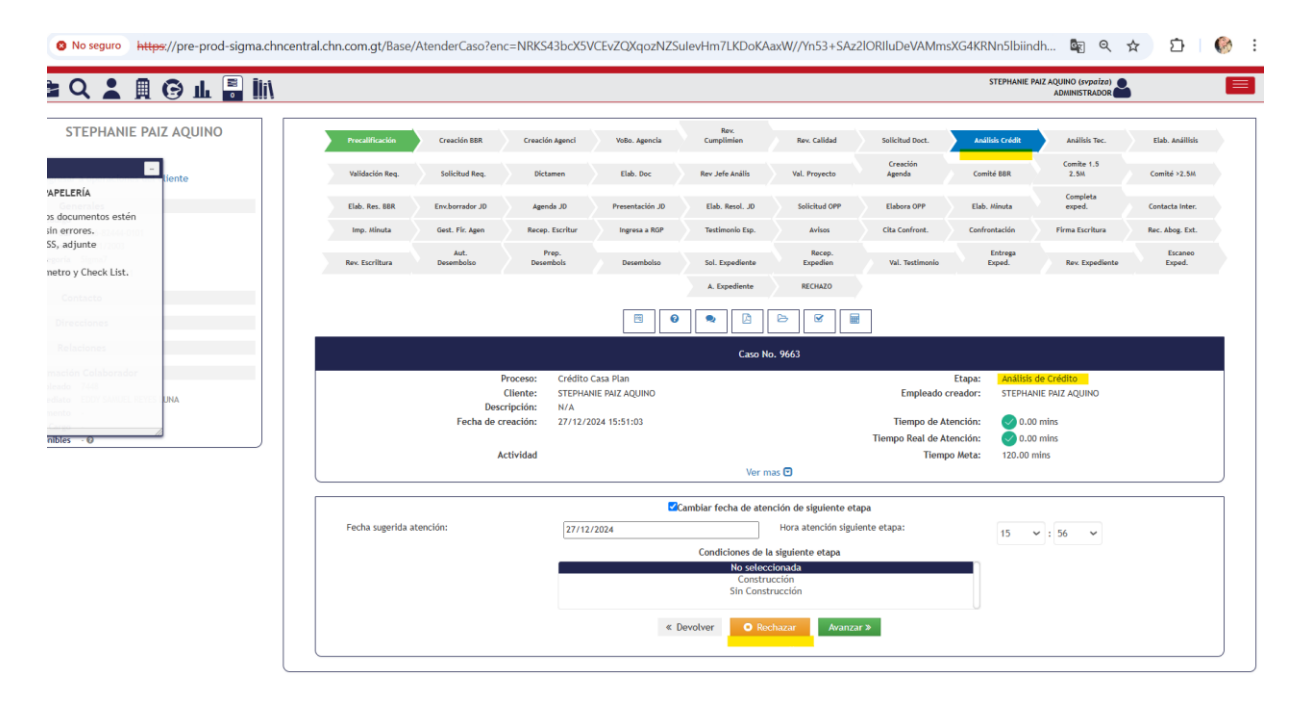

|                                         |            |     |                      |                 | 5                 |                         |                 |                                     |                      |
|-----------------------------------------|------------|-----|----------------------|-----------------|-------------------|-------------------------|-----------------|-------------------------------------|----------------------|
| 긁 🛃 🕿 Q 👗                               | <b>A</b> ( | Э П | . 📮 🏛                |                 |                   |                         | STEP            | HANIE PAIZ AQUINO (sv;<br>ADMINISTR | aiza)                |
|                                         |            |     |                      |                 | 07                | atencion: 162.00 mi     | ns              |                                     |                      |
|                                         |            |     | 2                    |                 | Ø                 | Meta: 3,150.17 min      | s               |                                     |                      |
|                                         |            |     |                      |                 |                   |                         |                 |                                     |                      |
| Verificado - No Existe en Listas Negras |            |     | Ver comentarios      |                 |                   |                         |                 |                                     |                      |
|                                         |            |     |                      |                 |                   |                         | Rev.            |                                     |                      |
|                                         |            |     | Precalificación      | Creación BBR    | Creación Agenci   | VoBo. Agencia           | Cumplimien      | Rev. Calidad                        | Solicitud Doct.      |
| C C 🕿 🖬 🕑 🎯                             |            |     | Análisis Crédit      | Análisis Tec.   | Elab. Anáilisis   | Validación Req.         | Solicitud Req.  | Dictamen                            | Elab. Doc            |
| <u>/_</u>                               |            |     |                      |                 | 6                 |                         | 6               |                                     |                      |
| ò—                                      |            |     | Rev Jefe Anális      | Val. Proyecto   | Agenda            | Comité BBR              | 2.5M            | Comité >2.5M                        | Elab. Res. BBR       |
| Generales                               | di la      |     | Env.borrador JD      | Agenda JD       | Presentación JD   | Elab. Resol. JD         | Solicitud OPP   | Elabora OPP                         | Elab. Minuta         |
| Código                                  |            |     | Completa             |                 |                   |                         |                 |                                     |                      |
| Cui 3836-82444-0101                     |            |     | exped.               | Contacta Inter. | Imp. Minuta       | Gest. Fir. Agen         | Recep. Escritur | Ingresa a RGP                       | Testimonio Esp.      |
| F. de nacimiento 11/01/2003             |            |     |                      |                 |                   |                         |                 |                                     |                      |
| Categoría Sigma7                        |            |     | Avisos               | Cita Confront.  | Confrontación     | Firma Escritura         | Rec. Aboe. Ext. | Rev. Escriltura                     | Aut.<br>Desembolso   |
| Oficial , crmadmnet1                    |            |     |                      |                 |                   |                         |                 |                                     |                      |
| Contacto                                |            |     | Prep.                | Burnhalas       | Col. Burnellinete | Recep.                  | Mal Mandanada   | Entrega                             | Barris Barris Hanna  |
| contacto                                |            |     | Desembols            | Desemboliso     | soi. Expediente   | Expedien                | val. Testimonio | Exped.                              | Rev. Expedience      |
| Direcciones                             | ø          |     |                      |                 | Escaneo           |                         |                 |                                     |                      |
|                                         |            |     |                      |                 | Exped.            | A. Expediente           | RECHAZO         |                                     |                      |
| Relaciones                              | đ          |     |                      |                 |                   |                         |                 |                                     |                      |
| Información Colaborador                 |            |     | Historial de etanas  |                 |                   |                         |                 |                                     |                      |
| No. Empleado 7448                       |            |     | + motorial de ctapas |                 |                   |                         |                 |                                     |                      |
| J. Inmediato EDDY SAMUEL REYES LU       | INA        |     |                      |                 | STEPHANIE PAIZ AG | UINO-Gerentes Autorizad | dores           |                                     |                      |
| Departamento -                          |            |     | RECHAZO              |                 | Creada: 27/12/    | 2024 03:36 p. m.        |                 |                                     | @ 0.00 mins          |
| Cargo -                                 |            |     |                      |                 | Cambio de esta    | do: 27/12/2024 03:3     | 6 p. m.         |                                     | ⊘ TimeOut: 0.00 mins |
| Vacaciones - 🔞                          |            |     |                      |                 |                   |                         |                 |                                     | Meta: 0.17 mins      |
| Disponibles                             |            |     |                      |                 |                   |                         |                 |                                     |                      |

No seguro https://pro

⇒ C

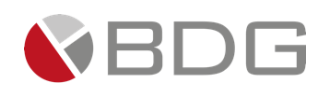

## 3.2.7 Análisis Técnico

Esta etapa permite al Analista Técnico revisar la información del cliente, recopilada en etapas anteriores, que le permita evaluar el presupuesto para la construcción o mejoras. Para la atención realizar los siguientes pasos:

- 1. Consultar información ingresada en formularios, desde el icono "Ver Formularios".
- 2. Consultar los documentos del cliente, y cargar dictamen de Análisis Técnico, desde el icono "Expediente Caso".
- 3. Consultar los campos ingresados, contenidos en el icono "Parámetros Requeridos"
- 4. Ingresar en caso de devolución u observaciones a la gestión de la etapa en el icono "Agregar Comentarios".
- 5. Marcar los documentos solicitados en el "Check List Progresivo".

Realizadas las acciones para gestionar la etapa, presionar el botón "Avanzar" para darle continuidad al caso a la etapa "Elaboración Documento Análisis de Crédito".

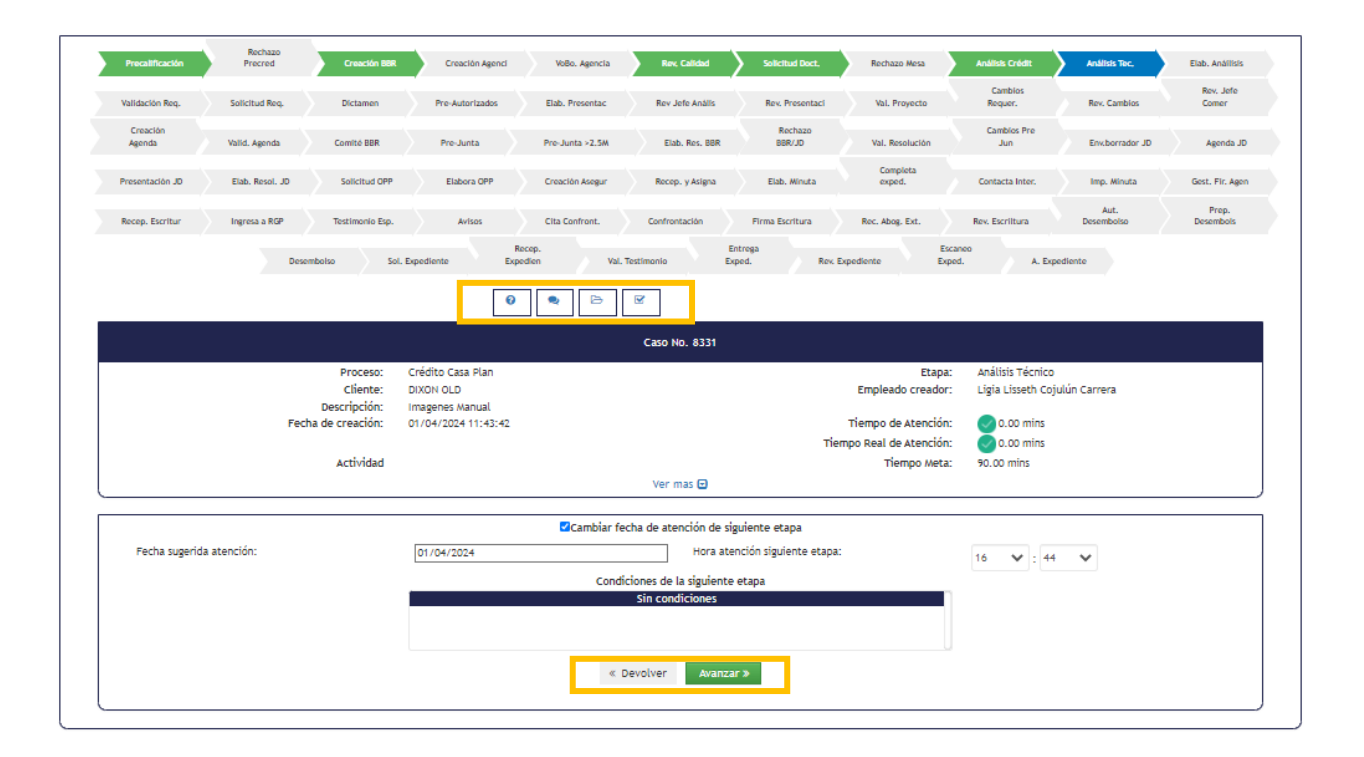

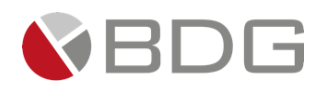

## 3.2.8 Elaboración Documento Análisis de Crédito

Esta etapa permite al Analista Financiero de Casa Plan realizar el documento del análisis de crédito del caso de acuerdo a la información del cliente recopilada en etapas anteriores. Para la atención realizar los siguientes pasos:

- 1. Consultar información ingresada en formularios, desde el icono "Ver Formularios".
- 2. Consultar los documentos del cliente, y cargar el documento de análisis de crédito desde el icono "Expediente Caso".
- 3. Consultar los campos ingresados, contenidos en el icono "Parámetros Requeridos"
- 4. Ingresar en caso de devolución u observaciones a la gestión de la etapa en el icono "Agregar Comentarios".
- 5. Marcar los documentos solicitados en el "Check List Progresivo".

Realizadas las acciones para gestionar la etapa, selección de la condición correcta y presionar el botón "Avanzar" para darle continuidad al caso. De acuerdo a la condición seleccionada se dará continuidad al caso a la etapa de "Validación Requerimiento solicitado por Análisis de Crédito" o "Dictamen Analista Financiero".

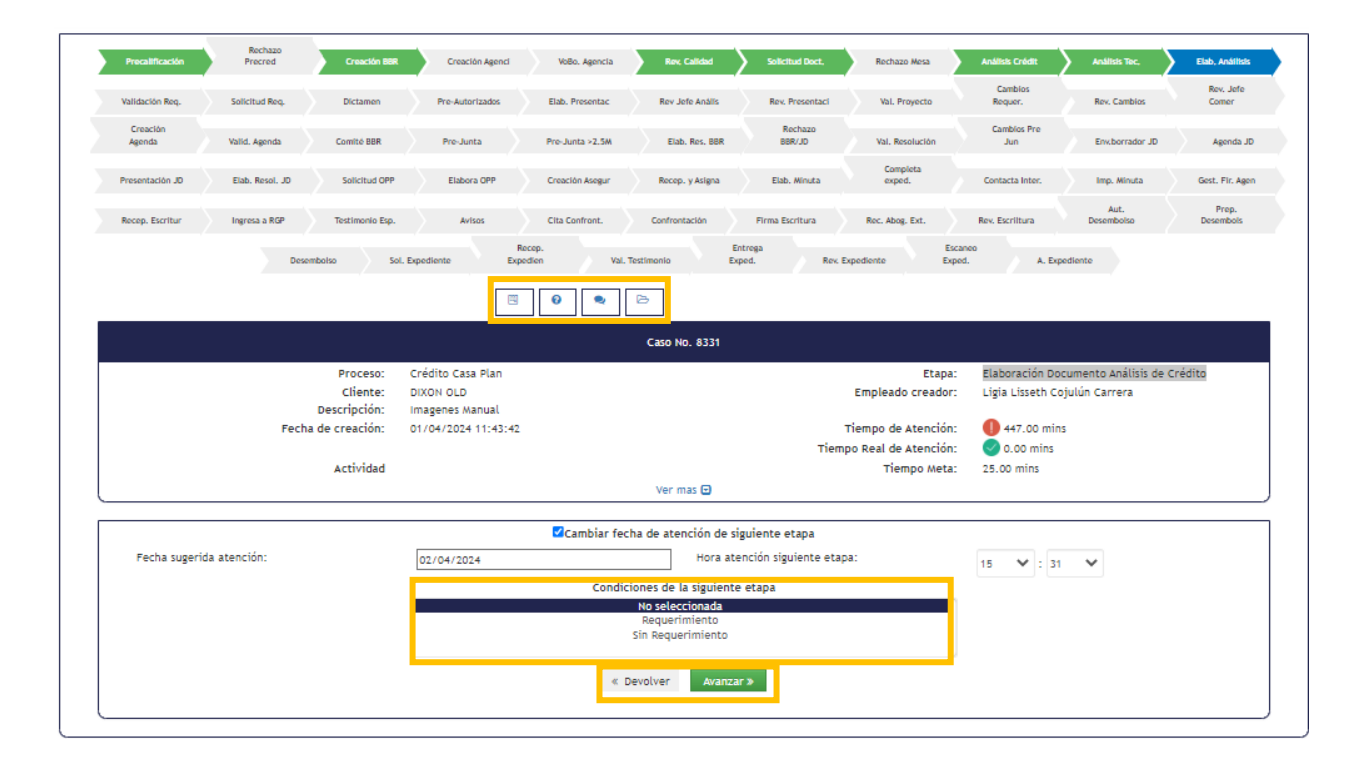

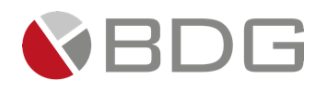

## 3.2.9 Validación Requerimiento solicitado por Análisis de Crédito

Esta etapa permite al Jefe de Análisis validar la información requerida por el analista para proceder con la solicitud de la información. Para la atención realizar los siguientes pasos:

- 1. Consultar los documentos del cliente, desde el icono "Expediente Caso".
- 2. Ingresar en caso de devolución u observaciones a la gestión de la etapa en el icono "Agregar Comentarios".

Realizadas las acciones para gestionar la etapa, presionar el botón "Avanzar" para darle continuidad al caso a la etapa "Solicitud Requerimiento a Área Comercial por Análisis de Crédito".

| Precalificación    | Rechazo<br>Precred | Creactón BBR                   | Creación Agenci                        | VoBo. Agencia   | Rev, Calidad           | Solicitud Doct,       | Rechazo Mesa        | Análisis Crédit    | Análisis Tec,         | Elab, Anáilis      |
|--------------------|--------------------|--------------------------------|----------------------------------------|-----------------|------------------------|-----------------------|---------------------|--------------------|-----------------------|--------------------|
| Validación Req.    | Solicitud Req.     | Dictamen                       | Pre-Autorizados                        | Elab. Presentac | Rev Jefe Anális        | Rev. Presentaci       | Val. Proyecto       | Cambios<br>Requer. | Rev. Cambios          | Rev. Jefe<br>Comer |
| Creación<br>Agenda | Valid. Agenda      | Comité BBR                     | Pre-Junta                              | Pre-Junta >2.5M | Elab. Res. BBR         | Rechazo<br>BBR/JD     | Val. Resolución     | Cambios Pre<br>Jun | Env.borrador JD       | Agenda             |
| Presentación JD    | Elab. Resol. JD    | Solicitud OPP                  | Elabora OPP                            | Creación Asegur | Recep. y Asigna        | Elab. Minuta          | Completa<br>exped.  | Contacta Inter.    | Imp. Minuta           | Gest. Fir. A       |
| Recep. Escritur    | Ingresa a RGP      | Testimonio Esp.                | Avisos                                 | Cita Confront.  | Confrontación          | Firma Escritura       | Rec. Abog. Ext.     | Rev. Escriltura    | Aut.<br>Desembolso    | Prep.<br>Desembols |
|                    | Desc               | embolso Sol.                   | Expediente Exp                         | edien Val.      | Testimonio Ex          | pod. Rev. Đ           | pediente Expe       | d. A. Ex           | pediente              |                    |
|                    |                    |                                |                                        |                 | Caso No. 8331          |                       |                     |                    |                       |                    |
|                    |                    | Proceso:                       | Crédito Casa Plan                      |                 |                        |                       | Etapa:              | Validación Rec     | uerimiento solicitado | oor Análisis       |
|                    |                    | Cliente:                       | DIXON OLD                              |                 |                        |                       | Empleado creador:   | Ligia Lisseth C    | ojulún Carrera        |                    |
|                    | Fech               | Descripción:<br>a de creación: | Imagenes Manual<br>01/04/2024 11:43:42 |                 |                        | 1                     | iempo de Atención:  | 5.00 mins          |                       |                    |
|                    |                    |                                |                                        |                 |                        | Tiemp                 | o Real de Atención: | 0.00 mins          |                       |                    |
|                    |                    | Actividad                      |                                        |                 |                        |                       | Tiempo Meta:        | 15.00 mins         |                       |                    |
|                    |                    |                                |                                        |                 | ver mas 🖸              |                       |                     |                    |                       |                    |
|                    |                    |                                |                                        | Cambiar fee     | cha de atención de si  | iguiente etapa        |                     |                    |                       |                    |
| Fecha sugerida     | a atención:        |                                | 02/04/2024                             |                 | Hora at                | ención siguiente etap | a:                  | 16 💙 : 4           | ~                     |                    |
|                    |                    |                                |                                        | Condic          | ciones de la siguiente | e etapa               |                     |                    |                       |                    |
|                    |                    |                                |                                        |                 | Sin condiciones        |                       |                     |                    |                       |                    |
|                    |                    |                                |                                        | « I             | Devolver Avanza        | r»                    |                     |                    |                       |                    |

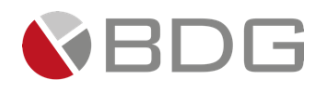

# 3.2.10 Solicitud Requerimiento a Área Comercial por Análisis de Crédito

Esta etapa permite al usuario del área comercial validar la información requerida por el analista para proceder con el envío de la información solicitada. Para la atención realizar los siguientes pasos:

- 1. Consultar los documentos del cliente, cargar los documentos requeridos por Análisis de Crédito desde el icono "Expediente Caso".
- 2. Ingresar en caso de devolución u observaciones a la gestión de la etapa en el icono "Agregar Comentarios".

Realizadas las acciones para gestionar la etapa, presionar el botón "Avanzar" para darle continuidad al caso a la etapa "Análisis de Crédito".

| Precalificación    | Rechazo<br>Precred | Creación BBR    | Creación Agenci     | VoBo. Agencia      | Rev, Calidad                              | Solicitud Doct,         | Rechazo Mesa         | Análisis Crédit                    | Análisis Tec,        | Elab, Anállis      |
|--------------------|--------------------|-----------------|---------------------|--------------------|-------------------------------------------|-------------------------|----------------------|------------------------------------|----------------------|--------------------|
| Validación Req.    | Solicitud Req.     | Dictamen        | Pre-Autorizados     | Elab. Presentac    | Rev Jefe Anális                           | Rev. Presentaci         | Val. Proyecto        | Cambios<br>Requer.                 | Rev. Cambios         | Rev. Jefe<br>Comer |
| Creación<br>Agenda | Valid. Agenda      | Comité BBR      | Pre-Junta           | Pre-Junta >2.5M    | Elab. Res. BBR                            | Rechazo<br>BBR/JD       | Val. Resolución      | Cambios Pre<br>Jun                 | Env.borrador JD      | Agenda             |
| Presentación JD    | Elab. Resol. JD    | Solicitud OPP   | Elabora OPP         | Creación Asegur    | Recep. y Asigna                           | Elab. Mínuta            | Completa<br>exped.   | Contacta Inter.                    | Imp. Minuta          | Gest. Fir. Ag      |
| Recep. Escritur    | Ingresa a RGP      | Testimonio Esp. | Avisos              | Cita Confront.     | Confrontación                             | Firma Escritura         | Rec. Abog. Ext.      | Rev. Escriltura                    | Aut.<br>Desembolso   | Prep.<br>Desembols |
|                    | Dese               | mbolso Sol.     | Expediente Expe     | ccep.<br>dien Val. | E<br>Testimonio E                         | intrega<br>iped. Rev. E | Esc<br>xpediente Exp | aneo<br>ed. A. Ex                  | pediente             |                    |
|                    |                    |                 |                     |                    | Caso No. 8331                             |                         |                      |                                    |                      |                    |
|                    |                    | Proceso:        | Crédito Casa Plan   |                    |                                           |                         | Etapa:               | Solicitud Requ                     | erimiento a Área Com | ercial por         |
|                    |                    | Cliente:        | DIXON OLD           |                    |                                           |                         | Empleado creador:    | Analisis de Cre<br>Ligia Lisseth C | ojulún Carrera       |                    |
|                    |                    | Descripción:    | Imagenes Manual     |                    |                                           |                         |                      |                                    |                      |                    |
|                    | Fech               | a de creación:  | 01/04/2024 11:43:42 |                    |                                           | -1                      | Tiempo de Atención:  | 686.00 mir                         | ns                   |                    |
|                    |                    | Actividad       |                     |                    |                                           | nemp                    | Tiempo Meta          | 0.00 mins                          |                      |                    |
|                    |                    |                 |                     |                    | Ver mas 🖸                                 |                         |                      |                                    |                      |                    |
|                    |                    |                 |                     | ✓Cambiar fee       | cha de atención de s                      | iguiente etapa          |                      |                                    |                      |                    |
|                    |                    |                 | 04/04/2024          |                    | Hora at                                   | ención siguiente etap   | a:                   | 9 🗸 4                              | 2 🗸                  |                    |
| Fecha sugerid      | a atención:        |                 |                     |                    |                                           |                         |                      | · · · ·                            |                      |                    |
| Fecha sugerid      | a atención:        |                 |                     | Condic             | riones de la siguient                     | e etana                 |                      |                                    |                      |                    |
| Fecha sugerid      | a atención:        |                 |                     | Condic             | ciones de la siguiento<br>Sin condiciones | e etapa                 |                      |                                    |                      |                    |
| Fecha sugerid      | a atención:        |                 |                     | Condic             | ciones de la siguiento<br>Sin condiciones | e etapa                 |                      |                                    |                      |                    |

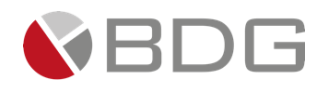

### 3.2.11 Dictamen Analista Financiero

Esta etapa permite al Analista Financiero de Casa Plan revisar la información del cliente, recopilada en etapas anteriores, que le permita dictaminar la autorización o no autorización de la solicitud. Para la atención realizar los siguientes pasos:

- 1. Ingresar información en el formulario "Dictamen Análisis Crédito Casa Plan Pre-Autorizados " y revisar cálculos en el nuevo diseño del formulario para la generación del dictamen financiero para Casa Plan.
- 2. Ingresar los campos requeridos contenidos en el icono "Parámetros Requeridos".
- 3. Ingresar en forma opcional observaciones a la gestión de la etapa en el icono "Agregar Comentarios".
- 4. Ingresar el icono de generación de plantillas para poder generar el documento Word del nuevo dictamen estandarizado para el crédito de Casa Plan.
- 5. Adjuntar "Dictamen Resolución Casa Plan" y consultar los documentos digitales en el icono "Expediente Caso".
- 6. Marcar los documentos solicitados en el "Check List Progresivo".

Realizadas las acciones para gestionar la etapa, presionar el botón "Avanzar" para darle continuidad al caso.

- Si el parámetro Crédito Pre-autorizado es "Si" se enlaza con la etapa "Notificación Casos Preautorizados".
- Si el parámetro Crédito Pre-autorizado es "No" se enlaza con la etapa "Seguimiento Casos Pre Autorizados".

| Precalificación    | Creación CCM       | Creación Agenci     | VoBo. Agencia       | Cumplimien               | Rev, Calidad       | Solicitud Doct.     | Análisis Crédit   |
|--------------------|--------------------|---------------------|---------------------|--------------------------|--------------------|---------------------|-------------------|
| Análisis Tec.      | Elab, Anáilisis    | Validación Req.     | Solicitud Req.      | Dictamen                 | Elab. Doc          | Rev Jefe Anális     | Rev. Presentaci   |
| Val. Proyecto      | Creación<br>Agenda | Valid. Agenda       | Comité CCM          | Comite 1.5<br>2.5M       | Comité >2.5M       | Elab. Res.<br>CCM   | Cambios<br>Comité |
| Inv.borrador JD A  | genda CC/JD Pro    | es. CC/JD Resol.    | CC/JD Solici        | Aperto<br>tud OPP Cuento | ura Rev<br>s Cuer  | . C.<br>ita Elabor  | a OPP Elab. /     |
| Completa<br>exped. | Contacta Inter.    | Imp. Minuta         | Gest. Fir. Agen     | Recep. Escritur          | Ingresa a RGP      | Testimonio Esp.     | Avisos            |
| Cita Confront.     | Confrontación      | Firma Escritura     | Rec. Abog. Ext.     | Rev. Escriltura          | Aut.<br>Desembolso | Prep.<br>Desembols  | Desembolso        |
| Sol. Expediente    | Recep.<br>Expedien | Val. Testimonio     | Entrega<br>Exped.   | Rev. Expediente          | Escaneo<br>Exped.  | A. Expediente       | RECHAZO           |
|                    |                    |                     | 0                   | A B G                    | Ħ                  |                     |                   |
|                    |                    |                     | Caso No             | . 10408                  |                    |                     |                   |
|                    | Proceso:           | Crédito Casa Plan   |                     |                          | Etapa:             | Dictamen Analista F | inanciero         |
|                    | Cliente:           | HERBER MEJIA        |                     | Er                       | npleado creador:   | HERBER MEJIA        |                   |
|                    | Descripción:       | N/A                 |                     | _                        |                    | •                   |                   |
|                    | Fecha de creación: | 25/04/2025 08:27:27 |                     | Tier                     | npo de Atención:   | 150.00 mins         |                   |
|                    |                    |                     |                     | Tiempo F                 | Real de Atención:  | 0.00 mins           |                   |
|                    | Actividad          |                     | Ver m               | as 🖻                     | Tiempo Meta:       | 25.00 mins          |                   |
|                    |                    |                     |                     |                          |                    |                     |                   |
|                    |                    | Ca                  | mbiar fecha de ater | nción de siguiente etapa | 3                  |                     |                   |
| Fecha sugerida a   | tención:           | 25/04/2025          |                     | Hora atención siguien    | te etapa:          | 11 🗸 : 8            | ~                 |
|                    |                    |                     | Condiciones de la   | a siguiente etapa        |                    |                     |                   |
|                    |                    |                     | Sin cond            | iciones                  |                    |                     |                   |
|                    |                    | « De                | volver 💿 Rec        | chazar Avanzar >         | •                  |                     |                   |

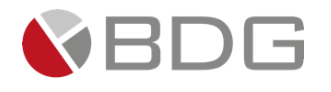

Para poder realizar el rechazo de un caso por diversas situaciones que se puedan presentar, se visualiza un botón llamado "RECHAZO", donde al ingresar un comentario obligatorio se puede dar por finalizado el caso y se visualiza dentro de flujo en la etapa Rechazo.

|                   |                    |                                                         |                           | Rev.                 |                       |                    |                   |                                          |                   |
|-------------------|--------------------|---------------------------------------------------------|---------------------------|----------------------|-----------------------|--------------------|-------------------|------------------------------------------|-------------------|
| Precalificación   | Creación BBR       | Creación Agenci                                         | VoBo. Agencia             | Cumplimien           | Rev. Calidad          | Solicitud Doct.    | Análisis Crédit   | Análisis Tec.                            | Elab. Anáilisis   |
| Validación Req.   | Solicitud Req.     | Dictamen                                                | Elab. Doc                 | Rev Jefe Anális      | Val. Proyecto         | Creación<br>Agenda | Comité BBR        | Comite 1.5<br>2.5M                       | Comité >2.5M      |
| Elab. Res. BBR    | Env.borrador JD    | Agenda JD                                               | Presentación JD           | Elab. Resol. JD      | Solicitud OPP         | Elabora OPP        | Elab. Minuta      | Completa<br>exped.                       | Contacta Inter.   |
| Imp. Minuta       | Gest. Fir. Agen    | Recep. Escritur                                         | Ingresa a RGP             | Testimonio Esp.      | Avisos                | Cita Confront.     | Confrontación     | Firma Escritura                          | Rec. Abog. Ext.   |
| Rev. Escriltura   | Aut.<br>Desembolso | Prep.<br>Desembols                                      | Desembolso                | Sol. Expediente      | Recep.<br>Expedien    | Val. Testimonio    | Entrega<br>Exped. | Rev. Expediente                          | Escaneo<br>Exped. |
|                   |                    |                                                         |                           | A. Expediente        | RECHAZO               |                    |                   |                                          |                   |
|                   |                    |                                                         | •                         | •                    |                       |                    |                   |                                          |                   |
|                   |                    |                                                         |                           | Caso N               | o. 9663               |                    |                   |                                          |                   |
|                   | P                  | Proceso: Crédito C<br>Cliente: STEPHANI<br>ripción: N/A | asa Plan<br>E PAIZ AQUINO |                      |                       | Empleado c         | Etapa: Dictame    | n Analista Financiero<br>NIE PAIZ AQUINO |                   |
|                   | Fecha de ci        | reacion: 2//12/20                                       | 24 15:51:03               |                      |                       | Tiempo de At       | ención: 0.00      | ) mins                                   |                   |
|                   | A                  | ctividad                                                |                           |                      |                       | Tiemp              | o Meta: 25.00 m   | ins                                      |                   |
|                   |                    |                                                         |                           | Ver m                | nas 🖸                 |                    |                   |                                          |                   |
|                   |                    |                                                         | <b>2</b> 0                | ambiar fecha de ater | nción de siguiente et | apa                |                   |                                          |                   |
| Fecha sugerida al | tención:           | 27/12/2                                                 | 2024                      |                      | Hora atención sigu    | iente etapa:       | 15                | ✓: 57 ✓                                  |                   |
|                   |                    |                                                         |                           | Condiciones de la    | a siguiente etapa     |                    |                   |                                          |                   |
|                   |                    |                                                         |                           | Sin cond             | liciones              |                    |                   |                                          |                   |
|                   |                    |                                                         | « D                       | evolver O Re         | chazar Avanza         | ar »               |                   |                                          |                   |

# 3.2.12 Elaboración Presentación Caso Análisis de Crédito

Esta etapa permite al Analista Financiero de Casa Plan elaborar la presentación del caso, para que el área comercial lo presente a los respectivos comités autorizadores. Para la atención realizar los siguientes pasos:

- 1. Consultar los campos "Monto Autorizado", "Autorización Analista", "RCI", "Cuota Mensual Autorizada" contenidos en el icono "Parámetros Requeridos".
- 2. Ingresar en forma opcional observaciones a la gestión de la etapa en el icono "Agregar Comentarios".
- 3. Adjuntar "Presentación Analista" formato PDF y consultar los documentos digitales en el icono "Expediente Caso".
- 4. Marcar los documentos solicitados en el "Check List Progresivo".

Realizadas las acciones para gestionar la etapa, presionar el botón "Avanzar" para darle continuidad al caso. Si la solicitud es autorizada se enlaza hacia la etapa "Revisión Jefe de Análisis".

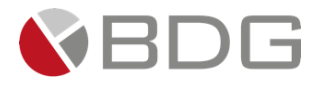

| Precalificación    | Rechazo<br>Precred | Creación BBR         | Creación Agenci                | VoBo. Agencia         | Rev, Calidad          | Solicitud Doct,         | Rechazo Mesa                                 | Análisis Cródit                       | Análisis Tec,                            | Elab, Análiisis    |
|--------------------|--------------------|----------------------|--------------------------------|-----------------------|-----------------------|-------------------------|----------------------------------------------|---------------------------------------|------------------------------------------|--------------------|
| Validación Req.    | Solicitud Req.     | Dictamen             | Pre-Autorizados                | Elab, Presentac       | Rev Jefe Anális       | Rev. Presentaci         | Val. Proyecto                                | Cambios<br>Requer.                    | Rev. Cambios                             | Rev. Jefe<br>Comer |
| Creación<br>Agenda | Valid. Agenda      | Comité BBR           | Pre-Junta                      | Pre-Junta >2.5M       | Elab. Res. 88R        | Rechazo<br>BBR/JD       | Val. Resolución                              | Cambios Pre<br>Jun                    | Env.borrador JD                          | Agenda JD          |
| Presentación JD    | Elab. Resol. JD    | Solicitud OPP        | Elabora OPP                    | Creación Asegur       | Recep. y Asigna       | Elab. Winuta            | Completa<br>exped.                           | Contacta Inter.                       | Imp. Minuta                              | Gest. Fir. Agen    |
| Recep. Escritur    | Ingresa a RGP      | Testimonio Esp.      | Avisos                         | Cita Confront.        | Confrontación         | Firma Escritura         | Rec. Abog. Ext.                              | Rev. Escriitura                       | Aut.<br>Desembolso                       | Prep.<br>Desembols |
|                    | Desc               | embolso Sol. E       | Ri<br>Expediente Expe          | ecep.<br>edien Val. T | estimonio E           | Entrega<br>Xped. Rev. E | Esc<br>xpediente Exp                         | aneo<br>ed. A. Exp                    | ediente                                  |                    |
|                    |                    |                      | Θ                              | •                     | <b></b>               |                         |                                              |                                       |                                          |                    |
|                    |                    |                      |                                |                       | Caso No. 8331         |                         |                                              |                                       |                                          |                    |
|                    |                    | Proceso:<br>Cliente: | Crédito Casa Plan<br>DIXON OLD |                       |                       |                         | Etapa:<br>Empleado creador:                  | Elaboración Pres<br>Ligia Lisseth Coj | sentación Caso Análisis<br>Julún Carrera | de Crédito         |
|                    | Fec                | ha de creación:      | 01/04/2024 11:43:42            |                       |                       | Tier                    | Tiempo de Atención:<br>npo Real de Atención: | 5.00 mins                             |                                          |                    |
|                    |                    | Actividad            |                                |                       | Ver mas 🖸             |                         | Tiempo Meta:                                 | 30.00 mins                            |                                          |                    |
|                    |                    |                      |                                |                       |                       |                         |                                              |                                       |                                          |                    |
|                    |                    |                      |                                | Cambiar fee           | ha de atención de si  | iguiente etapa          |                                              |                                       |                                          |                    |
| Fecha sugerid      | a atención:        |                      | 04/04/2024                     |                       | Hora at               | ención siguiente etapa: |                                              | 10 💙 : 18                             | ~                                        |                    |
|                    |                    |                      |                                | Condic                | iones de la siguiente | e etapa                 |                                              |                                       |                                          |                    |
|                    |                    |                      |                                |                       | Sin condiciones       |                         |                                              |                                       |                                          |                    |
|                    |                    |                      |                                | « D                   | evolver Avanza        | ar »                    |                                              |                                       |                                          |                    |

## 3.2.13 Revisión Jefe de Análisis

Esta etapa permite a los Jefes Revisores de Crédito Casa Plan revisar la información del cliente obtenida y autorizada en etapas anteriores. Para la atención realizar los siguientes pasos:

- 1. Consultar información del cliente ingresada en formularios, en el icono "Ver Formularios".
- 2. Consultar los parámetros ingresados en etapas anteriores en el icono "Parámetros Requeridos".
- 3. Ingresar en forma opcional observaciones a la gestión de la etapa en el icono "Agregar Comentarios"
- 4. Consultar los documentos digitales con información del cliente así como los documentos cargados por el analista del crédito, en el icono "Expediente Caso".
- 5. Revisar "Check List Progresivo".

Realizadas las acciones para gestionar la etapa, presionar el botón "Avanzar" para darle continuidad al caso hacia la etapa "Revisión y Modificación de Presentación Jefe de Área Comercial" cuando el monto de autorización es mayor a 1.5M y se le dará continuidad al caso hacia la etapa "Creación Agenda y Solicitud de Validación de Puntos" cuando el monto de autorización es menor a 1.5M.

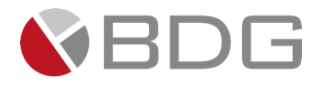

| Precalificación Rechazo Pre C         | reación Clie 🔪 Revisión VH                                   | Rev. Calidad    | Verlf Corta                        | Veri Intermedia        | Verif. Completa     | Vista Laboral     | Análisis        | Anàlisis CHN    |
|---------------------------------------|--------------------------------------------------------------|-----------------|------------------------------------|------------------------|---------------------|-------------------|-----------------|-----------------|
| ) Vst. Lab. Req. Vst. Domic. Req D. A | nalist, F Dictamen CHN                                       | Rechazo Analist | Rev Jefe Analis                    | Aut. Jefe Análi        | Aut. Gerente<br>1   | Autor. 2do Gte.   | Gerente/SubGere | Rechazo Autor   |
| Punto Acta Ag. Junta Directiva Pu     | nto Acta JD Rechazo JD                                       | Póliza VH CHN   | Solicitud Fact                     | Recep. Fact.           | Agenda cita Fir     | Envio Ext.        | Recep. Juridico | Elab. Doct. CHN |
| Agenda cita F<br>CHN Recep. Docs.     | irmaCliente Docto.<br>CH Agencia                             | Recep. One Driv | Revisión Dcto.                     | Reg. Garantia          | Notif.<br>Abogado   | Recep. Docto. F   | Firma Mandat.   | Recep. Docto    |
|                                       | Completa Exp. P.P. 0                                         | lesembolso Des  | embolso Exp                        | Fisico E. C            | alidad A. Expedi    | ente              |                 |                 |
|                                       |                                                              | 0               | 6                                  |                        |                     |                   |                 |                 |
|                                       |                                                              |                 |                                    |                        |                     |                   |                 |                 |
|                                       |                                                              |                 | Caso No. 7567                      |                        |                     |                   |                 |                 |
| Pro                                   | oceso: Créditos de Vehiculos                                 |                 |                                    |                        | Etapa:              | Revisión Jefe de  | Análisis        |                 |
| ci                                    | iente: VICK HAWK                                             |                 |                                    |                        | Empleado creador:   | Ligia Lisseth Coj | julún Carrera   |                 |
| Descri<br>Fecha de cre                | pción: Agregar instrucciones o<br>ación: 18/08/2023 15:37:40 | comentarios     |                                    |                        | Tiempo de Atención: | 0.00 mins         |                 |                 |
|                                       |                                                              |                 | Tiempo Real de Atención: 0000 mins |                        |                     |                   |                 |                 |
| Act                                   | ividad                                                       |                 |                                    |                        | Tiempo Meta:        | 90.00 mins        |                 |                 |
|                                       |                                                              |                 | Ver mas 🖸                          |                        |                     |                   |                 |                 |
|                                       |                                                              |                 |                                    |                        |                     |                   |                 |                 |
|                                       |                                                              | Cambiar fee     | cha de atención de si              | guiente etapa          |                     |                   |                 |                 |
| Fecha sugerida atención:              | 18/08/2023                                                   |                 | Hora ate                           | nción siguiente etapa: |                     | 19 💙 : 48         | ~               |                 |
|                                       |                                                              | Condic          | iones de la siguiente              | etapa                  |                     |                   |                 |                 |
|                                       |                                                              |                 | Sin condiciones                    |                        |                     |                   |                 |                 |
|                                       |                                                              |                 |                                    |                        |                     |                   |                 |                 |
|                                       |                                                              |                 |                                    |                        |                     |                   |                 |                 |
|                                       |                                                              | « D             | evolver Avanza                     | r»                     |                     |                   |                 |                 |
|                                       |                                                              |                 |                                    |                        |                     |                   |                 |                 |

Para poder realizar el rechazo de un caso por diversas situaciones que se puedan presentar, se visualiza un botón llamado "RECHAZO", donde al ingresar un comentario obligatorio se puede dar por finalizado el caso y se visualiza dentro de flujo en la etapa Rechazo.

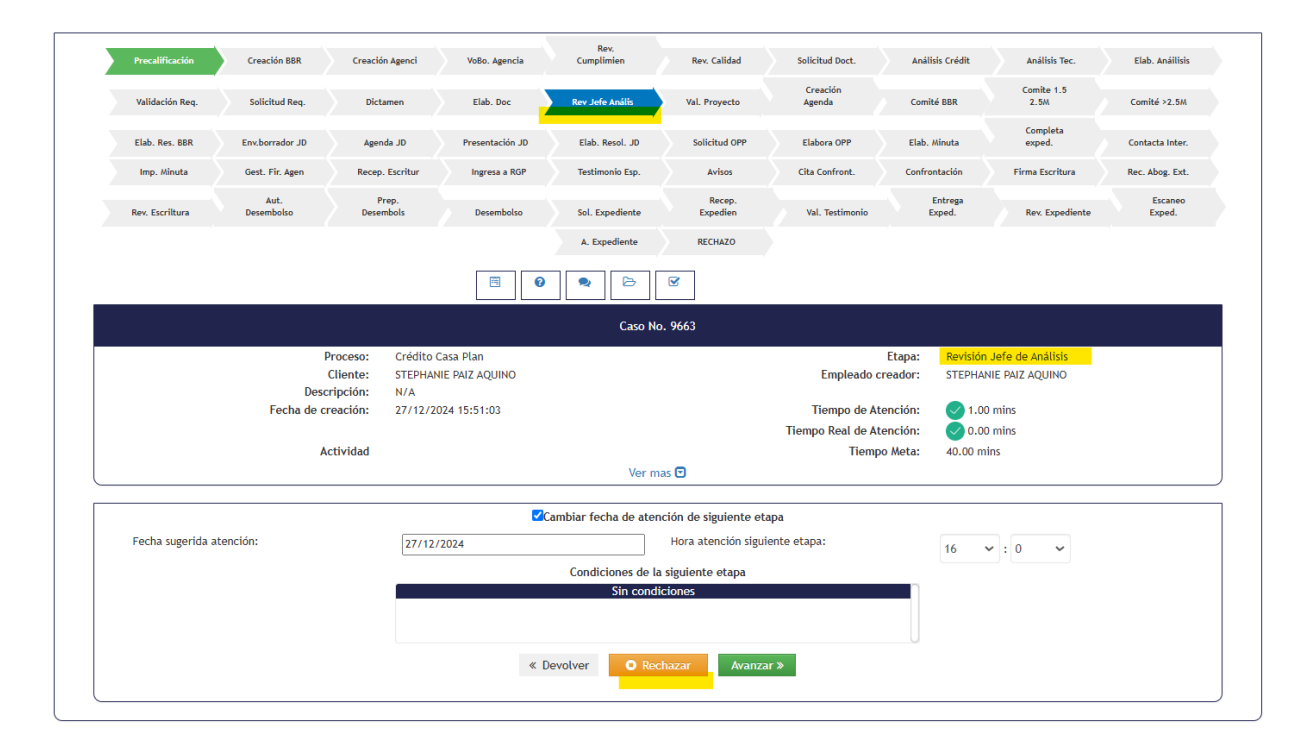

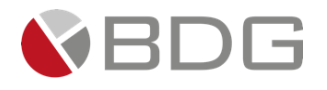

| ← → C O No seguro https://pre-                              | prod-sigma.chnce | ntral.chn.com.gt/Base/Operacione        | sCliente?enc=UIXfak | k32RP3tWdt4gb+uPz6el | Rq7rAzIscRVk7EQ7DFz   | 5HirJ3fIYknPTJa+NkRRI | WHEgTnhfl4Abql                       | ka oʻ 🛧 🖸 修                           |
|-------------------------------------------------------------|------------------|-----------------------------------------|---------------------|----------------------|-----------------------|-----------------------|--------------------------------------|---------------------------------------|
| 🕞 🛃 🕿 Q 💄                                                   |                  | L 📮 🕅                                   |                     |                      |                       | STE                   | PHANIE PAIZ AQUINO (sv)<br>ADMINISTR | Jaiza)                                |
|                                                             |                  |                                         |                     | 01                   | atencion: 162.00 mi   | ins                   |                                      |                                       |
| Adointo                                                     |                  |                                         |                     | 0                    | Meta: 3,150.17 min    | IS                    |                                      |                                       |
|                                                             |                  |                                         |                     |                      |                       |                       |                                      |                                       |
| A Verificado - No Existe en Listas Negras                   |                  | Ver comentarios                         |                     |                      |                       |                       |                                      |                                       |
|                                                             |                  | Precalificación                         | Creación BBR        | Creación Agenci      | VoBo. Agencia         | Rev.<br>Cumplimien    | Rev. Calidad                         | Solicitud Doct.                       |
| <b>Q C C C C C C C C C C</b>                                |                  | Análisis Crédit                         | Análisis Tec.       | Elab. Anáilisis      | Validación Req.       | Solicitud Req.        | Dictamen                             | Elab. Doc                             |
| <u>v</u> =                                                  |                  |                                         |                     | Creación             |                       | Comite 1.5            |                                      | · · · · · · · · · · · · · · · · · · · |
| o—                                                          |                  | Rev Jefe Anális                         | Val. Proyecto       | Agenda               | Comité BBR            | 2.5M                  | Comité >2.5M                         | Elab. Res. BBR                        |
| Generales                                                   |                  | Env.borrador JD                         | Agenda JD           | Presentación JD      | Elab. Resol. JD       | Solicitud OPP         | Elabora OPP                          | Elab. Minuta                          |
| Código<br>Cui 3836-82444-0101<br>E de pacimiento 11/01/2003 |                  | Completa<br>exped.                      | Contacta Inter.     | Imp. Minuta          | Gest. Fir. Agen       | Recep. Escritur       | Ingresa a RGP                        | Testimonio Esp.                       |
| Categoría Sigma7<br>Oficial , crmadmnet1                    |                  | Avisos                                  | Cita Confront.      | Confrontación        | Firma Escritura       | Rec. Abog. Ext.       | Rev. Escriltura                      | Aut.<br>Desembolso                    |
| Contacto                                                    |                  | Prep.<br>Desembols                      | Desembolso          | Sol. Expediente      | Recep.<br>Expedien    | Val. Testimonio       | Entrega<br>Exped.                    | Rev. Expediente                       |
| Direcciones                                                 |                  |                                         |                     | Escaneo<br>Exped.    | A. Expediente         | RECHAZO               |                                      |                                       |
| Relaciones                                                  | ø                |                                         |                     |                      |                       |                       |                                      |                                       |
| Información Colaborador                                     |                  | NA Historial do otanas                  |                     |                      |                       |                       |                                      |                                       |
| No Empleado 7448                                            |                  | <ul> <li>Instantat de etapas</li> </ul> |                     |                      |                       |                       |                                      |                                       |
|                                                             | INA              |                                         |                     |                      |                       | d                     |                                      |                                       |
| Departamente                                                | 170              | RECHAZO                                 |                     | STEPHANE PAIL AU     | UNO-Gerentes Autoriza | dores                 | 9                                    | (0.0.00 mins                          |
| Departamento -                                              |                  |                                         |                     | Creada: 27/12/       | 2024 03:36 p. m.      |                       |                                      | 0.00 mins                             |
| Cargo -                                                     |                  |                                         |                     | Cambio de esta       | do: 27/12/2024 03:3   | 36 p. m.              | -                                    | O TimeOut: 0.00 mins                  |
| Vacaciones - 🚱<br>Disponibles                               | J                |                                         |                     |                      |                       |                       |                                      | Ø Meta: 0.17 mins                     |

## 3.2.14 Revisión y Modificación de Presentación Jefe de Área Comercial

Esta etapa permite a los Jefes de cada Área Comercial de Casa Plan revisar y modificar la presentación del caso elaborada por el analista de crédito para ser presentada a los comités autorizadores. Para la atención realizar los siguientes pasos:

- 1. Consultar información del cliente ingresada en formularios, en el icono "Ver Formularios".
- 2. Consultar los parámetros ingresados en etapas anteriores en el icono "Parámetros Requeridos".
- 3. Ingresar en forma opcional observaciones a la gestión de la etapa en el icono "Agregar Comentarios"
- 4. Consultar los documentos digitales con información del cliente así como los documentos cargados por el analista del crédito, en el icono "Expediente Caso".
- 5. Revisar "Check List Progresivo".

Realizadas las acciones para gestionar la etapa, presionar el botón "Avanzar" para darle continuidad al caso hacia la etapa "Revisión y Modificación de Presentación Jefe de Área Comercial".

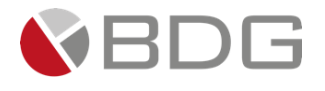

| Precalificación    | Rechazo<br>Precred | Creación BBR    | Creación Agenci     | VoBo. Agencia       | Rev, Calidad           | Solicitud Doct.       | Rechazo Mesa           | Análisis Crédit                   | Análisis Tec,         | Elab, Anállisis    |
|--------------------|--------------------|-----------------|---------------------|---------------------|------------------------|-----------------------|------------------------|-----------------------------------|-----------------------|--------------------|
| Validación Req.    | Solicitud Req.     | Dictamen        | Pre-Autorizados     | Elab, Presentac     | Rev Jefe Anális        | Rev, Presentaci       | Val. Proyecto          | Cambios<br>Requer.                | Rev. Cambios          | Rev. Jefe<br>Comer |
| Creación<br>Agenda | Valid. Agenda      | Comité BBR      | Pre-Junta           | Pre-Junta >2.5M     | Elab. Res. BBR         | Rechazo<br>BBR/JD     | Val. Resolución        | Cambios Pre<br>Jun                | Env.borrador JD       | Agenda JD          |
| Presentación JD    | Elab. Resol, JD    | Solicitud OPP   | Elabora OPP         | Creación Asegur     | Recep. y Asigna        | Elab. Minuta          | Completa<br>exped.     | Contacta Inter.                   | Imp. Minuta           | Gest. Fir. Agen    |
| Recep. Escritur    | Ingresa a RGP      | Testimonio Esp. | Avisos              | Cita Confront.      | Confrontación          | Firma Escritura       | Rec. Abog. Ext.        | Rev. Escriitura                   | Aut.<br>Desembolso    | Prep.<br>Desembols |
|                    | Deser              | mbolso Sol      | Expediente Expe     | rcep.<br>rdien Val. | E.<br>Testimonio Ex    | ntrega<br>ped. Rev. E | Esca<br>xpediente Expe | neo<br>d. A. Exp                  | ediente               |                    |
|                    |                    |                 |                     |                     | Caso No. 8331          |                       |                        |                                   |                       |                    |
|                    |                    | Proceso:        | Crédito Casa Plan   |                     |                        |                       | Etapa:                 | Revisión y Modi<br>Área Comercial | ficación de Presentac | ión Jefe de        |
|                    |                    | Cliente:        | DIXON OLD           |                     |                        |                       | Empleado creador:      | Ligia Lisseth Co                  | julún Carrera         |                    |
|                    | Frak               | Descripción:    | Imagenes Manual     |                     |                        |                       |                        | <b>A</b> 4 90 minu                |                       |                    |
|                    | recha              | de creación:    | 01/04/2024 11:43:42 |                     |                        | Tiem                  | nempo de Atención:     | 0.00 mins                         |                       |                    |
|                    |                    | Actividad       |                     |                     |                        |                       | Tiempo Meta:           | 120.00 mins                       |                       |                    |
|                    |                    |                 |                     |                     | Ver mas 🖸              |                       |                        |                                   |                       |                    |
|                    |                    |                 |                     | <b></b> Cambiar fe  | cha de atención de si  | guiente etapa         |                        |                                   |                       |                    |
| Fecha sugerid      | a atención:        |                 | 04/04/2024          |                     | Hora ate               | ención siguiente etap | a:                     | 11 💙 : 8                          | ~                     |                    |
|                    |                    |                 |                     | Condi               | ciones de la siguiente | etapa                 |                        |                                   |                       |                    |
|                    |                    |                 |                     |                     | Sin condiciones        |                       |                        |                                   |                       |                    |
|                    |                    |                 |                     | «                   | Devolver Avanza        | r»                    |                        |                                   |                       |                    |

## 3.2.15 Validación Proyecto y Revisión dictamen

Esta etapa permite al Analista de Emisión y Control de Puntos revisar el dictamen y valida el proyecto de resolución de Casa Plan revisar. Para la atención realizar los siguientes pasos:

- 1. Consultar información del cliente ingresada en formularios, en el icono "Ver Formularios".
- 2. Consultar los parámetros ingresados en etapas anteriores en el icono "Parámetros Requeridos".
- 3. Ingresar en forma opcional observaciones a la gestión de la etapa en el icono "Agregar Comentarios"
- 4. Consultar los documentos digitales con información del cliente así como los documentos cargados por el analista del crédito, en el icono "Expediente Caso".

Realizadas las acciones para gestionar la etapa, seleccionar la condición que corresponda y presionar el botón "Avanzar" para darle continuidad al caso hacia la etapa "Creación Agenda y Solicitud de Validación de puntos" o "Aplicación cambios requeridos"

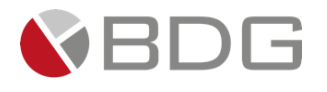

| Precalificación    | Rechazo<br>Precred | Creación BBR         | Creación Agenci                | VoBo. Agencia       | Rev, Calidad                            | Solicitud Doct.       | Rechazo Mesa                | Análisis Crédit                     | Análisis Tec.                           | Elab, Análitisis   |
|--------------------|--------------------|----------------------|--------------------------------|---------------------|-----------------------------------------|-----------------------|-----------------------------|-------------------------------------|-----------------------------------------|--------------------|
| Validación Req.    | Solicitud Req.     | Dictamen             | Pre-Autorizados                | Elab, Presentac     | Rev Jefe Anális                         | Rev. Presentaci       | Val. Proyecto               | Cambios<br>Requer.                  | Rev. Cambios                            | Rev. Jefe<br>Comer |
| Creación<br>Agenda | Valid. Agenda      | Comité BBR           | Pre-Junta                      | Pre-Junta >2.5M     | Elab. Ros. BBR                          | Rechazo<br>BBR/JD     | Val. Resolución             | Cambios Pre<br>Jun                  | Env.borrador JD                         | Agenda JD          |
| Presentación JD    | Elab. Resol. JD    | Solicitud OPP        | Elabora OPP                    | Creación Asegur     | Recep. y Asigna                         | Elab. Minuta          | Completa<br>exped.          | Contacta Inter.                     | Imp. Minuta                             | Gest. Fir. Agen    |
| Recep. Escritur    | Ingresa a RGP      | Testimonio Esp.      | Avisos                         | Cita Confront.      | Confrontación                           | Firma Escritura       | Roc. Abog. Ext.             | Rev. Escriitura                     | Aut.<br>Desembolso                      | Prep.<br>Desembols |
|                    | Dese               | mbolso Sol.          | R<br>Expediente Exp            | ecep.<br>edien Val. | Testimonio E                            | Entrega<br>xped. Rex. | Expediente Exp              | aneo<br>xd. A. Exp                  | ediente                                 |                    |
|                    |                    |                      |                                | 0                   | B                                       |                       |                             |                                     |                                         |                    |
|                    |                    |                      |                                |                     | Caso No. 8331                           |                       |                             |                                     |                                         |                    |
|                    |                    | Proceso:<br>Cliente: | Crédito Casa Plan<br>DIXON OLD |                     |                                         |                       | Etapa:<br>Empleado creador: | Validación Proy<br>Ligia Lisseth Co | ecto y Revisión dictan<br>julún Carrera | nen                |
|                    | Fech               | a de creación:       | 01/04/2024 11:43:42            |                     |                                         | Tion                  | Tiempo de Atención:         | 0.00 mins                           |                                         |                    |
|                    |                    | Actividad            |                                |                     |                                         | nen                   | Tiempo Meta:                | 45.00 mins                          |                                         |                    |
|                    |                    |                      |                                |                     | Ver mas 🕑                               |                       |                             |                                     |                                         |                    |
|                    |                    |                      |                                | Cambiar fee         | cha de atención de s                    | iguiente etapa        |                             |                                     |                                         |                    |
| Fecha sugerid      | a atención:        |                      | 04/04/2024                     |                     | Hora a                                  | ención siguiente eta  | pa:                         | 12 💙 : 24                           | ~                                       |                    |
|                    |                    |                      |                                | Condic              | ciones de la siguient                   | e etapa               |                             |                                     |                                         |                    |
|                    |                    |                      |                                |                     | Requiere Cambios<br>No Requiere Cambios |                       |                             |                                     |                                         |                    |
|                    |                    |                      |                                | ~ 1                 | Devolver Avanz                          | ar »                  |                             |                                     |                                         |                    |

### 3.2.16 Creación Agenda y Solicitud de Validación de puntos

Esta etapa permite al analista de emisión y control de puntos de Casa Plan crear la agenda paa presentación del caso al comité correspondiente Para la atención realizar los siguientes pasos:

- 1. Ingresar en forma opcional observaciones a la gestión de la etapa en el icono "Agregar Comentarios"
- 2. Cargar la agenda para presentación desde el icono "Expediente Caso".

Realizadas las acciones para gestionar la etapa, presionar el botón "Avanzar" para darle continuidad al caso hacia la etapa "Validación Agenda y Notificación a Gerencia de Análisis de Crédito".

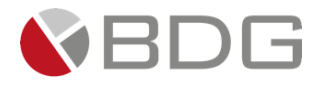

| Precalificación    | Rechazo<br>Precred | Creación BBR    | Creación Agenci     | VoBo, Agencia   | Rev, Calidad         | Solicitud Doct,       | Rechazo Mesa         | Análisis Cródit          | Análisis Tec,            | Elab, Análitsis    |
|--------------------|--------------------|-----------------|---------------------|-----------------|----------------------|-----------------------|----------------------|--------------------------|--------------------------|--------------------|
| Validación Req.    | Solicitud Req.     | Dictamen        | Pre-Autorizados     | Elab, Presentac | Rev Jefe Anális      | Rev. Presentaci       | Val, Proyecto        | Cambios<br>Requer,       | Rev, Cambios             | Rev, Jefe<br>Comer |
| Creación<br>Agenda | Valid. Agenda      | Comité BBR      | Pre-Junta           | Pre-Junta >2.5M | Elab. Res. BBR       | Rechazo<br>BBR/JD     | Val. Resolución      | Cambios Pre<br>Jun       | Env.borrador JD          | Agenda JD          |
| Presentación JD    | Elab. Resol. JD    | Solicitud OPP   | Elabora OPP         | Creación Asegur | Recep. y Asigna      | Elab. Minuta          | Completa<br>exped.   | Contacta Inter.          | Imp. Minuta              | Gest. Fir. Agen    |
| Recep. Escritur    | Ingresa a RGP      | Testimonio Esp. | Avisos              | Cita Confront.  | Confrontación        | Firma Escritura       | Rec. Abog. Ext.      | Rev. Escriitura          | Aut.<br>Desembolso       | Prep.<br>Desembols |
|                    | Desembolso         | Sol. Expediente | Recep.<br>Expedien  | Val. Testimonio | Entrega<br>Exped.    | Rev. Expediente       | Escaneo<br>Exped.    | A. Expediente            | HEENSRAP                 |                    |
|                    |                    |                 |                     | Þ               |                      |                       |                      |                          |                          |                    |
|                    |                    |                 |                     |                 | Caso No. 8331        |                       |                      |                          |                          |                    |
|                    |                    | Proceso:        | Crédito Casa Plan   |                 |                      |                       | Etapa:               | Creación Agent<br>puntos | da y Solicitud de Valida | ción de            |
|                    |                    | Cliente:        | DIXON OLD           |                 |                      |                       | Empleado creador:    | Ligia Lisseth C          | ojulún Carrera           |                    |
|                    |                    | Descripción:    | Imagenes Manual     |                 |                      |                       |                      |                          |                          |                    |
|                    | Fecha              | a de creación:  | 01/04/2024 11:43:42 |                 |                      |                       | Tiempo de Atención:  | 🕗 0.00 mins              |                          |                    |
|                    |                    |                 |                     |                 |                      | Tiem                  | po Real de Atención: | 🕗 0.00 mins              |                          |                    |
|                    |                    | Actividad       |                     |                 |                      |                       | Tiempo Meta:         | 45.00 mins               |                          |                    |
|                    |                    |                 |                     |                 | Ver mas 🖬            |                       |                      |                          |                          |                    |
|                    |                    |                 |                     | Cambiar fec     | ha de atención de s  | iguiente etapa        |                      |                          |                          |                    |
| Fecha sugerid      | a atención:        |                 | 04/04/2024          |                 | Hora at              | ención siguiente etap | a:                   | 15 🗙 ; 13                | 2 🗸                      |                    |
|                    |                    |                 |                     | Condic          | iones de la siguient | e etapa               |                      |                          |                          |                    |
|                    |                    |                 |                     |                 | Sin condiciones      |                       |                      |                          |                          |                    |
|                    |                    |                 |                     |                 |                      |                       |                      |                          |                          |                    |
|                    |                    |                 |                     | <i>«</i> . P    | avolver Avanza       |                       |                      |                          |                          |                    |
|                    |                    |                 |                     |                 | Availa               |                       |                      |                          |                          |                    |

### 3.2.17 Validación Agenda y Notificación a Gerencia de Análisis de Crédito

Esta etapa permite al Jefe de Emisión y Control de Puntos Vivienda Casa Plan realizar la validación de la agenda y notifica a la Gerencia del Análisis de Crédito. Para la atención realizar los siguientes pasos:

- 1. Ingresar en forma opcional observaciones a la gestión de la etapa en el icono "Agregar Comentarios".
- 2. Consultar los documentos digitales con información del cliente en el icono "Expediente Caso".
- 3. Revisar "Check List Progresivo".

Realizadas las acciones para gestionar la etapa, presionar el botón "Avanzar" para darle continuidad al caso.

- Si el monto de la solicitud de crédito Casa Plan está dentro del rango [Q. 00.01 Q.1.500,000.00], se enlaza con la etapa "Presentación Comité de Bienes Raíces Hasta Q.1.5M".
- Si el monto de la solicitud de crédito Casa Plan está dentro del rango [Q.1.500,000.01 Q.2.500,000.00], se enlaza con la etapa "Presentación a Pre-junta casos entre 1.5M a 2.5M".

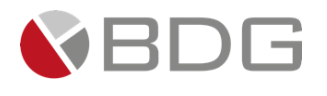

| Precalificación          | Rechazo<br>Precred | Creación BBR                              | Creación Agenci     | VoBo. Agencia                                   | Rev, Calidad           | Solicitud Doct,   | Rechazo Mesa       | Análisis Crédit                                                       | Análisis Tec,      | Elab, Anállisis    |
|--------------------------|--------------------|-------------------------------------------|---------------------|-------------------------------------------------|------------------------|-------------------|--------------------|-----------------------------------------------------------------------|--------------------|--------------------|
| Validación Req.          | Solicitud Req.     | Dictamen                                  | Pre-Autorizados     | Elab, Presentac                                 | Rev Jefe Anális        | Rev. Presentaci   | Val. Proyecto      | Cambios<br>Requer,                                                    | Rev, Cambios       | Rev, Jefe<br>Comer |
| Creación<br>Agenda       | Valid, Agenda      | Comité BBR                                | Pre-Junta           | Pre-Junta >2.5M                                 | Elab. Res. BBR         | Rechazo<br>BBR/JD | Val. Resolución    | Cambios Pre<br>Jun                                                    | Env.borrador JD    | Agenda JD          |
| Presentación JD          | Elab. Resol. JD    | Solicitud OPP                             | Elabora OPP         | Creación Asegur                                 | Recep. y Asigna        | Elab, Mínuta      | Completa<br>exped. | Contacta Inter.                                                       | Imp. Minuta        | Gest. Fir. Agen    |
| Recep. Escritur          | Ingresa a RGP      | Testimonio Esp.                           | Avisos              | Cita Confront.                                  | Confrontación          | Firma Escritura   | Rec. Abog. Ext.    | Rev. Escriitura                                                       | Aut.<br>Desembolso | Prep.<br>Desembols |
|                          | Desembolso         | Sol. Expediente                           | Recep.<br>Expedien  | Val. Testimonio                                 | Entrega<br>Exped.      | Rev. Expediente   | Escaneo<br>Exped.  | A. Expediente                                                         | HCCNSRAP           |                    |
|                          |                    |                                           |                     | Þ Ø                                             |                        |                   |                    |                                                                       |                    |                    |
|                          |                    |                                           |                     |                                                 | Caso No. 8331          |                   |                    |                                                                       |                    |                    |
| Proceso:                 |                    |                                           | Crédito Casa Plan   | Etapa:                                          |                        |                   |                    | Validación Agenda y Notificación a Gerencia de<br>Análisis de Crédito |                    |                    |
| Cliente:                 |                    |                                           | DIXON OLD           | Empleado creador:                               |                        |                   |                    | Ligia Lisseth Cojulún Carrera                                         |                    |                    |
|                          |                    | Descripción:                              | Imagenes Manual     |                                                 |                        |                   |                    | _                                                                     |                    |                    |
| Fecha de creación:       |                    |                                           | 01/04/2024 11:43:42 | Tiempo de Atención:<br>Tiempo Real de Atención: |                        |                   |                    | <ul> <li>0.00 mins</li> <li>0.00 mins</li> </ul>                      |                    |                    |
|                          |                    |                                           |                     |                                                 |                        |                   |                    |                                                                       |                    |                    |
|                          |                    | Actividad                                 |                     |                                                 |                        |                   | Tiempo Meta:       | 45.00 mins                                                            |                    |                    |
|                          |                    |                                           |                     |                                                 | Ver mas 🖸              |                   |                    |                                                                       |                    |                    |
|                          |                    |                                           |                     | Cambiar fe                                      | cha de atención de si  | guiente etapa     |                    |                                                                       |                    |                    |
| Fecha sugerida atención: |                    | 04/04/2024 Hora atención siguiente etapa: |                     |                                                 |                        |                   |                    |                                                                       |                    |                    |
|                          |                    |                                           |                     |                                                 |                        |                   |                    | 15 . 2                                                                |                    |                    |
|                          |                    |                                           |                     | Condic                                          | ciones de la siguiente | etapa             |                    |                                                                       |                    |                    |
|                          |                    |                                           |                     |                                                 | Sin condiciones        |                   |                    |                                                                       |                    |                    |
|                          |                    |                                           |                     |                                                 |                        |                   |                    |                                                                       |                    |                    |
|                          |                    |                                           |                     | « D                                             | evolver Avanza         | r»                |                    |                                                                       |                    |                    |
|                          |                    |                                           |                     |                                                 |                        |                   |                    |                                                                       |                    |                    |

Si el monto de la solicitud de crédito Casa Plan es mayor a Q. 2.500,000.00, se enlaza con la etapa

"Presentación a Pre-junta casos mayor a 2.5M".

# 3.2.18 Presentación Comité Créditos Medianos Hasta Q.1.5M

Esta etapa permite a los Jefes Revisores del Área Comercial presentar el caso al Comité Bienes Raíces los casos hasta Q1.500,000.00. Para la atención realizar los siguientes pasos:

- 1. Revisar campos contenidos en el icono "Parámetros Requeridos".
- 2. Ingresar en forma opcional observaciones a la gestión de la etapa en el icono "Agregar Comentarios".
- 3. Consultar los documentos digitales con información del cliente, desde el icono "Expediente Caso".

Realizadas las acciones para gestionar la etapa, presionar el botón "Avanzar" para darle continuidad al caso hacia la etapa "Elaboración Resolución Comité BBR".
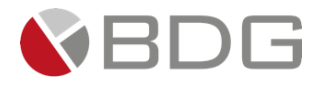

| Precalificación    | Rechazo<br>Precred | Creación BBR    | Creación Agenci     | VoBo. Agencia   | Rev, Calidad         | Solicitud Doct,       | Rechazo Mesa         | Análisis Cródit          | Análisis Tec,          | Elab, Análitsis    |
|--------------------|--------------------|-----------------|---------------------|-----------------|----------------------|-----------------------|----------------------|--------------------------|------------------------|--------------------|
| Validación Req.    | Solicitud Req.     | Dictamen        | Pre-Autorizados     | Elab, Presentac | Rev Jefe Anális      | Rev. Presentaci       | Val, Proyecto        | Cambios<br>Requer.       | Rev, Cambios           | Rev, Jefe<br>Comer |
| Creación<br>Agenda | Valid, Agenda      | Comité BBR      | Pre-Junta           | Pre-Junta >2.5M | Elab. Res. BBR       | Rechazo<br>BBR/JD     | Val. Resolución      | Cambios Pre<br>Jun       | Env.borrador JD        | Agenda JD          |
| Presentación JD    | Elab. Resol. JD    | Solicitud OPP   | Elabora OPP         | Creación Asegur | Recep. y Asigna      | Elab. Minuta          | Completa<br>exped.   | Contacta Inter.          | Imp. Minuta            | Gest, Fir, Agen    |
| Recep. Escritur    | Ingresa a RGP      | Testimonio Esp. | Avisos              | Cita Confront.  | Confrontación        | Firma Escritura       | Rec. Abog. Ext.      | Rev. Escriitura          | Aut.<br>Desembolso     | Prep.<br>Desembols |
|                    | Desembolso         | Sol. Expediente | Recep.<br>Expedien  | Val. Testimonio | Entrega<br>Exped.    | Rev. Expediente       | Escaneo<br>Exped.    | A. Expediente            | HCCNSRAP               |                    |
|                    |                    |                 | 0                   | ۵               |                      |                       |                      |                          |                        |                    |
|                    |                    |                 |                     |                 | Caso No. 8331        |                       |                      |                          |                        |                    |
|                    |                    | Proceso:        | Crédito Casa Plan   |                 |                      |                       | Etapa:               | Presentación C<br>Q.1.5M | comité de Bienes Raice | s Hasta            |
|                    |                    | Cliente:        | DIXON OLD           |                 |                      |                       | Empleado creador:    | Ligia Lisseth C          | ojulún Carrera         |                    |
|                    |                    | Descripción:    | Imagenes Manual     |                 |                      |                       |                      | •                        |                        |                    |
|                    | Fecha              | de creación:    | 01/04/2024 11:43:42 |                 |                      | _                     | Tiempo de Atención:  | 3.00 mins                |                        |                    |
|                    |                    |                 |                     |                 |                      | Tiem                  | po Real de Atencion: | 0.00 mins                |                        |                    |
|                    |                    | Actividad       |                     |                 | Ver mas 🖸            |                       | Hempo Meta:          | 0.00 mins                |                        |                    |
|                    |                    |                 |                     |                 |                      |                       |                      |                          |                        |                    |
|                    |                    |                 |                     | Cambiar fect    | ha de atención de s  | guiente etapa         |                      |                          |                        |                    |
| Fecha sugerio      | da atención:       |                 | 04/04/2024          |                 | Hora at              | ención siguiente etap | oa:                  | 16 🗸 : 14                | 4 🗸                    |                    |
|                    |                    |                 |                     | Condici         | iones de la siguient | etapa                 |                      |                          |                        |                    |
|                    |                    |                 |                     |                 | Sin condiciones      | -                     |                      |                          |                        |                    |
|                    |                    |                 |                     |                 |                      |                       |                      |                          |                        |                    |
|                    |                    |                 |                     | « D             | evolver Avanza       | r>                    |                      |                          |                        |                    |

### 3.2.19 Presentación a Pre-junta casos entre 1.5M a 2.5M

Esta etapa permite a los Jefes Revisores del Área Comercial presentar el caso a Pre-Junta los casos que están comprendidos entre Q1.500 000.01 hasta Q2.500,000.01. Para la atención realizar los siguientes pasos:

- 1. Revisar campos contenidos en el icono "Parámetros Requeridos".
- 2. Ingresar en forma opcional observaciones a la gestión de la etapa en el icono "Agregar Comentarios".
- 3. Consultar los documentos digitales con información del cliente, desde el icono "Expediente Caso".

Realizadas las acciones para gestionar la etapa, se debe seleccionar una de las condiciones, presionar el botón "Avanzar" para darle continuidad al caso.

- Si la condición seleccionada es "Requiere Cambios", se enlaza la etapa "Aplicación cambios requeridos por Pre-junta".
- Si la condición seleccionada es "No Requiere Cambios", se enlaza la etapa "Elaboración Resolución y envío borrador a JD".

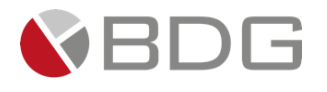

| Valdación lang,       Solicitud Boy       Dicambolo       Rev Autorizador       Rev Autorizador       Neu Cambolo       Cambolo       C                                                                                                    | lab, Anáilisis     |
|----------------------------------------------------------------------------------------------------|--------------------|
| Canadán<br>Agenda       Valid Agenda       Centile BBR       Pre-Junta +2.5M       Eda, Sec. 507       Ruchado<br>BBR/20       Val. Benedición Re<br>Aut       Completa<br>Benedición Re<br>agenda       Completa<br>Benedición Re<br>agenda       Completa<br>Benedición Re<br>agenda       Completa<br>Benedición Re<br>agenda       Completa<br>Benedición Re<br>agenda       Completa<br>Benedición Re<br>agenda       Completa<br>Benedición Re<br>agenda       Completa<br>Benedición Re<br>agenda       Completa<br>Benedición Re<br>agenda       Completa<br>Benedición Re<br>agenda       Completa<br>Benedición Re<br>agenda       Completa<br>Benedición Re<br>agenda       Completa<br>Benedición Re<br>agenda       Completa<br>Benedición Re<br>agenda       Completa<br>Benedición Re<br>Benedición Re<br>Benedición       Completa<br>Benedición       Completa<br>Benedición       Completa<br>Benedición       Completa<br>Benedición       Completa<br>Benedición       Completa<br>Benedición       Completa<br>Benedición       Completa<br>Benedición       Completa<br>Benedición       Completa<br>Benedición       Completa<br>Benedición       Description<br>Benedición       Resentación a Pre-junta casos entre 1.5%<br>Ligia Lisseth Cojulún Carrera       Dia<br>Benedición a Pre-junta casos entre 1.5%<br>Ligia Lisseth Cojulún Carrera       Dia<br>Benedición a Pre-junta casos entre 1.5%<br>Ligia Lisseth Cojulún Carrera       Dia<br>Benedición a Pre-junta casos entre 1.5%<br>Ligia Lisseth Cojulún Carrera       Dia<br>Benedición a Pre-junta casos entre 1.5%<br>Ligia Lisseth Cojulún Carrera       Dia<br>Benedición a Pre-junta casos entre 1.5%<br>Ligia Lisseth Cojulún Carrera       Dia<br>Benedición a Pre-junta casos entre 1.5%<br>Ligia Lisseth Cojulún Carrera       Dia<br>Benedición a Pre-junta casos entre 1.5%<br>Ligia Lisseth Cojulún                                                                                                    | Rev, Jefe<br>Comer |
| Presentación JD       Etab. Resol, JD       Salicitud OPP       Etabora OPP       Creaction Asegur       Recep: y Adigna       Etab. Minda       Completa<br>esped.       Contacta boar       Impleta         Recep: Escritur       Ingresa a ROP       Tostimenio Equ.       Antion       Cita Confront.       Controntaction       Presentaction       Rec. Aseg. Ed.       Rec. Excritur       Anti-<br>Desentaction         Desentación       Sol. Espedienter       Espedienter       Espedient                                                                                                    | Agenda JD          |
| Pecep. Exorthur     Ingress a RCP     Tostimenio Equ.     Artics     Cia Contrort.     Controlation     Processo     Artic     Artic       Decembolin     Sol. Expedience     Expedience     Recep.     Expedience     Expedience     Expedience     Expedience     Expedience     Expedience     Expedience     Article     Description     Article     Expedience     Expedience     Expedience     Expedience     Expedience     Article     Expedience     Article     Article     Article     Article     Expedience     Expedience     Article     Article                                                                                                    | iest. Fir. Agen    |
| Number     Note:     Note:     Description:     Description:                                                                                                    | Prep.<br>Desembols |
| Caso No. 8331         Proceso:       Crédito Casa Plan         Cliente:       DIXON OLD         Descripción:       Imagenes Manual         Fecha de creación:       01/04/2024 11:43:42         Ver mas C                                                                                                    |                    |
| Caso No. 8331         Proceso:       Crédito Casa Plan       Etapa:       Presentación a Pre-junta caso entre 1.5)         Cliente:       DUXON OLD       Empleado creador:       Ligia Lisseth Cojulún Carrera         Descripción:       Imagenes Manual       Tiempo de Atención:       © 0.00 mins         Fecha de creación:       01/04/2024 11:43:42       Tiempo Real de Atención:       © 0.00 mins         Actividad       Tiempo Meta:       0.00 mins       0.00 mins         Ver mas ©       Ver mas ©       17 v ; 46 v                                                                                                    |                    |
| Proceso:       Crédito Casa Plan       Etapa:       Presentación a Pre-junta casos entre 1.5/         Cliente:       DIXON OLD       Empleado creador:       Ligia Lisseth Cojulún Carrera         Descripción:       Imagenes Manual       Imagenes Manual       0.00 mins         Fecha de creación:       01/04/2024 11:43:42       Tiempo Real de Atención:       0.00 mins         Actividad       Tiempo Meta:       0.00 mins       0.00 mins         Ver mas I                                                                                                    |                    |
| Descripción:     Imagenes Manual<br>01/04/2024 11:43:42     Tiempo de Atención:<br>Tiempo Real de Atención:<br>0 0.00 mins<br>0.00 mins       Actividad     Ver mas Imagenes Manual<br>Tiempo Meta:     0 0.00 mins<br>0.00 mins       Ver mas Imagenes Manual<br>Ver mas Imagenes Manual<br>Tiempo Meta:     0 0.00 mins<br>0.00 mins                                                                                                    | a 2.5M             |
| Tiempo Real de Atención:     0.00 mins       Actividad     Ver mas Image: Second Second Seco |                    |
| Actividad Tiempo Meta: 0.00 mins Ver mas 🕞  Fecha sugerida atención:  008/04/2024 Hora atención siguiente etapa  Condiciones de la siguiente etapa                                                                                                    |                    |
| Ver mas 🕞  Cambiar fecha de atención de siguiente etapa  Fecha sugerida atención:  O8/04/2024  Hora atención siguiente etapa:  17 V: 46 V  Condiciones de la siguiente etapa                                                                                                    |                    |
| Cambiar fecha de atención de siguiente etapa         Fecha sugerida atención:       17 V: 46 V         Condiciones de la siguiente etapa                                                                                                    |                    |
| Fecha sugerida atención: 08/04/2024 Hora atención siguiente etapa: 17 V : 46 V<br>Condiciones de la siguiente etapa                                                                                                    |                    |
| Condiciones de la siguiente etapa                                                                                                    |                    |
|                                                                                                    |                    |
| No seleccionada<br>Requiere Cambios<br>No Requiere Cambios                                                                                                    |                    |
| < Devolver Avanzar >                                                                                                    |                    |

# 3.2.20 Presentación a Pre-junta casos mayor a 2.5M

Esta etapa permite a los Jefes Revisores del Área Comercial presentar el caso a Pre-Junta los casos mayores a Q2.500,000.01. Para la atención realizar los siguientes pasos:

- 1. Revisar campos contenidos en el icono "Parámetros Requeridos".
- 2. Ingresar en forma opcional observaciones a la gestión de la etapa en el icono "Agregar Comentarios".
- 3. Consultar los documentos digitales con información del cliente, desde el icono "Expediente Caso".

Realizadas las acciones para gestionar la etapa, se debe seleccionar una de las condiciones, presionar el botón "Avanzar" para darle continuidad al caso.

- Si la condición seleccionada es "Requiere Cambios", se enlaza la etapa "Aplicación cambios requeridos por Pre-junta".
- Si la condición seleccionada es "No Requiere Cambios", se enlaza la etapa "Elaboración Resolución y envío borrador a JD".

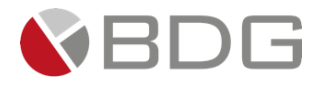

| Validación Reg. So     |                    |              |                 |                   |                    |                       | Rechazo Mesa          | Analisis Credit    | Analisis Tec,      | Elab, Análitisis   |
|------------------------|--------------------|--------------|-----------------|-------------------|--------------------|-----------------------|-----------------------|--------------------|--------------------|--------------------|
|                        | olicitud Req. Dic  | ctamen 🔰     | Pre-Autorizados | Elab, Presentac   | Rev Jefe Anális    | Rev. Presentaci       | Val. Proyecto         | Cambios<br>Requer, | Rev. Cambios       | Rev, Jefe<br>Comer |
| Creación<br>Agenda Val | lid, Agenda Com    | íté BBR      | Pre-Junta       | Pre-Junta >2,5M   | Elab, Res, BBR     | Rechazo<br>BBR/JD     | Val, Resolución       | Cambios Pre<br>Jun | Env,borrador JD    | Agenda JD          |
| Presentación JD Ela    | lab. Resol. JD Sol | licitud OPP  | Elabora OPP     | Creación Asegur   | Recep. y Asigna    | Elab, Minuta          | Completa<br>exped.    | Contacta Inter.    | Imp. Minuta        | Gest. Fir. Agen    |
| Recep. Escritur Ing    | gresa a RGP Testi  | imonio Esp.  | Avisos          | Cita Confront.    | Confrontación      | Firma Escritura       | Rec. Abog. Ext.       | Rev, Escriltura    | Aut.<br>Desembolso | Prep.<br>Desembols |
|                        | Desembolso         | Sol. Expedie | Re<br>nte Expe  | tep.<br>dien Val. | Testimonio         | Entrega<br>Exped, Rev | K Expediente Exp      | neo<br>d. A. Expe  | ediente            |                    |
|                        |                    |              | 0               | •                 |                    |                       | ,                     |                    |                    |                    |
|                        |                    |              |                 |                   | Caso No. 8331      |                       |                       |                    |                    |                    |
|                        | Pro                | oceso: Crédi | to Casa Plan    |                   |                    |                       | Etapa:                | Presentación a l   | Pre-junta casos ma | /or a 2.5M         |
|                        | cli                | iente: DIXON | N OLD           |                   |                    |                       | Empleado creador:     | Ligia Lisseth Co   | julún Carrera      |                    |
|                        | Descrip            | pción: Image | enes Manual     |                   |                    |                       |                       |                    |                    |                    |
|                        | Fecha de crea      | ación: 01/04 | 4/2024 11:43:42 |                   |                    |                       | Tiempo de Atención:   | 0.00 mins          |                    |                    |
|                        |                    |              |                 |                   |                    | тіе                   | mpo Real de Atención: | 0.00 mins          |                    |                    |
|                        | Acti               | ividad       |                 |                   |                    |                       | Tiempo Meta:          | 0.00 mins          |                    |                    |
|                        |                    |              |                 |                   | Ver mas 🖃          |                       | -                     |                    |                    |                    |
|                        |                    |              |                 | Cambiar fee       | cha de atención de | e siguiente etapa     |                       |                    |                    |                    |
| Fecha sugerida aten    | nción:             | 08/          | 04/2024         |                   | Hora               | atención siguiente et | apa:                  | 17 💙 : 58          | ~                  |                    |
|                        |                    |              |                 | Condic            | tones de la siguie | nte etana             |                       |                    |                    |                    |
|                        |                    |              |                 | condic            | No seleccionada    | ine stapa             |                       |                    |                    |                    |
|                        |                    |              |                 |                   | Requiere Cambio    | 5                     |                       |                    |                    |                    |
|                        |                    |              |                 | 1                 | No Requiere Cambi  | os                    |                       |                    |                    |                    |
|                        |                    |              |                 | * [               | Devolver Avar      | ızar »                |                       |                    |                    |                    |

# 3.2.21 Aplicación cambios requeridos por Pre-junta

Esta etapa permite al usuario de Análisis Crédito Vivienda aplicar los cambios requeridos y traslada a Asesor de Créditos borrador de resolución. Para la atención realizar los siguientes pasos:

- 1. Consultar información ingresada en formularios, desde el icono "Ver Formularios".
- 2. Consultar los campos ingresados, contenidos en el icono "Parámetros Requeridos"
- 3. Ingresar en caso de devolución u observaciones a la gestión de la etapa en el icono "Agregar Comentarios".
- 4. Consultar los documentos del cliente, desde el icono "Expediente Caso".
- 5. Marcar los documentos solicitados en el "Check List Progresivo".

Realizadas las acciones para gestionar la etapa, presionar el botón "Avanzar" para darle continuidad al caso hacia la etapa "Elaboración Resolución y envío borrador a JD".

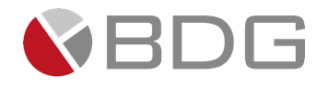

| Precalificación Precred Creación BBR          | Creación Agenci VoBo, Agencia Rev, Cali           | ted Solicitud Doct. Rechazo Mesa         | Análisis Crédit 🔪 Análisis Tec, 🔪 Elab, Análisis                             |
|-----------------------------------------------|---------------------------------------------------|------------------------------------------|------------------------------------------------------------------------------|
| Validación Req. Solicitud Req. Dictamon       | Pre-Autorizados Elab, Presentac Rev Jofe A        | nális Rev. Presentaci Val. Proyecto      | Cambios Rev, Cambios Rev, Jefe<br>Requer, Rev, Cambios Comer                 |
| Creación<br>Agenda Valid, Agenda Comité BBR   | Pre-Junta Pre-Junta >2.5M Elab, Re                | , BBR Rechazo<br>BBR/JD Val. Resolución  | Cambios Pro<br>Jun Env.borrador JD Agenda JD                                 |
| Presentación JD Elab. Resol. JD Solicitud OPP | Elabora OPP Creación Asegur Recep. y A            | tigna Elab, Minuta Completa<br>exped.    | Contacta Inter. Imp. Minuta Gest. Fir. Agen                                  |
| Recep. Escritur Ingresa a RGP Testimonio Esp. | Avisos Cita Confront. Confrontació                | n 🔪 Firma Escritura 🔪 Rec, Abog, Ext., 🔪 | Rev. Escriitura Aut., Prep.,<br>Desembolso Desembols                         |
| Desembolso So                                 | Recep.<br>I. Expediente Expedien Val. Testimonio  | Entrega<br>Exped. Rev. Expediente Exped  | A. Expediente                                                                |
|                                               | 8 <b>9</b> 6 8                                    | 1                                        |                                                                              |
|                                               | Caso No. 8                                        | 331                                      |                                                                              |
| Proceso:<br>Cliente:<br>Descripción:          | Crédito Casa Plan<br>DIXON OLD<br>Imagenes Manual | Etapa:<br>Empleado creador:              | Aplicación cambios requeridos por Pre-junta<br>Ligia Lisseth Cojulún Carrera |
| Fecha de creación:                            | 01/04/2024 11:43:42                               | Tiempo de Atención:                      | 🕑 0.00 mins                                                                  |
|                                               |                                                   | Tiempo Real de Atención:                 | 0.00 mins                                                                    |
| ACTIVIDAD                                     | Ver mas                                           | ⊡                                        | 60.00 mins                                                                   |
|                                               | Combine forths do stone                           | n de rimulante etana                     |                                                                              |
| Fecha sugerida atención:                      | 08/04/2024                                        | iora atención siguiente etapa:           |                                                                              |
|                                               |                                                   |                                          | 17 💙 : 50 🗸                                                                  |
|                                               | Condiciones de la si                              | guiente etapa                            |                                                                              |
|                                               |                                                   |                                          |                                                                              |
|                                               | « Devolver                                        | Avanzar »                                |                                                                              |

# 3.2.22 Elaboración Resolución y envío borrador a JD

Esta etapa permite al usuario Analista de Emisión y Control de Puntos Vivienda, elaborar el borrador de resolución y enviarlo el borrador de la resolución para emisión de puntos en JD. Para la atención realizar los siguientes pasos:

- 1. Ingresar en forma opcional observaciones a la gestión de la etapa en el icono "Agregar Comentarios".
- 2. Consultar los documentos digitales con información del cliente, desde el icono "Expediente Caso".
- 3. Revisar "Check List Progresivo"

Realizadas las acciones para gestionar la etapa, presionar el botón "Avanzar" para darle continuidad al caso hacia la etapa "Creación Agenda para JD".

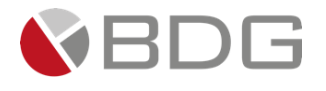

| Precalificación Precred Creación E          | IBR 🔪 Creación Agenci 🔪 Vello, Agencia 🔪 R         | ev, Calidad Solicitud Doct, Rechazo Mesa         | Análisis Crédit 🔰 Análisis Tec, 🔰 Elab, Análisis                              |
|---------------------------------------------|----------------------------------------------------|--------------------------------------------------|-------------------------------------------------------------------------------|
| Validación Req. Solicitud Req. Dictamen     | Pre-Autorizados Elab, Presentac Re                 | v Jefe Anális 🔪 Rev. Presentaci 🔪 Val. Proyecto  | Cambios Rev, Cambios Comer                                                    |
| Creación<br>Agenda Valid, Agenda Comité BBR | Pre-Junta Pre-Junta >2.5M                          | Rochazo<br>Bab, Ros, BBR BBR/JD Val, Rosolución  | Cambios Pre<br>Jun Env,borrador JD Agenda JD                                  |
| Presentación JD Elab. Resol, JD Solicitud O | PP Elabora OPP Creación Asegur Re                  | cep, y Asigna Elab, Minuta Completa<br>exped.    | Contacta Inter, Imp, Minuta Gest, Fir, Agen                                   |
| Recep. Escritur Ingresa a RGP Testimonio Es | ip. Avisos Cita Confront, Conf                     | rontación 🔪 Firma Escritura 🔪 Rec. Abog. Ext., 义 | Aut, Prep.<br>Rev. Escriitura Desembolso Desembols                            |
| Desemboko                                   | Recep.<br>Sol. Expediente Expedien Val. Testimonio | Entrega<br>Exped, Rev. Expediente Expe           | A. Expediente                                                                 |
|                                             |                                                    |                                                  |                                                                               |
|                                             | Caso                                               | No. 8331                                         |                                                                               |
| Proceso:<br>Cliente:<br>Descripción:        | Crédito Casa Plan<br>DIXON OLD<br>Impones Manual   | Etapa:<br>Empleado creador:                      | Elaboración Resolución y envío borrador a JD<br>Ligia Lisseth Cojulún Carrera |
| Fecha de creación:                          | 01/04/2024 11:43:42                                | Tiempo de Atención:<br>Tiempo Real de Atención:  | 1.00 mins 0.00 mins                                                           |
| Actividad                                   |                                                    | Tiempo Meta:                                     | 10.00 mins                                                                    |
|                                             | Ve                                                 | r mas 🕞                                          |                                                                               |
|                                             | ✓Cambiar fecha de a                                | tención de siguiente etapa                       |                                                                               |
| Fecha sugerida atención:                    | 08/04/2024                                         | Hora atención siguiente etapa:                   | 17 💙 : 53 🗸                                                                   |
|                                             | Condiciones d                                      | e la siguiente etapa                             |                                                                               |
|                                             | Sin co                                             | natciones                                        |                                                                               |
|                                             | « Devolver                                         | Avanzar »                                        |                                                                               |

# 3.2.23 Creación Agenda para JD

Esta etapa permite al usuario de Comité JD, crear la agenda para presentación de casos al Comité de Junts Directiva. Para la atención realizar los siguientes pasos:

- 1. Ingresar en forma opcional observaciones a la gestión de la etapa en el icono "Agregar Comentarios".
- 2. Consultar los documentos digitales con información del cliente, y Cargar agenda desde el icono "Expediente Caso".

Realizadas las acciones para gestionar la etapa, presionar el botón "Avanzar" para darle continuidad al caso hacia la etapa "Presentación a JD Casos mayores a Q.1.5M".

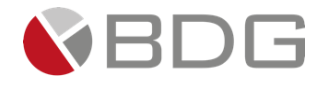

| Precalificación Precred Creación BBR          | Creación Agenci Vollo, Agencia                    | Rev. Calidad Solicitud Doct.              | Rechazo Mesa                                 | Análisis Crédit Análisis Tec,                            | Elab, Anállisis    |
|-----------------------------------------------|---------------------------------------------------|-------------------------------------------|----------------------------------------------|----------------------------------------------------------|--------------------|
| Validación Req. Solicitud Req. Dictamen       | Pre-Autorizados Elab, Presentac                   | Rev. Jefe Anális Rev. Presentaci          | Val, Proyecto                                | Cambios<br>Requer, Rev, Cambio                           | Rev. Jefe<br>Comer |
| Creactón<br>Agenda Valid. Agenda Comité BBR   | Pre-Junta Pre-Junta >2.5M                         | Elab. Ros. BBR BBR/JD                     | Val, Resolución                              | Cambios Pre<br>Jun Env.borrado                           | r JD Agenda JD     |
| Presentación JD Elab. Resol. JD Solicitud OPP | Elabora OPP Creación Asegur                       | Rocep, y Asigna Elab, Minuta              | Completa<br>exped.                           | Contacta Inter. Imp. Minuta                              | Gest. Fir. Agen    |
| Recep. Escritur Ingresa a RGP Testimonio Esp. | Avisos Cita Confront.                             | Confrontación > Firma Escritura           | Roc, Abog, Ext,                              | Rev, Escrittura Desembolso                               | Prep.<br>Desembols |
| Desembolico 50                                | I. Expediente Expedien V                          | al. Testimonio Exped. Rec.                | Expediente Exped.                            | A. Expediente                                            |                    |
|                                               |                                                   | Caso No. 8331                             |                                              |                                                          |                    |
| Proceso:<br>Cliente:<br>Descripción:          | Crédito Casa Plan<br>DIXON OLD<br>Imagenes Manual |                                           | Etapa:<br>Empleado creador:                  | Creación Agenda para JD<br>Ligia Lisseth Cojulún Carrera |                    |
| Fecha de creación:                            | 01/04/2024 11:43:42                               | Tier                                      | Tiempo de Atención:<br>1po Real de Atención: | <ul> <li>1.00 mins</li> <li>0.00 mins</li> </ul>         |                    |
| Actividad                                     |                                                   | Ver mas 🕀                                 | Tiempo Meta:                                 | 60.00 mins                                               |                    |
|                                               |                                                   |                                           |                                              |                                                          |                    |
|                                               | Cambiar f                                         | echa de atención de siguiente etapa       |                                              |                                                          |                    |
| Fecha sugerida atención:                      | 08/04/2024                                        | Hora atención siguiente eta               | pa:                                          | 17 💙 : 55 💙                                              |                    |
|                                               | Coni                                              | diciones de la siguiente etapa            |                                              |                                                          |                    |
|                                               |                                                   | Sin condiciones                           |                                              |                                                          |                    |
|                                               |                                                   | <pre>&gt; Devolver Avanzar &gt;&gt;</pre> |                                              |                                                          |                    |

# 3.2.24 Presentación a JD casos mayores a Q.1.5M

Esta etapa permite a los Jefes Revisores del Área Comercial presentar el caso al Comité Junta Directiva los casos mayores Q1.500,000.01. Para la atención realizar los siguientes pasos:

- 1. Ingresar en forma opcional observaciones a la gestión de la etapa en el icono "Agregar Comentarios".
- 2. Consultar los documentos digitales con información del cliente, desde el icono "Expediente Caso".

Realizadas las acciones para gestionar la etapa, presionar el botón "Avanzar" para darle continuidad al caso hacia la etapa "Elaboración de Resolución JD".

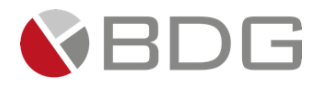

| Rechazo<br>Precalificación Precred Creación BB | t 🔪 Creación Agenci 🔪 1           | VoBo, Agencia 🔰 Rev, Calidad  | Solicitud Doct,          | Rechazo Mesa         | Análisis Crédit    | Análisis Tec.        | Elab, Anállisis    |
|------------------------------------------------|-----------------------------------|-------------------------------|--------------------------|----------------------|--------------------|----------------------|--------------------|
| Validación Req. Solicitud Req. Dictamen        | Pre-Autorizados Ela               | ab, Presentac Rev Jefe Anális | Rev. Presentaci          | Val. Proyecto        | Cambios<br>Requer, | Rev. Cambios         | Rev, Jefe<br>Comer |
| Creación<br>Agenda Valid, Agenda Comité BBR    | Pre-Junta Pre                     | s-Junta >2,5M Elab, Res, BBR  | Rechazo<br>BBR/JD        | Val, Resolución      | Cambios Pre<br>Jun | Env,borrador JD      | Agenda JD          |
| Presentación JD Elab. Resol. JD Solicitud OPP  | Elabora OPP Cre                   | aación Ásegur Recep. y Asigna | Elab, Minuta             | Completa<br>exped.   | Contacta Inter.    | Imp. Minuta          | Gest. Fir. Agen    |
| Recep. Escritur Ingresa a RGP Testimonio Esp   | Avisos Cit                        | a Confront, 🔪 Confrontación   | Firma Escritura          | Rec. Abog. Ext.      | Rev, Escrittura    | Aut.<br>Desembolso   | Prep.<br>Desembols |
| Desembolso                                     | Recep.<br>Di. Expediente Expedien | Val. Testimonio               | Entrega<br>Exped, Rev, E | xpediente Expe       | neo<br>d. A. Exp   | ediente              |                    |
|                                                | ۹ 🖻                               | >                             |                          |                      |                    |                      |                    |
|                                                |                                   | Caso No. 8331                 |                          |                      |                    |                      |                    |
| Proceso:                                       | Crédito Casa Plan                 |                               |                          | Etapa:               | Presentación a .   | JD casos mayores a Q | .1.5M              |
| Cliente:                                       | DIXON OLD                         |                               |                          | Empleado creador:    | Ligia Lisseth Co   | julún Carrera        |                    |
| Descripción:                                   | Imagenes Manual                   |                               |                          |                      |                    |                      |                    |
| Fecha de creación:                             | 01/04/2024 11:43:42               |                               |                          | Tiempo de Atención:  | 0.00 mins          |                      |                    |
|                                                |                                   |                               | Tiem                     | po Real de Atención: | 0.00 mins          |                      |                    |
| Actividad                                      |                                   |                               |                          | Tiempo Meta:         | 0.00 mins          |                      |                    |
|                                                |                                   | Ver mas 🕤                     |                          |                      |                    |                      |                    |
|                                                |                                   | Cambiar fecha de atención de  | siguiente etapa          |                      |                    |                      |                    |
| Fecha sugerida atención:                       | 08/04/2024                        | Hora :                        | atención siguiente etap  | a:                   | 18 💙 : 3           | ~                    |                    |
|                                                |                                   | Condiciones de la siguier     | te etapa                 |                      |                    |                      |                    |
|                                                |                                   | Sin condiciones               |                          |                      |                    |                      |                    |
|                                                |                                   |                               |                          |                      |                    |                      |                    |
|                                                |                                   |                               |                          |                      |                    |                      |                    |
|                                                |                                   | « Devolver Avan               | zar »                    |                      |                    |                      |                    |
|                                                |                                   |                               |                          |                      |                    |                      |                    |

# 3.2.25 Elaboración y Validación Resolución Comité Créditos Medianos

Esta etapa permite al Auxiliar de Emisión y Control de Puntos elaborar la Resolución del Comité de BBR. Para la atención realizar los siguientes pasos:

- 1. Ingresar campos obligatorios contenidos en el icono "Parámetros Requeridos".
- 2. Ingresar en forma opcional observaciones a la gestión de la etapa en el icono "Agregar Comentarios".
- 3. Consultar los documentos digitales con información del cliente, desde el icono "Expediente Caso".

Realizadas las acciones para gestionar la etapa, presionar el botón "Avanzar" para darle continuidad al Caso.

- Si el parámetro es Aprobado se enlaza con la etapa "Validación de Resolución por Analista de Emisión de Control de Puntos" y "Solicitud de Documento OPP".
- Si el parámetro es Cambio de Condiciones se enlaza con la etapa "Precalificación de Cliente".
- Si el parámetro es Rechazado se enlaza con la etapa "Rechazo Comités BBR Y JD".

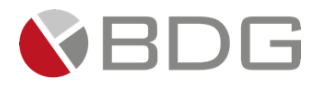

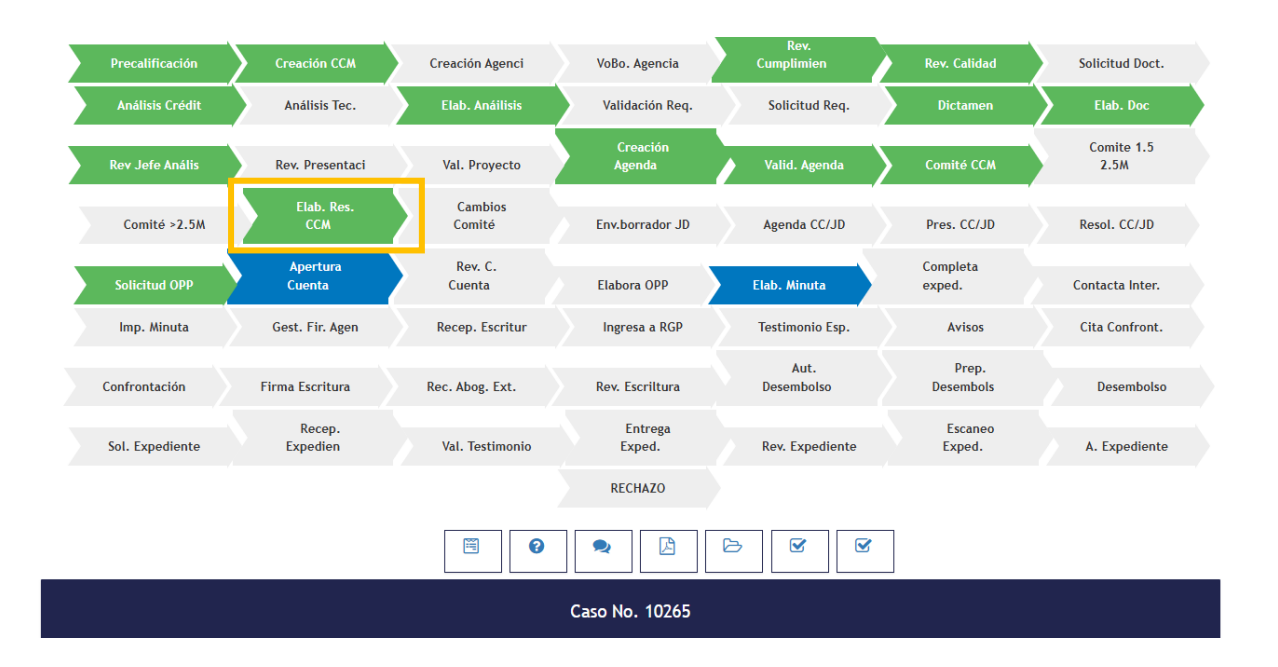

# 3.2.26 Elaboración de Resolución JD

Esta etapa permite al Secretario del Comité Junta Directiva elaborar la Resolución del Comité JD. Para la atención realizar los siguientes pasos:

- 1. Ingresar campos obligatorios contenidos en el icono "Parámetros Requeridos".
- 2. Ingresar en forma opcional observaciones a la gestión de la etapa en el icono "Agregar Comentarios".
- 3. Consultar los documentos digitales con información del cliente, desde el icono "Expediente Caso".

Realizadas las acciones para gestionar la etapa, presionar el botón "Avanzar" para darle continuidad al Caso.

- Si el parámetro es Aprobado se enlaza con la etapa "Recepción y revisión de documentos y asignación de Asesor Legal" y "Solicitud de Documento OPP".
- Si el parámetro es Cambio de Condiciones se enlaza con la etapa "Precalificación de Cliente".
- Si el parámetro es Rechazado se enlaza con la etapa "Rechazo Comités BBR Y JD".

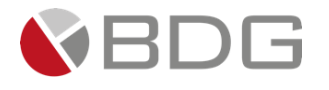

| Precalificación Precred Creación BBR          | Creación Agenci Volto, Agencia             | Rev, Calidad Solicitud Doct. Rechazo Mesa           | Análisis Crédit 🔪 Análisis Tec, 🔪 Elab, Análisis   |
|-----------------------------------------------|--------------------------------------------|-----------------------------------------------------|----------------------------------------------------|
| Validación Req. Solicitud Req. Dictamen       | Pre-Autorizados Elab, Presentac            | Rev. Jofe Anális 🔪 Rev. Presentaci 🔪 Val., Proyecto | Cambios Rev. Jefe<br>Requer, Rev. Cambios Comer    |
| Creación<br>Agenda Valid, Agenda Comité BBR   | Pre-Junta Pre-Junta >2,5M                  | Elab, Res, BBR BBR/JD Val, Resolución               | Cambios Pre<br>Jun Env.borrador JD Agenda JD       |
| Presentación JD Elab, Resol, JD Solicitud OPP | Elabora OPP Creación Asegur                | Recep. y Asigna Elab, Minuta Completa<br>exped.     | Contacta Inter. Imp. Minuta Gest. Fir. Agen        |
| Recep. Escritur Ingresa a RGP Testimonio Esp. | Avisos Cita Confront. C                    | onfrontación 🔪 Firma Escritura 🔪 Roc. Abog. Est. 义  | Aut. Prep.<br>Rev. Escriitura Desembolso Desembols |
| Desembolso Sol. 1                             | Recep.<br>Expediente Expedien Val. Testimo | nio Extrega Esca<br>Rev, Expediente Expe            | d. A. Expediente                                   |
|                                               | 0                                          |                                                     |                                                    |
|                                               | ci                                         | aso No. 8331                                        |                                                    |
| Proceso:                                      | Crédito Casa Plan                          | Etapa:                                              | Elaboración de Resolución JD                       |
| Cliente:                                      | DIXON OLD                                  | Empleado creador:                                   | Ligia Lisseth Cojulún Carrera                      |
| Descripción:                                  | Imagenes Manual                            |                                                     |                                                    |
| Fecha de creación:                            | 01/04/2024 11:43:42                        | Tiempo de Atención:                                 | 0.00 mins                                          |
|                                               |                                            | Tiempo Real de Atención:                            | 0.00 mins                                          |
| Actividad                                     |                                            | Tiempo Meta:                                        | 50.00 mins                                         |
|                                               | ,                                          | ·<br>Ver mas 🖸                                      |                                                    |
|                                               | ☑Cambiar fecha de                          | e atención de siguiente etapa                       |                                                    |
| Fecha sugerida atención:                      | 08/04/2024                                 | Hora atención siguiente etapa:                      |                                                    |
|                                               |                                            |                                                     |                                                    |
|                                               | Condiciones                                | de la siguiente etapa                               |                                                    |
|                                               | Sin                                        | condiciones                                         |                                                    |
|                                               |                                            |                                                     |                                                    |
|                                               | « Devolv                                   | er Avanzar»                                         |                                                    |

# 3.2.27 Solicitud de Documento OPP

Esta etapa permite al usuario de la Mesa Ayuda Vivienda/ Auxiliar Administrativo Bienes Raíces Validar si es necesario realizar un OPP y lo solicita a Jurídico. Para la atención realizar los siguientes pasos:

- Se ingresa al ícono de "Ver Formularios" y se procede a completar el formulario "Solicitud de Orden Provisional de Pago" con los respectivos datos del caso, en caso necesite generar una segunda o tercer Solicitud de Orden Provisional se puede generar desde el formulario, el formulario de Carta Destino de Fondos se encuentra habilitado para llenar la información complementaria.
- 2. Se ingresa al ícono de "Parametros" y se debe seleccionar si procede o no la gestión.
- 3. Ingresar en forma opcional observaciones a la gestión de la etapa en el icono "Agregar Comentarios".
- 4. Se debe de ingresar al icono de generación de plantilla para poder generar la **Carta Destino de Fondos.**
- 5. Consultar los documentos digitales con información del cliente, desde el icono "Expediente Caso".

Realizadas las acciones para gestionar la etapa, presionar el botón "Avanzar" para darle continuidad al caso.

- Si la combinación de condiciones seleccionadas es "Solicitud OPP SI y Cliente Posee Cuenta CHN NO", se enlaza las etapas "Elaboración de la OPP, Validación Resolución de Comité documentación, Apertura de Cuenta".
- Si la combinación de condiciones seleccionadas es "Solicitud OPP SI y Cliente Posee Cuenta CHN SI", se enlaza las etapas "Elaboración de la OPP, Validación Resolución de Comité documentación".

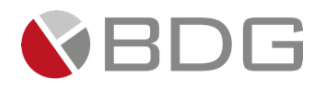

- Si la combinación de condiciones seleccionadas es "Solicitud OPP NO y Cliente Posee Cuenta CHN SI", se enlaza las etapas "Validación Resolución de Comité documentación".
- Si la combinación de condiciones seleccionadas es "Solicitud OPP NO y Cliente Posee Cuenta CHN NO", se enlaza las etapas "Validación Resolución de Comité documentación, Apertura de Cuenta"

| Precalificación | Rechazo<br>Precred                                         | Creación BBR                                                    | Creación Agenci                 | VoBo. Agencia           | Rev.<br>Cumplimien                                               | Rechazo<br>Cumplim                                                  | Rev. Calidad       |
|-----------------|------------------------------------------------------------|-----------------------------------------------------------------|---------------------------------|-------------------------|------------------------------------------------------------------|---------------------------------------------------------------------|--------------------|
| Solicitud Doct. | Rechazo Mesa                                               | Análisis Crédit                                                 | Rechazo Analisi                 | Análisis Tec.           | Elab. Anáilisis                                                  | Validación Req.                                                     | Solicitud Rec      |
| Dictamen        | Elab. Doc                                                  | Rev Jefe Anális                                                 | Val. Proyecto                   | Creación<br>Agenda      | Comité BBR                                                       | Comite 1.5<br>2.5M                                                  | Comité >2.5M       |
| Elab. Res. BBR  | Rechazo<br>BBR/JD                                          | Env.borrador JD                                                 | Agenda JD                       | Presentación JD         | Elab. Resol. JD                                                  | Solicitud OPP                                                       | Elabora OPP        |
| Elab. Minuta    | Completa<br>exped.                                         | Contacta Inter.                                                 | Imp. Minuta                     | Gest. Fir. Agen         | Recep. Escritur                                                  | Ingresa a RGP                                                       | Testimonio Esp     |
| Avisos          | Cita Confront.                                             | Confrontación                                                   | Firma Escritura                 | Rec. Abog. Ext.         | Rev. Escriltura                                                  | Aut.<br>Desembolso                                                  | Prep.<br>Desembols |
| Desembolso      | Sol. Expediente                                            | Recep.<br>Expedien                                              | Val. Testimonio                 | Entrega<br>Exped.       | Rev. Expediente                                                  | Escaneo<br>Exped.                                                   | A. Expedient       |
|                 |                                                            | <b></b>                                                         | 1 <sup>0</sup> 2 <sup>2</sup> 3 | ₿4 ₿5                   |                                                                  |                                                                     |                    |
|                 |                                                            |                                                                 | Caso N                          | o. 9596                 |                                                                  |                                                                     |                    |
|                 |                                                            |                                                                 |                                 |                         |                                                                  |                                                                     |                    |
|                 | Proceso:                                                   | Crédito Casa Pla                                                | n                               |                         | Etapa:                                                           | Solicitud de Docume                                                 | nto OPP            |
|                 | Proceso:<br>Cliente:                                       | Crédito Casa Pla<br>STEPHANIE PAIZ                              | n<br>AQUINO                     | Em                      | Etapa:<br>pleado creador:                                        | Solicitud de Docume<br>STEPHANIE PAIZ AQU                           | nto OPP<br>INO     |
|                 | Proceso:<br>Cliente:<br>Descripción:                       | Crédito Casa Pla<br>STEPHANIE PAIZ A<br>N/A                     | n<br>AQUINO                     | Em                      | Etapa:<br>pleado creador:                                        | Solicitud de Docume<br>STEPHANIE PAIZ AQU                           | nto OPP<br>INO     |
|                 | Proceso:<br>Cliente:<br>Descripción:<br>Fecha de creación: | Crédito Casa Plar<br>STEPHANIE PAIZ /<br>N/A<br>19/12/2024 08:2 | n<br>AQUINO<br>9:22             | Em<br>Tiem              | Etapa:<br>pleado creador:<br>po de Atención:                     | Solicitud de Docume<br>STEPHANIE PAIZ AQU                           | nto OPP<br>INO     |
|                 | Proceso:<br>Cliente:<br>Descripción:<br>Fecha de creación: | Crédito Casa Pla<br>STEPHANIE PAIZ /<br>N/A<br>19/12/2024 08:2  | n<br>AQUINO<br>9:22             | Em<br>Tiem<br>Tiempo Re | Etapa:<br>pleado creador:<br>po de Atención:<br>eal de Atención: | Solicitud de Docume<br>STEPHANIE PAIZ AQU<br>1.00 mins<br>0.00 mins | nto OPP<br>INO     |

#### 1) Formularios: Se ingresa al ícono de "Ver Formularios" y se procede a completar el formulario "Solicitud de Orden Provisional de Pago" con los respectivos datos del caso

| er Formularios                                             |                                                                                                    | ×        |
|------------------------------------------------------------|----------------------------------------------------------------------------------------------------|----------|
| Show 10 + entries                                          | Search:                                                                                                |          |
| Nombre 1                                                   | Descripción                                                                                            | Estado   |
| Dictamen Análisis Crédito Casa Plan Pre-Autorizados        | Dictamen breve de parte del Analista de crédito para casos Pre-Autorizados                             | Sin ingr |
| FEIC_1 Datos Personales, Direcciones y Referencias         | Formulario Información del Cliente Datos Personales y Direcciones y Referencias v31 PREPROD            | Sin ingr |
| FEIC_2 Información Económica, FATCA, PEP, Unidad de Riesgo | Formulario de información del Cliente, información Económica, FATCA, PEP, Unidad de Riesgo V32 PREPROD | Sin ingr |
| FEIC_3 - Solicitud de Productos 1 (Vivienda)               | Datos de Solicitud de Productos / Servicios - FEIC Vivienda                                            | Sin ingr |
| Solicitud de Orden Provisional de Pago                     | Solicitud de Orden Provisional de Pago                                                                 | Ingresa  |
| Solicitud de Productos 2 (Vivienda)                        | Formulario de solicitud del Crédito vivienda                                                           | Sin ingr |
| Showing 1 to 6 of 6 entries                                | Previous 1                                                                                             | √ext     |

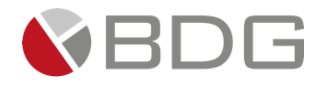

|     | Private [  |         | mehernand | lez@bdgsa.net            | t-Web $\times   t$ | 💶 🔘 Meet: zjd-efus-wvb     | × 📄 sign           | ia 7 - sigma 7 | '- ;         | × +        |                    |                    |            | -         | ð     | × |
|-----|------------|---------|-----------|--------------------------|--------------------|----------------------------|--------------------|----------------|--------------|------------|--------------------|--------------------|------------|-----------|-------|---|
| ÷   | C G        | ) (     | 🗴 No segu | ro   <del>https</del> :/ | //pre-prod-sig     | gma.chncentral.chn.com.gt/ | Base/AtenderCaso?  |                | 3bcX5VCEvZQ) | KqozNQgaPa |                    | eos03wl2zIX0FeyQ   |            |           | €≡    |   |
|     | <b>.</b> . |         |           | • •                      | A                  | E ii:1                     | _                  |                |              | MARVI      | N ESTUARDO HERNANI | EZ LORENTE (mehern | andezl) 🔵  |           | F     |   |
| Ver | Formulari  | os      |           |                          |                    |                            |                    |                |              |            |                    |                    |            |           | 3     | × |
| •   | Ir a formu | larios  |           |                          |                    |                            |                    |                |              |            |                    |                    |            |           | 4     |   |
|     |            |         |           |                          |                    | Solicitud o                | le Orden P         | rovisio        | nal de Pa    | ago        |                    |                    |            |           |       |   |
|     |            |         |           |                          |                    |                            | Caso No.           | 9458           |              |            |                    |                    |            |           | _     |   |
|     | SOLICITU   | ID DE C | ORDEN PR  | ovisional                | l de pago          |                            |                    |                |              |            |                    |                    |            |           |       |   |
|     |            |         |           |                          |                    |                            |                    |                |              |            |                    |                    |            |           |       |   |
|     | - 6        |         |           | Λ                        | N                  |                            |                    |                |              |            |                    |                    |            |           |       | " |
|     |            |         |           |                          |                    |                            |                    |                |              |            |                    |                    |            |           |       |   |
|     | - F        |         | <         |                          |                    |                            | _(                 |                |              |            |                    |                    |            |           |       |   |
|     |            |         |           |                          |                    |                            |                    |                |              |            |                    |                    |            |           |       |   |
|     |            |         |           |                          |                    |                            |                    |                |              |            |                    |                    |            |           |       |   |
|     | C          | D       | ćг        | ъιт                      | $\cap$             |                            | TEC                | ~ ^            | DIC          |            |                    |                    |            |           |       |   |
|     | C          | K       |           |                          | 0                  | HIF O                      |                    | - ~            | K I C        | 9          | NA C               | , 10               |            | . L       |       |   |
|     |            |         |           |                          |                    | SOL                        | ICITUD DE ORDEN PR | OVISIONAL DE   | PAGO         |            |                    |                    |            |           |       |   |
|     | Datos      | de la S | esión     |                          |                    |                            |                    |                |              |            |                    |                    |            |           |       |   |
|     | 0          |         |           |                          |                    |                            |                    |                |              |            |                    |                    |            | 12:0      |       |   |
|     |            |         |           |                          |                    |                            |                    |                |              |            | 🛶 19°C Ventos      | > ^ 😼 🦟 🤤          | ມູ (\$v) E | SP 5/12/2 | 024 L | ~ |

Para agregar una nueva Solicitud de Orden Provisional de Pago se debe de presionar en el botón "Nueva Solicitud OPP" y se debe de llenar según la información solicitada.

| Finca: *                | F   | iolio: *                                                  | Libro: *  |                                                 | 0   |
|-------------------------|-----|-----------------------------------------------------------|-----------|-------------------------------------------------|-----|
| Letra: *                |     | Departamento: *                                           |           |                                                 |     |
|                         |     | GUATEMALA × -                                             |           |                                                 |     |
| Número de punto:        |     | Número de acta: *<br>Fecha de celebración de la sesión: * |           | Año del acta: * 2024 Gerencia del mandatario: * | × • |
| Comité de Bienes Raíces | × • |                                                           | <b>**</b> |                                                 | •   |
|                         |     |                                                           |           |                                                 |     |

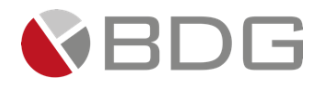

 Parámetros: Se ingresa al ícono de "Parámetro" y se procede a seleccionar el campo procede o no procede OPP

| Sigma 7                                            | ×                                                             |
|----------------------------------------------------|---------------------------------------------------------------|
| Configuración de parámetros del incidente No. 9596 |                                                               |
| Procede OPP<br>Grabar Ver historial                | Seleccione un valor           Buscar           M           No |
|                                                    | 57                                                            |

- 3) Agregar Comentario si es necesario
- 4) Se ingresa al ícono de "Generar Plantilla" y se desplegará una ventana en la que deberá generar la(s) plantilla(s) de las diferentes Solicitudes

Paso 1: se presiona la opción "Generar"

Paso 2: Se espera un momento y se Presiona la opción "Solicitud de Orden de Pago"

Si lanza algún error en el paso 2, esperar un momento y volver a intentarlo, quiere decir que el programa no ha terminado de procesar la plantilla.

| uscar:                                             | _           |                                                                    | Mostrar          | r 10 🗸 registro                                                                                                |
|----------------------------------------------------|-------------|--------------------------------------------------------------------|------------------|----------------------------------------------------------------------------------------------------|
| Nombre de la Plantilla                             |             | lla Descripción                                                    |                  | Time and the second second second second second second second second second second second second second second |
| VINUTA BASE JURIDICO GRAVAMEN PROPIA INSTITUCION 2 | D. C.O. 112 | MINUTA BASE JURIDICO GRAVAMEN PROPIA INSTITUCION 2 O MAS INMUEBLES |                  | Generar                                                                                                    |
| Solicitud de Orden Provisional de Pago             | PASO #Z     | Plantilla solicitud de orden provisional de pago                   | <b>ΡΔ</b> \$Ο #1 | Generar                                                                                                    |
| Solicitud de Orden Provisional de Pago #2          |             | Plantilla solicitud de orden provisional de pago #2                | TASO #1          | Generar                                                                                                    |
| Solicitud de Orden Provisional de Pago #3          |             | Plantilla solicitud de orden provisional de pago #3                |                  | Generar                                                                                                    |
| Del 1 al 4] de 4 registros                         | 9           |                                                                    | Anterio          | or 1 Siguiente                                                                                                 |

# En descargas del computador se encontrará la plantilla ya descargada

| V I V I Vescargas                                                                                                    |                                                              |                                                    |                  |                       |                  |
|----------------------------------------------------------------------------------------------------|--------------------------------------------------------------|----------------------------------------------------|------------------|-----------------------|------------------|
| Anclar al Copiar Pega<br>Acceso rápido                                                                                                    | Cortar<br>Copiar ruta de acceso<br>r<br>Pegar acceso directo | Mover Copiar<br>a * a * Eliminar Cambiar<br>nombre | Nuevo elemento • | Propiedades Modificar | Seleccionar todo |
| Portap                                                                                                    | apeies                                                       | Organizar                                          | Nuevo            | Abrir                 | Seleccionar      |
| <ul> <li>Acceso rápido</li> <li>OneDrive - Personal</li> <li>Este equipo</li> <li>Descargas</li> <li>Documentos</li> <li>Escritorio</li> <li>Imágenes</li> <li>Música</li> <li>Objetos 3D</li> <li>Vídeos</li> <li>OS (C:)</li> <li>Red</li> </ul> | Solicitud<br>OPP_6386899737<br>19490287                      |                                                    |                  |                       |                  |

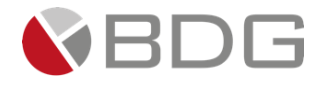

Al abrir el documento aparecerá la Solicitud de Orden Provisional de Pago en base a los datos ingresados en el formulario "Solicitud de Orden Provisional de Pago"

| Autoguardado 💽 🗒 🏷 🏷 🖺 🗢 🦷 Plantilla solicitud O           | P Buscar                                                                                             | Marvin Hernández 🔯  |                                                 |
|------------------------------------------------------------|----------------------------------------------------------------------------------------------------|---------------------|-------------------------------------------------|
| Archivo Inicio Insertar Diseño Disposición Referencias Cor | spondencia Revisar Vista Programador Ayuda Diseño de ta                                              | abla Disposición    | 🖻 Compart                                       |
| $\begin{array}{c c c c c c c c c c c c c c c c c c c $     | E → 'Æ → E 至 2↓ ¶<br>E =   E →   & → E →<br>INormal AaBbCci AaBbCc AaBt<br>Titulo 1 Titulo 2 1 Sin e | pCcI AaBbCcI AaB    | ♀ Buscar ↓<br>↓ C Reemplazar<br>↓ Seleccionar ↓ |
| Portapapeles الآم Fuente الآم                              | Párrafo 🕞 Estilos                                                                                    | 12                  | Edición                                         |
| - · · · 2 · · · 1 · · · 描 · · · · 1 · · · · 2 · · ·        | • • • • • • • • • • • • • • • • • • • •                                                              | 16 17 1 18 1        |                                                 |
| BANCO<br>CREDITO HIPOTECAR                                 | CHN<br>RACIONAL 2290-7000<br>chn.com.gt<br>7a. Avenida 22-77 Zona 1                                  |                     |                                                 |
| <u>.</u>                                                   |                                                                                                    |                     |                                                 |
| s                                                          | LICITUD DE ORDEN PROVISIONAL DE PAGO                                                                 |                     |                                                 |
| Solicitante del                                            | édito LIGIA LISSETH COJULUN CARRERA                                                                  |                     |                                                 |
| 1                                                          | stino Compraventa                                                                                    |                     |                                                 |
| Monto de la<br>(GTC)                                       | <b>Q</b> . 455,500.00                                                                                |                     |                                                 |
| Vendedor / Ac                                              | edor Elektra                                                                                         |                     |                                                 |
| Número de op<br>a cancelar (si aj<br>nombre del            | ación<br>(ca) y<br>udor                                                                              |                     |                                                 |
| Fincas relaci                                              | uadas Finca 12, Folio 34 del libro 56M P.H. de Guatemala                                             |                     |                                                 |
| 2ágina 1 de 1 140 palabras [], Español (Guatemala) 🐻       | innes Punto 78 del acta de la sesión No. 90-2025 celebrada por la Junta<br>[D].                      | Concentración 🖽 🗐 👼 | + 1                                             |

5) De ser necesario, existirá la opción para subir el documento en el ícono de "Expediente"

# 3.2.28 Apertura de Cuenta

Durante la etapa de creación de cuenta, el usuario es responsable de verificar la información del cliente en el formulario de apertura, actualizar los parámetros correspondientes, revisar y actualizar la documentación del expediente, y completar el proceso de apertura de la cuenta.

Registro o consulta del formulario apertura cuenta. En el formulario de apertura de cuenta, el usuario puede registrar o consultar, según corresponda, la siguiente información

Productos disponibles para selección:

- 1. Cuentas monetarias o de ahorro.
- 2. Subproductos como depósitos monetarios con o sin intereses.
- 3. Cuentas monetarias visionarias en Quetzales o dólares.
- 4. Depósitos monetarios en dólares.
- 5. Cuentas de ahorro corriente.
- 6. Cuentas de ahorro de alto rendimiento, tanto en Quetzales como en dólares.

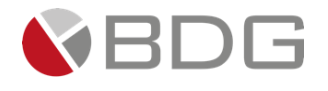

|                                                              |     | Apertura de Cuen<br>Caso No. 9835 | tas |                           |     |
|--------------------------------------------------------------|-----|-----------------------------------|-----|---------------------------|-----|
| nformación para Apertura de Cuentas                          |     |                                   |     |                           |     |
|                                                              | C R |                                   |     | N AL                      |     |
| Creación de Cuentas                                          |     |                                   |     |                           |     |
| Producto *                                                   |     | Código Producto *                 |     | Sub Producto Ahorro *     |     |
| MONETARIO/AHORRO                                             |     | AHORRO                            | × • | AHORRO CORRIENTE          | × • |
| Tipo Moneda *                                                |     | Monto Apertura *                  |     | Tipo Interés              |     |
| QUETZALES                                                    |     | 300.00                            |     | CAPITALIZACION            |     |
| Tasa *                                                       |     | Canal de venta *                  |     | Libreta *                 |     |
| SALDO DE LA CUENTA                                           | × • | GERENCIA DE AGENCIAS              | × • | SÍ 🔘 No 💌                 |     |
| Tipo Segmentación *                                          |     | Banca virtual y/o móvil *         |     | Tarjeta de Débito         |     |
| OTRAS CUENTAS                                                | × • | ⊂ sr                              |     | Sí O No 🖷                 |     |
| Funcionario y Ejecutivo                                      |     |                                   |     |                           |     |
| Tipo Búsqueda Ejecutivo *                                    |     | Búsqueda Por Nombre *             |     | Ejecutivo Gestor *        |     |
| Nombre                                                       | × • | JESSIKA                           |     | JESSIKA PAOLA GUERRA SOTO | × • |
| Tipo Búsqueda Funcionario *                                  |     | Búsqueda Por Nombre *             |     | Funcionario *             |     |
| Nombre                                                       | × • | BLANCA                            |     | BLANCA ESTELA CALI COC    | × • |
| Datos para Contrato                                          |     |                                   |     |                           |     |
| Condición Migratoria del Cliente *<br>Nacional<br>Extranjero |     |                                   |     |                           |     |
| Información para Firmantes                                   |     |                                   |     |                           |     |
| Condiciones Generales                                        |     |                                   |     |                           |     |
| Información para beneficiarios                               |     |                                   |     |                           | li  |

• Actualizar el parámetro solicitado.

| Configuración de parámetro: | s del incidente No. 9349                                                                                                    |          |
|-----------------------------|----------------------------------------------------------------------------------------------------|----------|
| Grabor                      | zCliente posee cuenta en CHN?<br>Apertura de cuenta para desembolso y débito de cuotas<br>Agregar Producto EBanking<br>Agregar producto a usuario EBanking<br>Ver historial | NO<br>No |

- Ingresar comentarios: El usuario podrá registrar si lo considera comentarios que soporten la gestión, esta acción no es obligatoria.
- Generar las plantillas respecto de los documentos correspondientes: Se deben generar las plantillas para los documentos requeridos, incluyendo el contrato único, formato individual, registro de beneficiarios y registro de firmantes. Para ello, se selecciona la opción "Generar" y, posteriormente, se abre el documento al hacer clic en el nombre de la plantilla. Estos documentos se generarán en formato PDF, permitiendo su posterior gestión para la obtención de las firmas correspondientes.

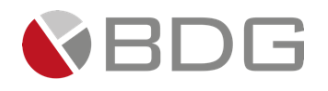

| Generar Documento           |                                                 |            |
|-----------------------------|-------------------------------------------------|------------|
|                             | Lista de Documentos                             |            |
|                             |                                                 |            |
|                             |                                                 |            |
| Buscar:                     |                                                 | Mostrar 10 |
| Nombre de la Plantilla      | 1 Descripción                                   | A Generar  |
| Contrato Único              | Contrato único de productos                     | Generar    |
| Formulario Individual       | Formulario individual (Segmentación de Cuentas) | Generar    |
| Registro Firmantes          | Registro firmantes                              | Generar    |
| Registro Beneficiarios      | Registro para beneficiarios                     | Generar    |
| [Del 1 al 4] de 4 registros |                                                 | Anterior   |
| C                           |                                                 |            |

- Consultar los documentos del expediente. El usuario podrá consultar o subir los documentos respectivos necesarios para creación de la cuenta, como DPI, RTU, recibo de luz, según corresponda.
- Realizar creación cuenta, al activar la opción el sistema devolverá el número de cuenta correspondiente, y actualizará dicho número en el formulario de solicitud de creación de cuenta.

|                                                                                                    |                                                                         | 9835-Crédito Casa Plan                                                                                        |                                                                                                    |                                                                                              |
|----------------------------------------------------------------------------------------------------|-------------------------------------------------------------------------|----------------------------------------------------------------------------------------------------|----------------------------------------------------------------------------------------------------|----------------------------------------------------------------------------------------------|
| 0                                                                                                    |                                                                         | Estado del caso: En Proceso<br>O Atención: 0.00 mins<br>O Meta: 3,150.17 mins                                 | 5                                                                                                    |                                                                                              |
| Ver comentarios                                                                                                    |                                                                         |                                                                                                    |                                                                                                    |                                                                                              |
|                                                                                                    |                                                                         | Rev.                                                                                                    |                                                                                                    |                                                                                              |
| Precalifica                                                                                                    | ción Creación BBR Creación A                                            | Igenci VoBo. Agencia Cumplimie                                                                                | n Rev. Calidad                                                                                                    | Solicitud Doct. Análisis Crédit                                                              |
| Análisis Tec.                                                                                                    | Elab. Anáilisis Validación Req.                                         | Solicitud Req. Dictamen                                                                                       | Elab. Doc 🔰 Rev Jefe Aná                                                                                                    | ılis 💙 Rev. Presentaci 💙 Val. Pr                                                             |
| Creaci                                                                                                    | őn                                                                      | Comite 1.5                                                                                                    |                                                                                                    | Cambios                                                                                      |
| Agenda                                                                                                    | Valid. Agenda Comité                                                    | BBR 2.5M Comité >                                                                                             | 2.5M Elab. Res. BBR                                                                                                    | Val. Resolución Comité                                                                       |
| Faultana das ID                                                                                                    | Assessed CCUID Dates CCUID                                              | Percel CC/ID Self-stand ODD                                                                                   | Apertura Rev. C.                                                                                                    |                                                                                              |
| Env.borrador JD                                                                                                    | Agenda CC/JD Pres. CC/JD                                                | Resol. CC/JD Solicitua OPP                                                                                    | Cuenta                                                                                                    | Elabora UPP Elab. MI                                                                         |
| Comple<br>exped.                                                                                                    | a<br>Contacta Inter. Imp. W                                             | nuta Gest. Fir. Agen Recep. Es                                                                                | critur Ingresa a RGP                                                                                                    | Testimonio Esp. Avisos                                                                       |
|                                                                                                    |                                                                         |                                                                                                    |                                                                                                    |                                                                                              |
| reada con Éxito                                                                                                    |                                                                         |                                                                                                    |                                                                                                    | ×                                                                                            |
|                                                                                                    |                                                                         |                                                                                                    |                                                                                                    | Val. Resolucion                                                                              |
| le Cuenta Realizada Con É                                                                                                    | kito. Número de Cuenta: 10-099-003551-0                                 |                                                                                                    |                                                                                                    | :.<br>Elabora (                                                                              |
|                                                                                                    |                                                                         |                                                                                                    |                                                                                                    |                                                                                              |
|                                                                                                    |                                                                         |                                                                                                    |                                                                                                    | Ok Testimonio Esp.                                                                           |
|                                                                                                    | Autor Cits Confront                                                     | Confrontación Eirma Ecoltura R                                                                                | no Albon Evit - Row Eccellitura                                                                                                | Aut. Prep.                                                                                   |
| tud                                                                                                    | Avisos Cita controlit.                                                  |                                                                                                    | -                                                                                                    | Desembols                                                                                    |
|                                                                                                    | Desembolso Sol. Expediente                                              | Recep.<br>Expedien Val. Testimonio                                                                            | Entrega<br>Exped. Rev. Expediente                                                                                              | Escaneo<br>Exped. A. Expediente                                                              |
|                                                                                                    |                                                                         | RECHAZO                                                                                                    |                                                                                                    |                                                                                              |
|                                                                                                    |                                                                         |                                                                                                    |                                                                                                    |                                                                                              |
|                                                                                                    |                                                                         |                                                                                                    |                                                                                                    |                                                                                              |
|                                                                                                    |                                                                         | 1 1 1 1 1 1 1 1 1 1 1 1 1 1 1 1 1 1 1                                                                         |                                                                                                    |                                                                                              |
| la                                                                                                    |                                                                         |                                                                                                    |                                                                                                    |                                                                                              |
| e da                                                                                                    |                                                                         | Caso No. 98:                                                                                                  | 35                                                                                                    |                                                                                              |
| e<br>Ita.                                                                                                    | Proceso:                                                                | Caso No. 98:<br>Crédito Casa Plan                                                                             | Etapa:                                                                                                    | Apertura Cuenta                                                                              |
| e<br>la<br>ta.<br>o                                                                                                    | Proceso:<br>Cliente:<br>Descripción:                                    | Caso No. 96<br>Crédito Casa Plan<br>ASTRID MARIANA CIFUENTES MAYEN<br>N/A                                     | Etapa:<br>Empleado creador:                                                                                                    | Apertura Cuenta<br>ASTRID MARIANA CIFUENTES MAYEN                                            |
| e<br>Ita.                                                                                                    | Proceso:<br>Cliente:<br>Descripción:<br>Fecha de creación:              | Crédito Casa Plan<br>ASTRID MARIANA CIFUENTES MAYEN<br>N/A<br>21/01/2025 17:46:20                             | interpretation:<br>55<br>Etapa:<br>Empleado creador:<br>Tiempo de Atención:                                                    | Apertura Cuenta<br>ASTRID MARIANA CIFUENTES MAYEN                                            |
| e<br>N<br>N<br>N<br>N<br>N<br>N<br>N                                                                                                    | Proceso:<br>Cliente:<br>Descripción:<br>Fecha de creación:              | Crédito Casa Plan<br>ASTRID MARIANA CIFUENTES MAYEN<br>N/A<br>21/01/2025 17:46:20                             | Etapa:<br>Empleado creador:<br>Tiempo de Atención:<br>Tiempo Real de Atención:                                                 | Apertura Cuenta<br>ASTRID MARIANA CIFUENTES MAYEN<br>0.00 mins<br>0.00 mins                  |
| e<br>t<br>t<br>ta.                                                                                                    | Proceso:<br>Cliente:<br>Descripción:<br>Fecha de creación:<br>Actividad | Crédito Casa Plan<br>ASTRID MARIANA CIFUENTES MAYEN<br>N/A<br>21/01/2025 17:46:20                             | 55<br>Etapa:<br>Empleado creador:<br>Tiempo de Atención:<br>Tiempo Real de Atención:<br>Tiempo Real:                           | Apertura Cuenta<br>ASTRID MARIANA CIFUENTES MAYEN<br>0.00 mins<br>0.00 mins<br>1,000.00 mins |
| e<br>t<br>ta.                                                                                                    | Proceso:<br>Cliente:<br>Descripción:<br>Fecha de creación:<br>Actividad | Caso No. 98<br>Crédito Casa Plan<br>ASTRID MARIANA CIFUENTES MAYEN<br>N/A<br>21/01/2025 17:46:20<br>Ver mas O | Etapa:<br>Empleado creador:<br>Tiempo de Atención:<br>Tiempo Real de Atención:<br>Tiempo Meta:                                 | Apertura Cuenta<br>ASTRID MARIANA CIFUENTES MAYEN<br>0.00 mins<br>0.00 mins<br>1,000.00 mins |
| la<br>e<br>ta.                                                                                                    | Proceso:<br>Cliente:<br>Descripción:<br>Fecha de creación:<br>Actividad | Crédito Casa Plan<br>ASTRID MARIANA CIFUENTES MAYEN<br>N/A<br>21/01/2025 17:46:20<br>Ver mas C                | Etapa:<br>Etapa:<br>Empleado creador:<br>Tiempo de Atención:<br>Tiempo Real de Atención:<br>Tiempo Meta:                       | Apertura Cuenta<br>ASTRID MARIANA CIFUENTES MAYEN<br>0.00 mins<br>0.00 mins<br>1,000.00 mins |
| e la construction de la construction de la construc | Proceso:<br>Cliente:<br>Descripción:<br>Fecha de creación:<br>Actividad | Crédito Casa Plan<br>ASTRID MARIANA CIFUENTES MAYEN<br>N/A<br>21/01/2025 17:46:20<br>Ver mas C                | Etapa:<br>Etapa:<br>Empleado creador:<br>Tiempo de Atención:<br>Tiempo Real de Atención:<br>Tiempo Meta:<br>de siguiente etapa | Apertura Cuenta<br>ASTRID MARIANA CIFUENTES MAYEN<br>0.00 mins<br>0.00 mins<br>1,000.00 mins |

Si el usuario así lo desea, podrá consultar el formulario de solicitud de creación de cuenta, pudiendo constatar que el campo "número de cuenta" se encuentra con la información correspondiente.

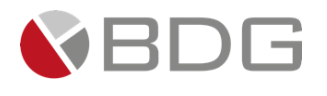

| ormutarios                                   |     |                           |
|----------------------------------------------|-----|---------------------------|
|                                              |     |                           |
| Agencia Destino *                            |     | Banca virtual y/o móvil * |
| AGENCIA UNO                                  | × • | ⊂ Sí<br>® No              |
| Tipo Segmentación *                          |     |                           |
| OTRAS CUENTAS                                | × • |                           |
| Observación                                  |     |                           |
| n/A                                          |     |                           |
|                                              |     |                           |
|                                              |     |                           |
|                                              |     |                           |
| Información de la Cuenta                     |     |                           |
| Información de la Cuenta<br>Número de Cuenta |     |                           |

• Como paso siguiente el usuario avanzará paso a la etapa de revisión calidad cuenta

### 3.2.29 Revisión Calidad Cuenta

En la etapa de revisión calidad cuenta, el usuario tiene la responsabilidad de revisar la información registrada en la etapa anterior y proceder con la activación de la cuenta. El usuario en el set de opciones dispondrá de las siguientes:

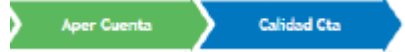

- Consultar los formularios
- Actualizar los parámetros requeridos respecto de la activación de cuenta y si es necesario agregar producto EBanking

|                                                                                            |        |        | Agregar Producto EBanking<br>Agregar producto a usuario EBanking | <br>Si |
|--------------------------------------------------------------------------------------------|--------|--------|------------------------------------------------------------------|--------|
| No. de Cuenta<br>No. de Cuenta envlado por AS400<br>Activación de Cuenta<br>Activar cuenta | <br>Si |        |                                                                  |        |
|                                                                                            |        | Grabar | Ver historial                                                    |        |

- Podrá registrar comentarios
- Podrá revisar el expediente y la documentación adjunta incluyendo la generada para apertura de cuenta
- Deberá registrar el Check list

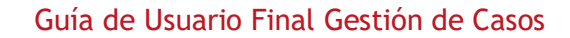

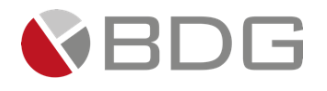

| Check List |                                                           |                                                             |
|------------|-----------------------------------------------------------|-------------------------------------------------------------|
|            |                                                           | Check list para etapa incidente No. 79660                   |
|            |                                                           |                                                             |
| Marcar     | Actividad                                                 | Descripción                                                 |
|            | Se realizó correctamente la creación de cuenta al cliente | Validar si se realizó creación de cuenta correctamente      |
|            | Se realizó la activación de cuenta correctamente          | Validar si se realizó la activación de cuenta correctamente |
|            |                                                           |                                                             |

Deberá activar la cuenta. El sistema devolverá mensaje que la cuenta fue activada exitosamente.

|          |                                     | NAL STATE        | VIN ESTUARDO HERNANDEZ LORENTE (mehernendezi) | 6 |
|----------|-------------------------------------|------------------|-----------------------------------------------|---|
|          |                                     |                  | DOR                                           | 4 |
|          | Activación de cuenta                |                  | ×                                             | 1 |
| _        |                                     |                  |                                               | 4 |
| osu      | Cuenta Número : 02-006-038519-7 Act | ada Exitosamente |                                               | ľ |
|          |                                     |                  | C.p.                                          | 4 |
|          |                                     |                  | Ok                                            | 4 |
|          |                                     |                  | un l                                          |   |
|          |                                     |                  |                                               | 4 |
|          |                                     |                  |                                               | 1 |
| ar a ope | raciones del chence                 |                  |                                               | 4 |
| moralor  |                                     | Caso No. 9065    |                                               | 4 |
| merales  |                                     |                  | -                                             | 4 |

• Completadas las acciones, el usuario avanzará a la siguiente etapa.

### 3.2.30 Elaboración de OPP

Esta etapa permite al Asesor Legal, emitir el documento OPP y trasladarlo para su revisión. Para la atención realizar los siguientes pasos:

- 1. Ingresar en forma opcional observaciones a la gestión de la etapa en el icono "Agregar Comentarios".
- 2. Generar OPP de manera automática
- 3. Consultar los documentos digitales con información del cliente y cargar documento OPP, desde el icono "Expediente Caso".
- 4. Marcar Checklist

Realizadas las acciones para gestionar la etapa, presionar el botón "Avanzar" para darle continuidad al caso hacia la etapa "Recepción y revisión de documentos y asignación de Asesor Legal".

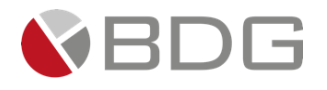

| Precalificación | Rechazo<br>Precred                   | Creación BBR                                 | Creación Agenci | VoBo. Agencia        | Rev.<br>Cumplimien                  | Rechazo<br>Cumplim                               | Rev. Calidad       |
|-----------------|--------------------------------------|----------------------------------------------|-----------------|----------------------|-------------------------------------|--------------------------------------------------|--------------------|
| Solicitud Doct. | Rechazo Mesa                         | Análisis Crédit                              | Rechazo Analisi | Análisis Tec.        | Elab. Anáilisis                     | Validación Req.                                  | Solicitud Req.     |
| Dictamen        | Elab. Doc                            | Rev Jefe Anális                              | Val. Proyecto   | Creación<br>Agenda   | Comité BBR                          | Comite 1.5<br>2.5M                               | Comité >2.5M       |
| Elab. Res. BBR  | Rechazo<br>BBR/JD                    | Env.borrador JD                              | Agenda JD       | Presentación JD      | Elab. Resol. JD                     | Solicitud OPP                                    | Elabora OPP        |
| Elab. Minuta    | Completa<br>exped.                   | Contacta Inter.                              | Imp. Minuta     | Gest. Fir. Agen      | Recep. Escritur                     | Ingresa a RGP                                    | Testimonio Esp.    |
| Avisos          | Cita Confront.                       | Confrontación                                | Firma Escritura | Rec. Abog. Ext.      | Rev. Escriltura                     | Aut.<br>Desembolso                               | Prep.<br>Desembols |
| Desembolso      | Sol. Expediente                      | Recep.<br>Expedien                           | Val. Testimonio | Entrega<br>Exped.    | Rev. Expediente                     | Escaneo<br>Exped.                                | A. Expediente      |
|                 |                                      |                                              | 1 2 3           | <b><sup>™</sup>4</b> |                                     |                                                  |                    |
|                 |                                      |                                              | Caso No         | o. 9596              |                                     |                                                  |                    |
|                 | Proceso:<br>Cliente:<br>Descripción: | Crédito Casa Plar<br>STEPHANIE PAIZ A<br>N/A | n<br>AQUINO     | Emj                  | Etapa:<br>pleado creador:           | Elaboración de OPP<br>STEPHANIE PAIZ AQ          | UINO               |
| F               | Fecha de creación:                   | 19/12/2024 08:2                              | 9:22            | Tiem<br>Tiempo Re    | po de Atención:<br>eal de Atención: | <ul> <li>0.00 mins</li> <li>0.00 mins</li> </ul> |                    |
|                 | Actividad                            |                                              |                 |                      | Tiempo Meta:                        | 0.00 mins                                        |                    |

# Elaboración Automática de OPP:

| Precalificación | Rechazo<br>Precred      | Creación BBR                 | Creación Agenci | VoBo. Agencia       | Rev.<br>Cumplimien            | Rechazo<br>Cumplim |
|-----------------|-------------------------|------------------------------|-----------------|---------------------|-------------------------------|--------------------|
| Rev. Calidad    | Solicitud Doct.         | Rechazo Mesa                 | Análisis Crédit | Rechazo Analisi     | Análisis Tec.                 | Elab. Anáilisis    |
| Validación Req. | Solicitud Req.          | Dictamen                     | Elab. Doc       | Rev Jefe Anális     | Val. Proyecto                 | Creación<br>Agenda |
| Comité BBR      | Comite 1.5<br>2.5M      | Comité >2.5M                 | Elab. Res. BBR  | Rechazo<br>BBR/JD   | Env.borrador JD               | Agenda JD          |
| Presentación JD | Elab. Resol. JD         | Solicitud OPP                | Recep. y Asigna | Elab. Minuta        | Completa<br>exped.            | Contacta Inter.    |
| Imp. Minuta     | Gest. Fir. Agen         | Recep. Escritu               | r Ingresa a RGP | Testimonio Esp      | Avisos, Cit                   | ta Confront.       |
| Confrontación   | Elabora OPP             | Firma Escritura              | Rec. Abog. Ext. | Rev. Escriltura     | Aut.<br>Desembolso            | Prep.<br>Desembols |
| Desembolso      | Sol. Expediente         | Recep.<br>Expedien           | Val. Testimonio | Entrega<br>Exped.   | Rev. Expediente               | Escaneo<br>Exped.  |
|                 | -                       |                              | A. Expediente   |                     |                               |                    |
|                 |                         |                              | Caso No. 9458   |                     |                               |                    |
|                 | Proceso: Cre            | édito Casa Plan              |                 | Etapa:              | Elaboración de                | OPP                |
|                 | Cliente: LIC<br>CA      | IA LISSETH COJULUN<br>RRERA  | 4               | Empleado creador:   | MARVIN ESTUAR<br>HERNANDEZ LO | RDO<br>RENTE       |
|                 | Descripción: Pro<br>uso | ieba capturas manua<br>iario | il de           |                     |                               |                    |
| Fecha           | de creación: 05         | /12/2024 11:53:14            | т               | iempo de Atención:  | 1.00 mins                     |                    |
|                 |                         |                              | Tiemp           | o Real de Atención: | 🕗 0.00 mins                   |                    |
|                 | Actividad               |                              |                 | Tiempo Meta:        | 0.00 mins                     |                    |
|                 |                         |                              | Ver mas 🖸       |                     |                               | J                  |

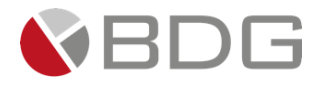

Se ingresa al ícono de **"Generar Plantilla"** y se desplegará una ventana en la que deberá generar la plantilla **Paso 1**: se presiona la opción **"Generar"** 

Paso 2: Se espera un momento y se Presiona la opción "Orden Provisional de Pago OPP"

Si lanza algún error en el paso 2, esperar un momento y volver a intentarlo, quiere decir que el programa no ha terminado de procesar la plantilla.

| Buscar:                                            |                                                                    | Mostrar 1 | 10     | <b>v</b> 1 | registro |
|----------------------------------------------------|--------------------------------------------------------------------|-----------|--------|------------|----------|
| Nombre de la Plantilla                             | La Descripción                                                     |           | IT Gen | nerar      | J†       |
| MINUTA BASE JURIDICO GRAVAMEN PROPIA INSTITUCION 2 | MINUTA BASE JURIDICO GRAVAMEN PROPIA INSTITUCION 2 O MAS INMUEBLES |           | Gen    | nerar      |          |
| Orden Provisional de Pago OPP                      | Plantilla de Orden Provisional de Pago OPP                         |           | Gen    | nerar      |          |
| Orden Provisional de Pago OPP 2                    | Plantilla de Orden Provisional de Pago OPP 2                       |           | Gen    | nerar      |          |
| Orden Provisional de Pago OPP 3                    | Plantilla de Orden Provisional de Pago OPP 3                       |           | Gen    | nerar      |          |
|                                                    |                                                                    |           |        |            |          |
| [Del 1 al 4] de 4 registros                        |                                                                    | Anterior  | 1      | Sigu       | uiente   |

#### En descargas del computador se encontrará la plantilla ya descargada

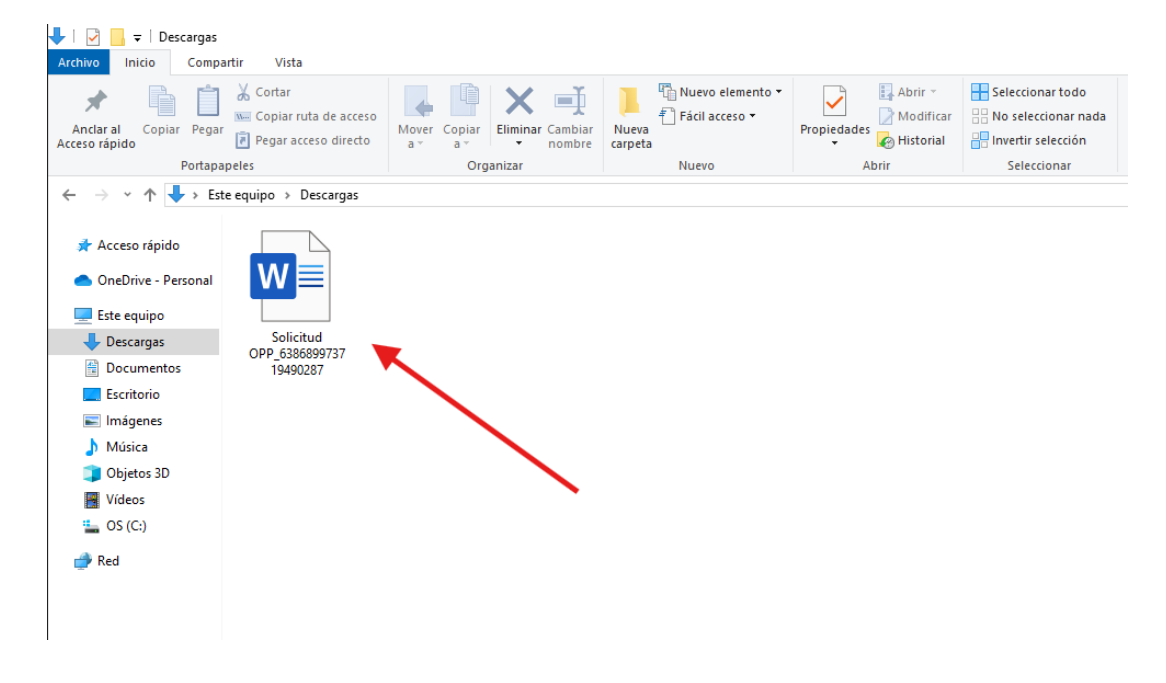

Al abrir el documento aparecerá la Orden Provisional de Pago ya generada

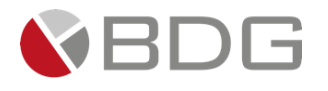

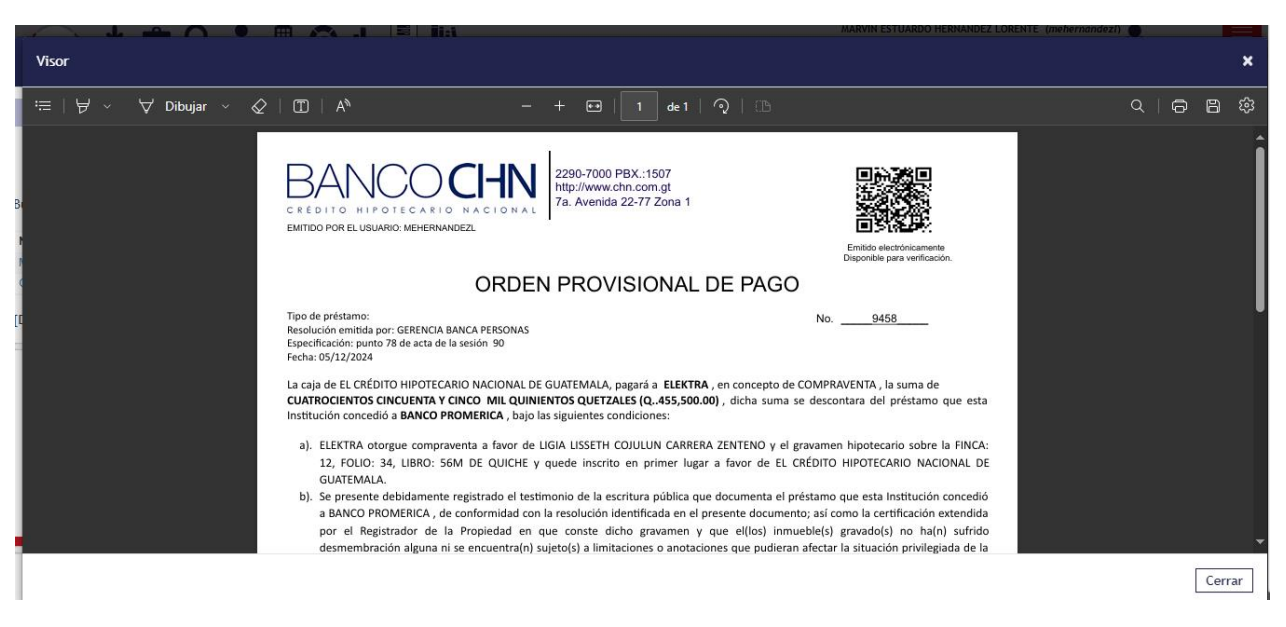

# 3.2.31 Validación Resolución de Comité, documentación y elabora Minuta

Esta permite al Asesor Legal asignado revisar la información del cliente obtenida y autorizada en etapas anteriores y elaborar la minuta para la formalización del crédito. Para la atención realizar los siguientes pasos:

- 1. Consultar información del cliente ingresada en formularios e ingresar información en el Formulario Crédito Casa Plan, en el icono "Ver Formularios".
- 2. Consultar los parámetros ingresados en etapas anteriores en el icono de "Parámetros requeridos".
- 3. Ingresar en forma opcional observaciones a la gestión de la etapa en el icono "Agregar Comentarios".
- 4. Generar borrador de Minuta, en el icono "Generar Plantillas"
- 5. Consultar los documentos digitales con información del cliente en el icono "Expediente Caso".
- 6. Revisar "Check List Progresivo"

Realizadas las acciones para gestionar la etapa, presionar el botón "Avanzar" para darle continuidad al Caso.

- Si los parámetros seleccionados son tipo minuta: "MINUTA BASE JURIDICO" y el Expediente Jurídico: "Si" es se enlaza con la etapa "MINUTA BASE JURIDICO".
- Si los parámetros seleccionados son tipo minuta: " MINUTA BASE JURIDICO AVA PARTE" y el Expediente Jurídico: "Si" es se enlaza con la etapa " MINUTA BASE JURIDICO AVA PARTE".
- Si los parámetros seleccionados son tipo minuta: "MINUTA BASE JURIDICO ANUENCIA POR USUFRUCTO" y el Expediente Jurídico: "Si" es se enlaza con la etapa "MINUTA BASE JURIDICO ANUENCIA POR USUFRUCTO".
- Si los parámetros seleccionados son tipo minuta: " MINUTA BASE JURIDICO ANUENCIA PROPIETARIO: "Si" es se enlaza con la etapa " MINUTA BASE JURIDICO ANUENCIA PROPIETARIO"
- Si los parámetros seleccionados son tipo minuta: "MINUTA BASE JURIDICO ANUENCIA DONANTE" y el Expediente Jurídico: "Si" es se enlaza con la etapa "MINUTA BASE JURIDICO ANUENCIA DONANTE"

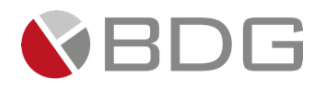

- Si los parámetros seleccionados son tipo minuta: "MINUTA BASE JURIDICO GRAVAMEN PROPIA INSTITUCION U" y el Expediente Jurídico: "Si" es se enlaza con la etapa "MINUTA BASE JURIDICO GRAVAMEN PROPIA INSTITUCION U".
- Si los parámetros seleccionados son tipo minuta: "MINUTA BASE JURIDICO GRAVAMEN PROPIA INSTITUCION 2" y el Expediente Jurídico: "Si" es se enlaza con la etapa "MINUTA BASE JURIDICO GRAVAMEN PROPIA INSTITUCION 2".
- Si los parámetros seleccionados son tipo minuta: "EXCEPCION DE MINUTA" y el Expediente Jurídico: "Si" es se enlaza con la etapa "Completa expediente con documentación faltante".
- Si el parámetro seleccionado Expediente Jurídico: "No" es se enlaza con la etapa "Completa expediente con Documento Faltante"

| Precalificación    | Rechazo<br>Precred | Creación BBR                                           | Creación Agenci                                                          | VoBo. Agencia   | Rev, Calidad                      | Solicitud Doct.                         | Rechazo Mesa                                                                | Análisis Crédit                                                        | Análisis Tec,                                 | Elab, Anállisis    |
|--------------------|--------------------|--------------------------------------------------------|--------------------------------------------------------------------------|-----------------|-----------------------------------|-----------------------------------------|-----------------------------------------------------------------------------|------------------------------------------------------------------------|-----------------------------------------------|--------------------|
| Validación Req.    | Solicitud Req.     | Dictamen                                               | Pre-Autorizados                                                          | Elab, Presentac | Rev Jefe Anális                   | Rev. Presentaci                         | Val. Proyecto                                                               | Cambios<br>Requer,                                                     | Rev. Cambios                                  | Rev, Jefe<br>Comer |
| Creación<br>Agenda | Valid, Agenda      | Comité BBR                                             | Pre-Junta                                                                | Pre-Junta >2.5M | Elab, Res, BBR                    | Rochazo<br>BBR/JD                       | Val, Resolución                                                             | Cambios Pre<br>Jun                                                     | Env.borrador JD                               | Agenda JD          |
| Presentación JD    | Elab. Resol. JD    | Solicitud OPP                                          | Elabora OPP                                                              | Creación Asegur | Recep. y Asigna                   | Elab, Minuta                            | Completa<br>exped.                                                          | Contacta Inter.                                                        | Imp. Minuta                                   | Gest, Fir. Ager    |
| Recep. Escritur    | Ingresa a RGP      | Testimonio Esp.                                        | Avisos                                                                   | Cita Confront.  | Confrontación                     | Firma Escritura                         | Rec. Abog. Ext.                                                             | Rev. Escriitura                                                        | Aut.<br>Desembolso                            | Prep.<br>Desembols |
|                    | Desembolso         | Sol. Expediente                                        | Recep.<br>Expedien                                                       | Val. Testimonio | Entrega<br>Exped.                 | Rev. Expediente                         | Escaneo<br>Exped.                                                           | A. Expediente                                                          | HCCNSRAP                                      |                    |
|                    |                    |                                                        |                                                                          | 0 🔍             |                                   |                                         |                                                                             |                                                                        |                                               |                    |
|                    |                    |                                                        |                                                                          |                 | Caso No. 8331                     |                                         |                                                                             |                                                                        |                                               |                    |
|                    | Fech               | Proceso:<br>Cliente:<br>Descripción:<br>a de creación: | Crédito Casa Plan<br>DIXON OLD<br>Imagenes Manual<br>01/04/2024 11:43:42 |                 |                                   | Tie                                     | Etapa:<br>Empleado creador:<br>Tiempo de Atención:<br>mpo Real de Atención: | Validación Resol<br>elabora Minuta<br>Ligia Lisseth Coj<br>120.00 mins | lución de Comité, docur<br>julún Carrera<br>s | nentación y        |
|                    |                    | Actividad                                              |                                                                          |                 | Ver mas 🖬                         |                                         | Tiempo Meta:                                                                | 75.00 mins                                                             |                                               |                    |
|                    |                    |                                                        |                                                                          |                 |                                   |                                         |                                                                             |                                                                        |                                               |                    |
| Fecha sugerida     | atención:          |                                                        | 05/04/2024                                                               | Cambiar fect    | ha de atención de sig<br>Hora ate | juiente etapa<br>nción siguiente etapa: | :                                                                           | 12 ¥ : 41                                                              | ~                                             |                    |
|                    |                    |                                                        |                                                                          | Condici         | iones de la siguiente             | etapa                                   |                                                                             |                                                                        |                                               |                    |
|                    |                    |                                                        |                                                                          |                 | Sin condiciones                   |                                         |                                                                             |                                                                        |                                               |                    |
|                    |                    |                                                        |                                                                          |                 |                                   |                                         |                                                                             |                                                                        |                                               |                    |

Generación de Pase Legal:

 Se ingresa al ícono de "Ver Formularios" y se procede a completar el formulario "Minuta Hipotecaria (Casa Plan)" con los respectivos datos del caso, siendo los capos en rojo los campos obligatorios para generar el Pase Legal.

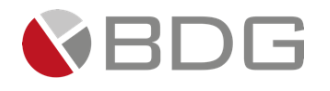

| Ve | r Formularios                                |                  |                                                                                                    | ×        |
|----|----------------------------------------------|------------------|----------------------------------------------------------------------------------------------------|----------|
| :  | Show 10 🗢 entries                            |                  | Search:                                                                                                |          |
|    | Nombre                                       | <b>™</b> 1       | Descripción                                                                                            | Estado   |
|    | FEIC_1 Datos Personales, Direcciones y Refer | encias           | Formulario Información del Cliente Datos Personales y Direcciones y Referencias v31 PREPROD            | Sin ingr |
|    | FEIC_2 Información Económica, FATCA, PEP, I  | Unidad de Riesgo | Formulario de información del Cliente, información Económica, FATCA, PEP, Unidad de Riesgo V32 PREPROD | Sin ingr |
|    | Minuta Hipotecaria (Casa Plan) 2024          |                  | Minutas para los 7 diferentes formas que se tienen definidas para casa plan                            | Sin ingr |
|    | Showing 1 to 3 of 3 entries                  |                  | Previous 1 N                                                                                           | lext     |

| Ver Formularios                                                          | × |
|--------------------------------------------------------------------------|---|
| Ir a formularios<br>Minuta Hipotecaria (Casa Plan) 2024<br>Caso No. 9458 | Î |
| Minuta Casa Plan                                                         |   |
| BANCOCHN<br>CRÉDITO HIPOTECARIO NACIONAL<br>MINUTAS CASA PLAN            |   |
| Generalidades de la minuta                                               | ~ |

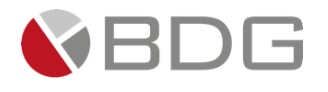

| rmularios                                     |                                   |                              |                |
|-----------------------------------------------|-----------------------------------|------------------------------|----------------|
| CRÉDITO H                                     | IPOTECAR                          | IO NACIO                     | NAL            |
|                                               | MINUTAS CASA PLAN                 |                              |                |
| Generalidades de la minuta                    |                                   |                              |                |
|                                               |                                   |                              |                |
| Representante de el Crédito                   |                                   |                              |                |
|                                               | <b>v</b>                          |                              |                |
| Tipo de moneda                                |                                   |                              |                |
| Quetzales                                     | × •                               |                              |                |
| Tipo de registro                              |                                   |                              |                |
|                                               | •                                 |                              |                |
| Tipo de cuota                                 |                                   |                              |                |
|                                               | •                                 |                              |                |
|                                               | 161                               |                              |                |
| mularios                                      |                                   |                              |                |
| Tipo de cuota                                 |                                   |                              |                |
|                                               | •                                 |                              |                |
|                                               |                                   |                              |                |
| Datos de la Sesión                            |                                   |                              |                |
|                                               |                                   |                              |                |
| Número de Punto                               | Número de Acta                    | Año del acta                 |                |
| 78                                            | 90                                | 2025                         | × •            |
| Nombre del Comité                             | Fecha de celebración de la sesión | Confrontador:                |                |
| Comité de Bienes Raíces de "El Crédito" 🛛 🗙 👻 | 05-12-2024                        | Vilma Elizabeth Rangel López | × <del>•</del> |
|                                               |                                   |                              |                |
| Monto a financiar                             |                                   |                              |                |
|                                               |                                   |                              |                |
| Monto Autorizado<br>(Comite)                  | Plazo                             |                              | años           |
|                                               | Forma da pago (p                  | úmero                        | masas          |

2) Se ingresa al ícono de "Generar Plantilla" y se desplegará una ventana en la que deberá generar la plantilla
 Paso 1: se presiona la opción "Generar"
 Paso 2: Se espera un momento y se Presiona la opción "PASE LEGAL"

Si lanza algún error en el paso 2, esperar un momento y volver a intentarlo, quiere decir que el programa no ha terminado de procesar la plantilla.

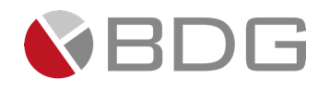

|                                                    | MARVIN ESTI                                                 | Descargas 🗋                     | ० 🖈 × 🔳               |
|----------------------------------------------------|-------------------------------------------------------------|---------------------------------|-----------------------|
| Generar Documento                                  |                                                             | Plantilla pase legal_6386899909 | 23218175.docx         |
|                                                    | Lista de Documentos                                         |                                 |                       |
|                                                    |                                                             |                                 |                       |
|                                                    |                                                             |                                 |                       |
| buscar:                                            |                                                             | м                               | ostrar 10 🗸 registros |
| Nombre de la Plantilla                             | Descripción                                                 |                                 | Jî Generar Jî         |
| Clasulas                                           | Clausulas ORDEN                                             |                                 | Generar               |
| MINUTA BASE JURIDICO                               | MINUTA BASE JURIDICO                                        |                                 | Generar               |
| MINUTA BASE JURIDICO ANUENCIA DONANTE              | MINUTA BASE JURIDICO ANUENCIA DONANTE                       |                                 | Generar               |
| MINUTA BASE JURIDICO ANUENCIA POR USUFRUCTO        | MINUTA BASE JURIDICO ANUENCIA POR USUFRUCTO                 |                                 | Generar               |
| MINUTA BASE JURIDICO ANUENCIA PROPIETARIO          | MINUTA BASE JURIDICO ANUENCIA PROPIETARIO                   |                                 | Generar               |
| MINUTA BASE JURIDICO AVA PARTE                     | MINUTA BASE JURIDICO AVA PARTE                              |                                 | Generar               |
| MINUTA BASE JURIDICO GRAVAMEN PROPIA INSTITUCION 2 | MINUTA BASE JURIDICO GRAVAMEN PROPIA INSTITUCION 2 O MAS IN | MUEBLES                         | Generar               |
| MINUTA BASE JURIDICO GRAVAMEN PROPIA INSTITUCION U | MINUTA BASE JURIDICO GRAVAMEN PROPIA INSTITUCION UN INMUEB  | LE                              | Generar               |
| Orden Provisional de Pago OPP                      | Plantilla de Orden Provisional de Pago OPP                  |                                 | Generar               |
| PASE LEGAL A Paso 2                                | PLANTILLA DE PASE LEGAL EMITIDO POR ASESOR LEGAL            | Paso 1                          | Generar               |
| Del 1 al 10] de 11 registros                       |                                                             | Anteri                          | or 1 2 Siguiente      |

En descargas del computador se encontrará la plantilla ya descargada

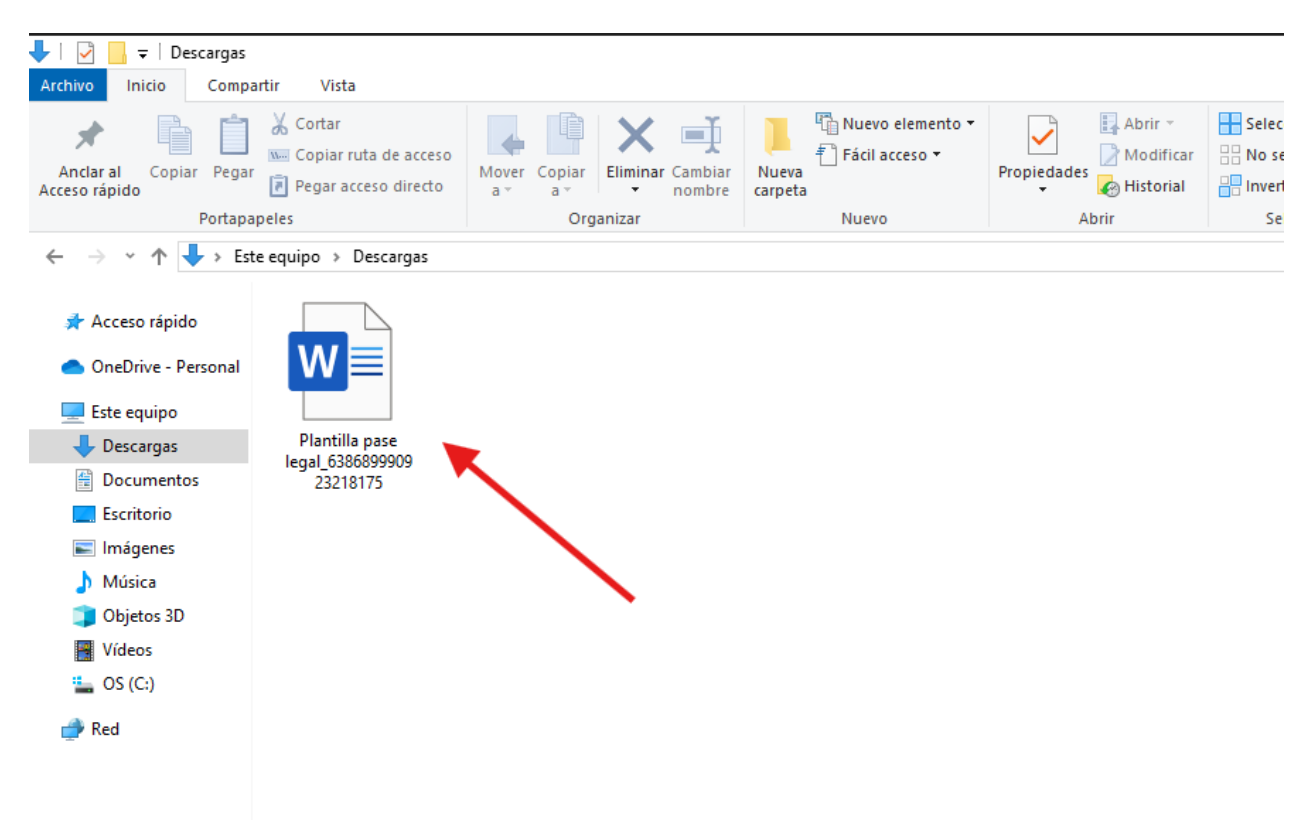

Al abrir el documento aparecerá el Pase Legal en base a los datos ingresados en el formulario "*Minuta Hipotecaria* (*Casa Plan*)"

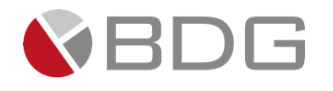

| २ 🕛 🖪 =           | Plantilla p                                      | oase legal_638689                                                | 9992407426011 • Gu                                      | ardado en Este I                                                    | PC -                                                                     | 𝒫 Buscar                                                           |                                         |                            |                      | Marvin I            | lernándo               |
|-------------------|--------------------------------------------------|------------------------------------------------------------------|---------------------------------------------------------|---------------------------------------------------------------------|--------------------------------------------------------------------------|--------------------------------------------------------------------|-----------------------------------------|----------------------------|----------------------|---------------------|------------------------|
| Diseño Di         | isposición                                       | Referencias                                                      | Corresponden                                            | cia Revisar                                                         | Vista                                                                    | Programa                                                           | dor Ayu                                 | da                         |                      |                     |                        |
| entury Gothic v 1 | 0.5 ~ A^ A`<br>x <sub>2</sub> x <sup>2</sup> A ~ | Aa~   A <sub>o</sub>                                             | E - }E - \;<br>E = E = E                                |                                                                     | 2↓ ¶<br>- ⊞ -                                                            | AaBbCcI<br>1 Normal                                                | AaBbCcl<br>Título 1                     | AaBbCc<br>Título 2         | AaBbCcI<br>¶Sin espa | AaBbCcI<br>Título 3 | Aa<br><sub>Tîtul</sub> |
| F                 | uente                                            | ۲ <u>م</u>                                                       | F                                                       | arrafo                                                              | L2                                                                       |                                                                    |                                         | Est                        | ilos                 |                     |                        |
|                   | 2 · · · 1 · · ·                                  | 1 2                                                              | 3 4                                                     | 5 · i · 6 · i · 7                                                   | 8                                                                        | 9 • • • 10 • • • :                                                 | 11 · · · 12 · · ·                       | 13 • • • 14 • •            | · 15 · ı · 16 · ı    | -17 · I · 18 · I    |                        |
|                   | C R É D                                          | GERENCIA                                                         | DE ASESORÍA J                                           | URÍDICA DE                                                          | 290-7000<br>In.com.gt<br>In. Avenida<br>EL CREDITO                       | )<br>22-77 Zon<br>D HIPOTECA                                       | na 1<br>RIO NACIO                       | DNAL DE G                  | JATEMALA.            | _                   |                        |
|                   |                                                  |                                                                  |                                                         |                                                                     | ANEXC                                                                    | 51                                                                 |                                         |                            |                      |                     |                        |
|                   |                                                  | PA                                                               | ASE LEGAL PARA F                                        | IRMA DE DOCU                                                        | IMENTOS – (                                                              | CONFRONTAC                                                         | IÓN-MANDA                               | ATARIO DE CI               | IN                   |                     |                        |
|                   |                                                  | Clase de doc                                                     | cumento                                                 | Protocolo                                                           |                                                                          |                                                                    |                                         |                            |                      |                     |                        |
|                   |                                                  | Correlativo                                                      |                                                         |                                                                     | (                                                                        | GAJ-CNP-1                                                          | 2345-20                                 | 24                         |                      |                     |                        |
|                   |                                                  | Fecha de em                                                      | nisión.                                                 |                                                                     |                                                                          | 5/12                                                               | 2/2024                                  |                            |                      |                     |                        |
|                   |                                                  | Especificació                                                    | ón                                                      | Préstamo h                                                          | ipotecario                                                               |                                                                    |                                         |                            |                      |                     |                        |
|                   |                                                  | Instrumento e<br>contenido (ú<br>formalizado p<br>Interno del Be | en que está<br>nicamente si fue<br>por notario<br>anco) | Número de<br>Notario(a)<br>Folios:<br>Hojas de pr                   | Escritura:<br>autorizante:<br>rotocolo núr                               | <br>meros                                                          |                                         | al                         |                      |                     |                        |
|                   |                                                  | Documento<br>fundamenta<br>su firma                              | en que se<br>la operación parc                          | Gerencia u<br>Resolución<br>Especificad<br>Fecha: 05/<br>Parte Deuc | suaria: Gere<br>emitida por<br>sión: punto 7<br>12/2024<br>dora: LIGIA L | encia Viviend<br>: Comité de E<br>78 sesion 90-20<br>.ISSETH COJUI | a<br>Bienes Raíces<br>D25<br>LUN CARRER | s de "El Créd<br>A ZENTENO | ito"                 |                     |                        |

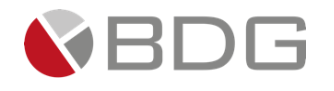

### 3.2.32 Completa expediente con Documento Faltante

Esta etapa permite al usuario de la Mesa Ayuda Vivienda/ Auxiliar Administrativo Bienes Raíces completar la información requerida por el Asesor Legal y proceder con el envío de la dicha información. Para la atención realizar los siguientes pasos:

- 1. Consultar información del cliente ingresada en formularios e ingresar información en el Formulario Crédito Casa Plan, en el icono "Ver Formularios".
- 2. Ingresar en caso de devolución u observaciones a la gestión de la etapa en el icono "Agregar Comentarios".
- 3. Consultar los documentos del cliente, cargar los documentos requeridos desde el icono "Expediente Caso".

Realizadas las acciones para gestionar la etapa, presionar el botón "Avanzar" para darle continuidad al caso a la etapa "Validación Resolución de Comité, documentación y elabora Minuta".

| Rechazo<br>Precalificación Precred Creac  | tón BBR 🔪 Creactón Agenci 🔪 Volko, Agenci | a Rev. Calidad Solicitud Doct.       | Rechazo Mesa          | Análisis Crédit Aná      | isis Tec, Elab, Análisis       |
|-------------------------------------------|-------------------------------------------|--------------------------------------|-----------------------|--------------------------|--------------------------------|
| Validación Req. Solicitud Req. Dictar     | nen 🔪 Pre-Autorizados 🔪 Elab, Presentac   | Rev Jefe Anális Rev. Presentaci      | Val. Proyecto         | Cambios<br>Requer, Rev   | Cambios Comer                  |
| Creación<br>Agenda Valid. Agenda Comité E | BBR Pre-Junta Pre-Junta >2,54             | Elab, Res, BBR BBR/JD                | Val, Resolución       | Camblos Pre<br>Jun Env   | borrador JD Agenda JD          |
| Presentación JO Elab, Resol, JO Solicita  | ud OPP Elabora OPP Creación Asegui        | Recep. y Asigna Elab, Minuta         | Completa<br>exped,    | Contacta Inter.          | . Minuta Gest. Fir. Agen       |
| Recep. Escritur Ingresa a RGP Testimon    | nio Esp. Avisos Cita Confront.            | Confrontación 🔪 Firma Escritura      | Rec. Abog. Ext.       | Rev, Escrilitura Dese    | Aut. Prep.<br>nbolso Desembols |
| Desembolso                                | Recep.<br>Sol. Expediente Expedien        | Val. Testimonio Exped, Rev           | Expediente Exped      | A. Expediente            |                                |
|                                           |                                           |                                      |                       |                          |                                |
|                                           |                                           | Caso No. 8331                        |                       |                          |                                |
| Proce                                     | eso: Crédito Casa Plan                    |                                      | Etapa:                | Completa expediente co   | n Documento Faltante           |
| Clien                                     | te: DIXON OLD                             |                                      | Empleado creador:     | Ligia Lisseth Cojulún Ca | rrera                          |
| Descripci                                 | ón: Imagenes Manual                       |                                      |                       |                          |                                |
| Fecha de creaci                           | ón: 01/04/2024 11:43:42                   |                                      | Tiempo de Atención:   | 1.00 mins                |                                |
|                                           |                                           | Tie                                  | mpo Real de Atención: | 🕗 0.00 mins              |                                |
| Activio                                   | dad                                       |                                      | Tiempo Meta:          | 0.00 mins                |                                |
|                                           |                                           | Ver mas 🖸                            |                       |                          |                                |
|                                           | Cambiar                                   | fecha de atención de siguiente etapa |                       |                          |                                |
| Fecha sugerida atención:                  | 09/04/2024                                | Hora atención siguiente et           | apa:                  | 15 💙 : 44 💙              |                                |
|                                           | Co                                        | ndiciones de la siguiente etana      |                       |                          |                                |
|                                           |                                           | Sin condiciones                      |                       |                          |                                |
|                                           |                                           |                                      |                       |                          |                                |
|                                           |                                           | « Devolver Avanzar »                 |                       |                          |                                |
|                                           |                                           |                                      |                       |                          |                                |

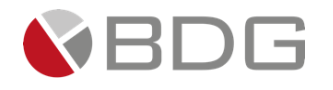

### 3.2.33 Contacta interesados para Firma o entrega de Minuta

En esta etapa el usuario de la Mesa Ayuda Vivienda/ Auxiliar Administrativo Bienes Raíces, debe contactar al cliente para la Revisión, firma o entrega de la minuta para la escritura de formalización y agenda cita. Para la atención realizar los siguientes pasos:

- 1. Consultar información del cliente ingresada en formularios, e ingresa los datos en el formulario Formalización Casa Plan en el icono "Ver Formularios".
- 2. Ingresar el campo solicitado para seleccionar tipo de formalización, en el icono "Parámetros Requeridos"
- 3. Ingresar en forma opcional observaciones a la gestión de la etapa en el icono "Agregar Comentarios".
- 4. Consultar los documentos digitales con información del cliente, en el icono "Expediente Caso".

Realizadas las acciones para gestionar la etapa, presionar el botón "Avanzar" para darle continuidad al caso hacia la etapa "Impresión Minuta, Solicitud gestión firma Cliente"

|                       |                 |                 |                        |                       |                                                |                                                   |                      | Cambios                  |                       | Rev. Jefa          |
|-----------------------|-----------------|-----------------|------------------------|-----------------------|------------------------------------------------|---------------------------------------------------|----------------------|--------------------------|-----------------------|--------------------|
| Validación Req. S     | iolicitud Req.  | Dictamen        | Pre-Autorizados        | Elab, Presentac       | Rev Jefe Anális                                | Rev, Presentaci                                   | Val, Proyecto        | Requer,                  | Rev, Cambios          | Comer              |
| Creación<br>Agenda Vi | alid, Agenda    | Comité BBR      | Pre-Junta              | Pre-Junta >2.5M       | Elab, Res, BBR                                 | Rechazo<br>BBR/JD                                 | Val, Resolución      | Cambios Pre<br>Jun       | Env.borrador JD       | Agenda .           |
| Presentación JD       | Elab. Resol. JD | Solicitud OPP   | Elabora OPP            | Creación Asegur       | Recep. y Asigna                                | Elab, Minuta                                      | Completa<br>exped.   | Contacta Inter.          | Imp. Minuta           | Gest. Fir. Ag      |
| Recep. Escritur       | Ingresa a RGP   | Testimonio Esp. | Avisos                 | Cita Confront.        | Confrontación                                  | Firma Escritura                                   | Rec. Abog. Ext.      | Rev. Escriltura          | Aut.<br>Desembolso    | Prep.<br>Desembols |
|                       | Desert          | mbolso Sol. E   | Rer<br>xpediente Exper | .ep.<br>Jien Val.     | Testimonio Ex                                  | ntrega<br>ped. Rev. I                             | Expediente Exp       | aneo<br>ed. A. Exp       | pediente              |                    |
|                       |                 |                 |                        | 0                     | в                                              |                                                   |                      |                          |                       |                    |
|                       |                 |                 |                        |                       | Caso No. 8331                                  |                                                   |                      |                          |                       |                    |
|                       |                 | Proceso: (      | Irédito Casa Plan      |                       |                                                |                                                   | Etapa:               | Contacta inter<br>Minuta | esados para Firma o e | entrega de         |
|                       |                 | Cliente: I      | DIXON OLD              |                       |                                                |                                                   | Empleado creador:    | Ligia Lisseth Co         | ojulún Carrera        |                    |
|                       |                 | Descripción: I  | magenes Manual         |                       |                                                |                                                   |                      | -                        |                       |                    |
|                       | Fecha           | de creación: 0  | )1/04/2024 11:43:42    |                       |                                                |                                                   | Tiempo de Atención:  | 144.00 min               | s                     |                    |
|                       |                 |                 |                        |                       |                                                | Tiem                                              | po Real de Atención: | 0.00 mins                |                       |                    |
|                       |                 |                 |                        |                       |                                                |                                                   | Tiempo Meta:         | 0.00 mins                |                       |                    |
|                       |                 | Actividad       |                        |                       | Ver mas 🖃                                      |                                                   |                      |                          |                       |                    |
|                       |                 | Actividad       |                        |                       | Ver mas 🖸                                      | 1                                                 |                      |                          |                       |                    |
|                       |                 | Actividad       |                        | ✓Cambiar fec          | Ver mas 🖸                                      | guiente etapa                                     |                      |                          |                       |                    |
| Fecha sugerida ate    | nción:          | Actividad       | 05/04/2024             | Cambiar fec           | Ver mas 🖸<br>tha de atención de si<br>Hora ate | guiente etapa<br>ención siguiente etaj            | pa:                  | 15 🗸 : 17                | ~ ~                   |                    |
| Fecha sugerida ate    | nción:          | Actividad       | 05/04/2024             | Cambiar fec           | Ver mas 🖬                                      | guiente etapa<br>ención siguiente etaj<br>e etapa | pa:                  | 15 💙 : 17                | · •                   |                    |
| Fecha sugerida ate    | nción:          | Actividad       | 05/04/2024             | Cambiar fec<br>Condic | Ver mas 🖬                                      | guiente etapa<br>Inción siguiente etaj<br>etapa   | ba:                  | 15 💉 : 17                | · •                   |                    |
| Fecha sugerida ate    | nción:          | Actividad       | 05/04/2024             | Cambiar fec           | Ver mas                                        | guiente etapa<br>Inción siguiente etaj<br>I etapa | ba:                  | 15 🗸 : 17                | ~ •                   |                    |

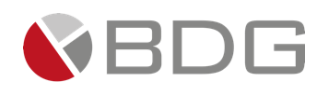

# 3.2.34 Validación Minuta

Esta etapa permite al Notario imprimir la Minuta correspondiente para obtener la revisión y la firma del cliente, Para la atención realizar los siguientes pasos:

- 1. Ingresar en forma opcional observaciones a la gestión de la etapa en el icono "Agregar Comentarios".
- 2. Descargar e imprimir la Minuta para la escritura, en el icono "Expediente Caso".
- 3. Completar "Check List Progresivo".

Realizadas las acciones, presionar el botón "Avanzar" para darle continuidad al caso.

- Si el parámetro seleccionado es : "Agencia" se enlaza con la etapa "Gestión Firma Metropolitana/Departamental"
- Si el parámetro seleccionado es : "Interna" se enlaza con la etapa "Gestión Firma Central"
- Si el parámetro seleccionado es : "Externa" se enlaza con la etapa "Agenda Cita Confrontación"

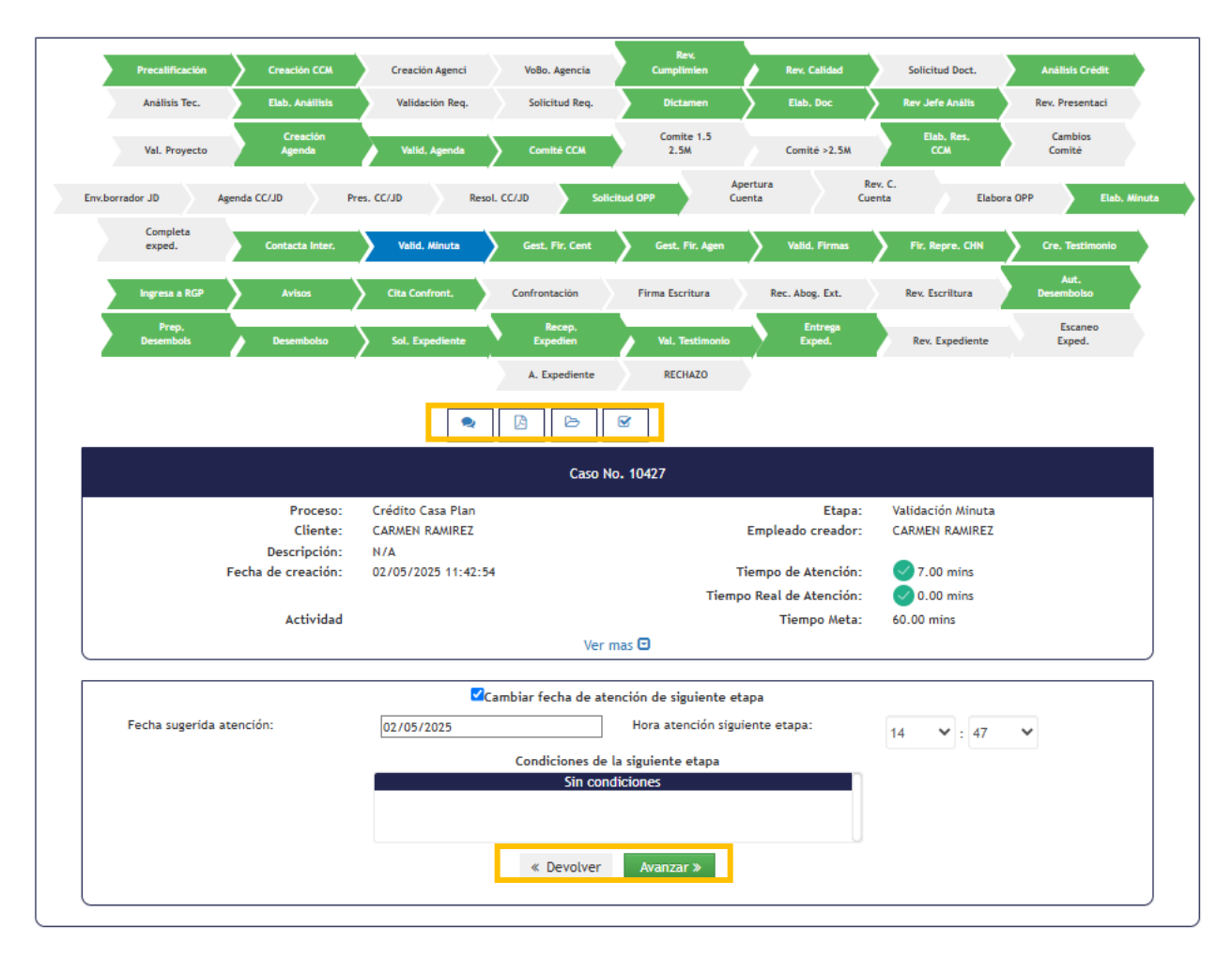

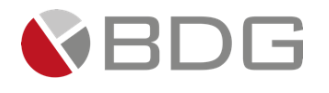

# 3.2.35 Gestión Firma Metropolitana/Departamental

Esta etapa permite al usuario de Agencia gestionar la firma del documento por el cliente solicitante del crédito y lo envía a Agencia Central, para continuar con el trámite legal. Para la atención realizar los siguientes pasos:

- 1. Consultar información de la cliente ingresada en formularios, e ingresa los datos en el formulario Formalización Casa Plan en el icono "Ver Formularios".
- 2. Revisar campos contenidos en el icono "Parámetros Requeridos".
- 3. Ingresar en forma opcional observaciones a la gestión de la etapa en el icono "Agregar Comentarios".
- 4. Consultar los documentos digitales con información del cliente y carga documento firmado por cliente desde el icono "Expediente Caso".

Realizadas las acciones para gestionar la etapa, presionar el botón "Avanzar" para darle continuidad al caso hacia la etapa "Validación Firma Minuta".

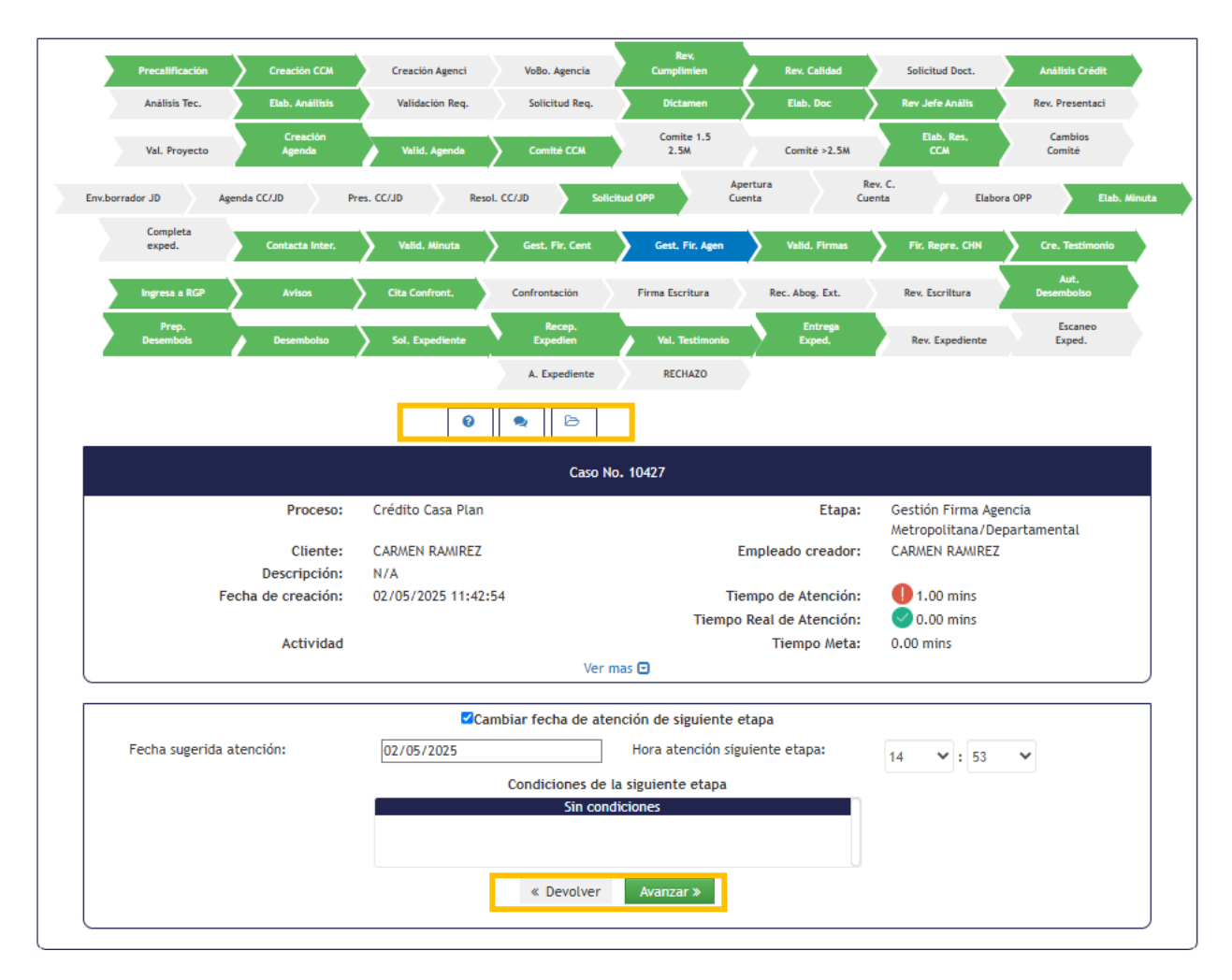

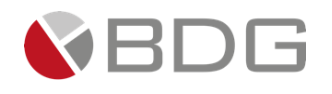

# 3.2.36 Gestión Firma Central

Esta etapa permite al usuario de Agencia gestionar la firma del documento por el cliente solicitante del crédito y lo envía a Agencia Central, para continuar con el trámite legal. Para la atención realizar los siguientes pasos:

- 5. Consultar información de la cliente ingresada en formularios, e ingresa los datos en el formulario Formalización Casa Plan en el icono "Ver Formularios".
- 6. Revisar campos contenidos en el icono "Parámetros Requeridos".
- 7. Ingresar en forma opcional observaciones a la gestión de la etapa en el icono "Agregar Comentarios".
- 8. Consultar los documentos digitales con información del cliente y carga documento firmado por cliente desde el icono "Expediente Caso".

Realizadas las acciones para gestionar la etapa, presionar el botón "Avanzar" para darle continuidad al caso hacia la etapa "Validación Firma Minuta".

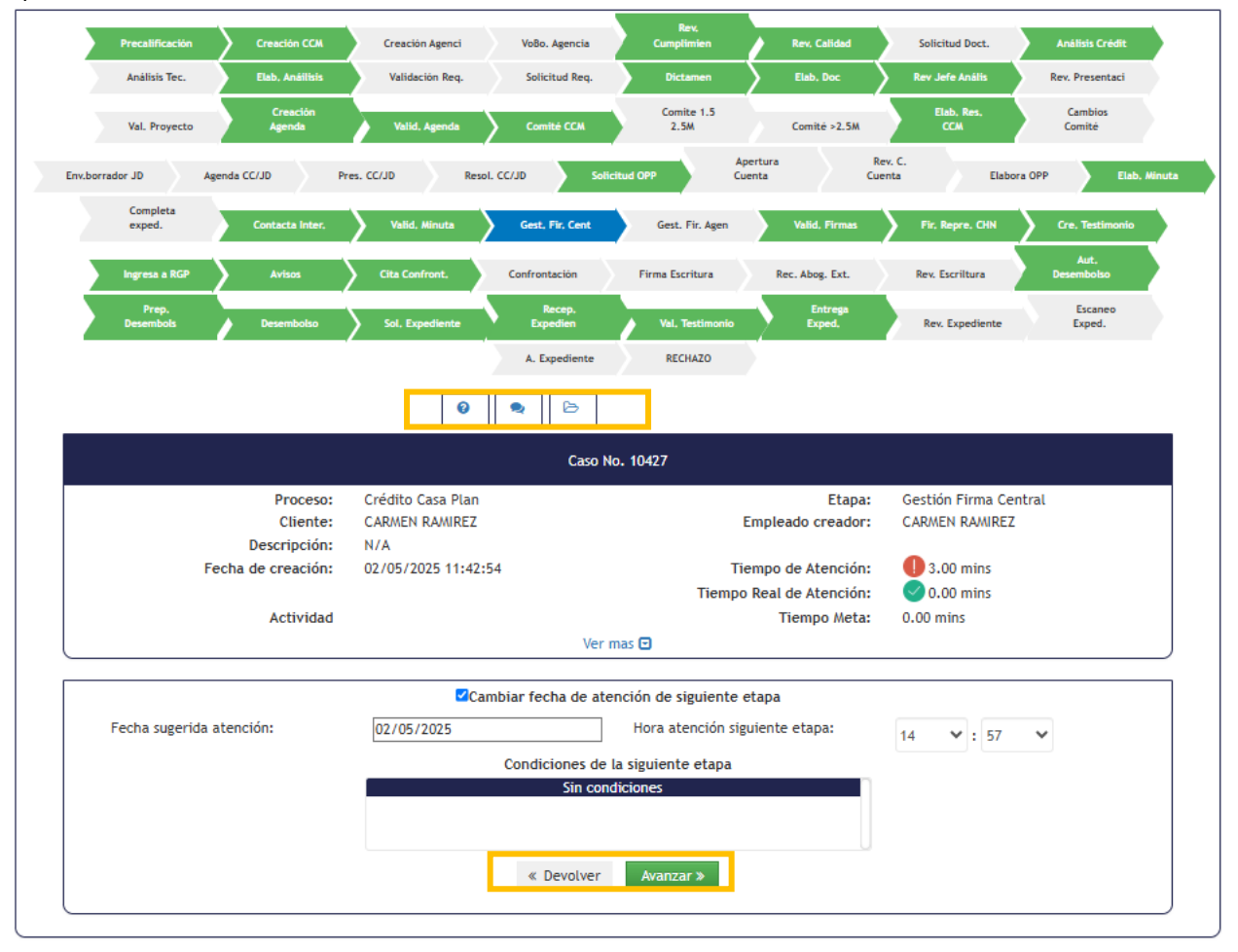

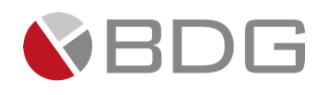

# 3.2.37 Validación Firma Minuta

Esta etapa permite al Asistente legal la recepción de la Escritura firmada por el Cliente, Generar el pase, gestionar la firma del mandatario del Banco y adjuntarla al expediente. Para la atención realizar los siguientes pasos:

- 1. Ingresar en forma opcional observaciones a la gestión de la etapa en el icono "Agregar Comentarios".
- 2. Consultar los documentos digitales con información del cliente y carga documento firmado por cliente desde el icono "Expediente Caso".
- 3. Revisa "Check List Progresivo"

Realizadas las acciones para gestionar la etapa, presionar el botón "Avanzar" para darle continuidad al caso hacia la etapa "Gestión Firma Representante del Banco".

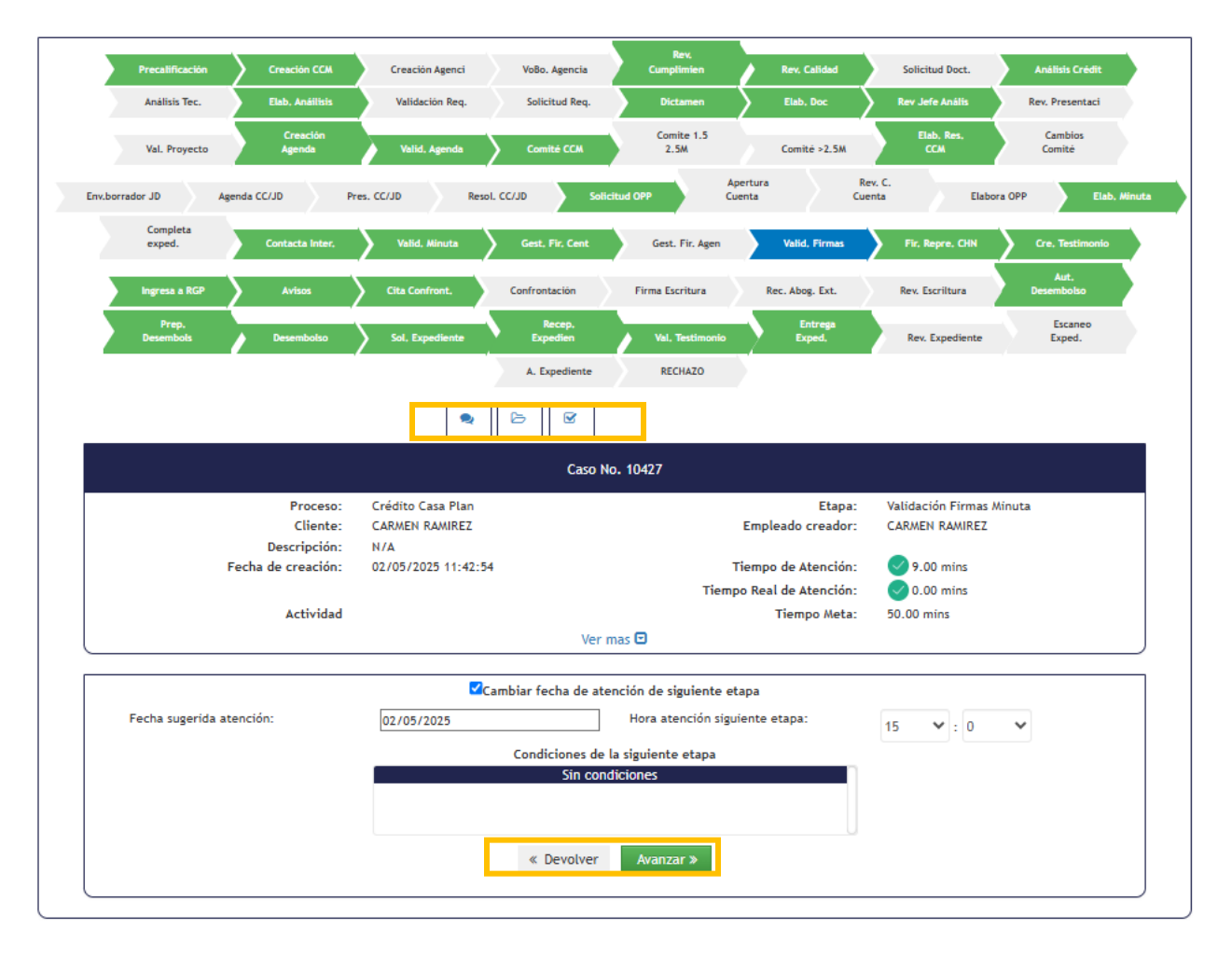

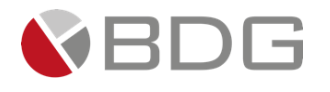

# 3.2.38 Gestión Firma Representante del Banco

Esta etapa permite al Notario realizar la gestión de la firma del representante del Banco según su aplicación de formalización. Para la atención realizar los siguientes pasos:

- 1. Ingresar en forma opcional observaciones a la gestión de la etapa en el icono "Agregar Comentarios".
- 2. Descargar e imprimir la Minuta para la escritura, en el icono "Expediente Caso".

Realizadas las acciones para gestionar la etapa, presionar el botón "Avanzar" para darle continuidad al caso hacia la etapa "Creación de Testimonio".

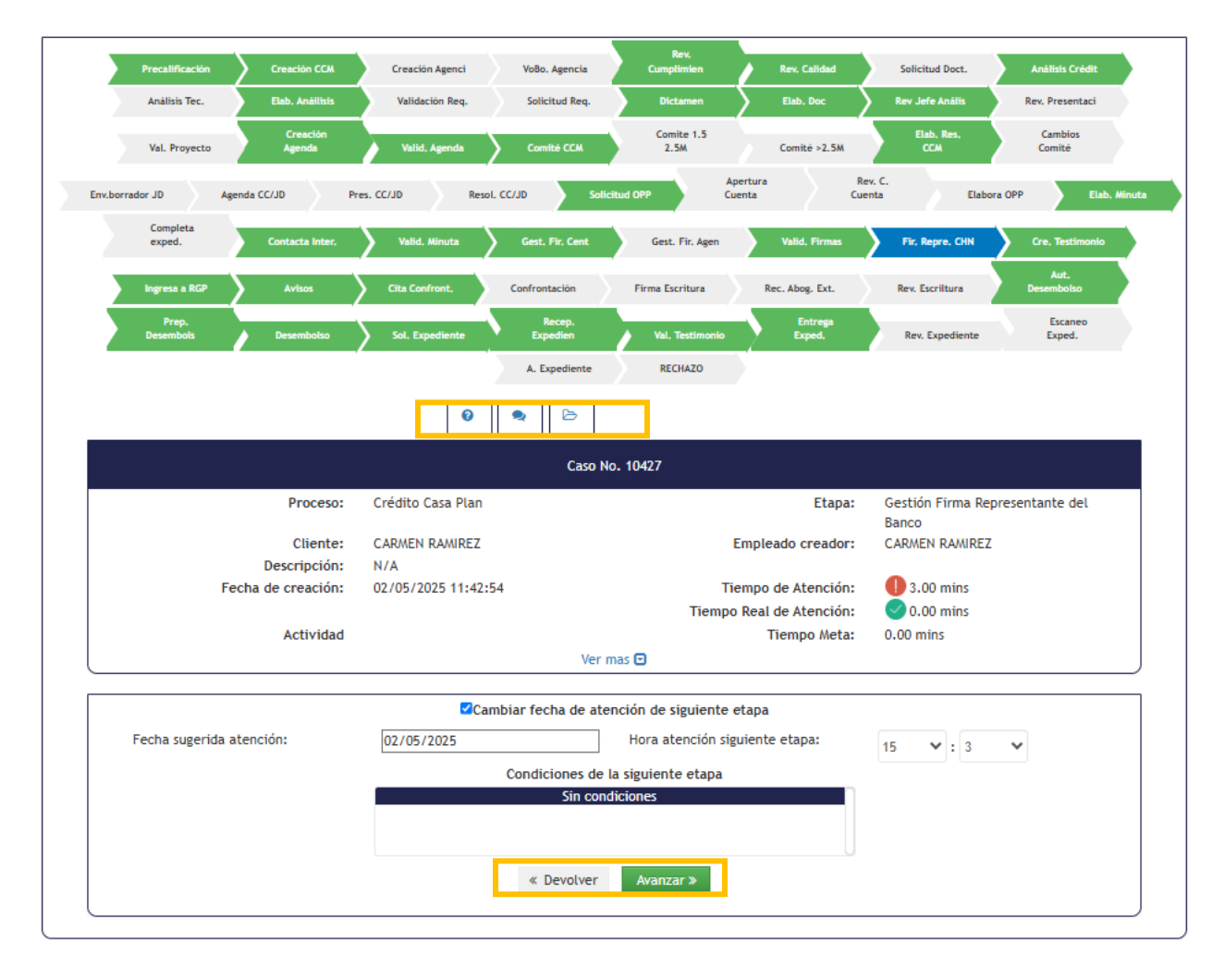

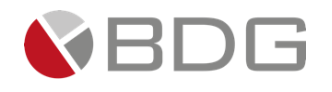

# 3.2.39 Creación Testimonio

Esta etapa permite al Asistente Legal elaborar el testimonio especial, enviar al Archivo General de Protocolos, Generar comprobante, y Archivar protocolo con contraseña. Para la atención realizar los siguientes pasos:

- 1. Ingresar en forma opcional observaciones a la gestión de la etapa en el icono "Agregar Comentarios".
- 2. Descargar e imprimir la Minuta para la escritura, en el icono "Expediente Caso".

Realizadas las acciones para gestionar la etapa, presionar el botón "Avanzar" para darle continuidad al caso hacia la etapa "Ingrese Caso a RGP".

|                                    |                            | Rev                              |                       |                          |                    |
|------------------------------------|----------------------------|----------------------------------|-----------------------|--------------------------|--------------------|
| Precalificación Creación CCM       | Creación Agenci V          | oBo. Agencia Cumplimien          | Rev, Calidad          | Solicitud Doct.          | Análisis Crédit    |
| Análisis Tec. Elab, Anáilisis      | Validación Req.            | Solicitud Req. Dictamen          | Elab, Doc             | Rev Jefe Anális          | Rev. Presentaci    |
| Val. Proyecto Creación<br>Agenda   | Valid, Agenda              | Comite CCM Comite 1.5            | Comité >2.5M          | Elab. Res.<br>CCM        | Cambios<br>Comité  |
| Env.borrador JD Agenda CC/JD Pr    | es. CC/JD Resol. CC/JD     | Solicitud OPP                    | Apertura<br>Cuenta (  | Rev. C.<br>Cuenta Elabor | ra OPP Elab, Mi    |
| Completa<br>exped. Contacta Inter. | Valid, Minuta G            | est. Fir. Cent Gest. Fir. Age    | n Valid, Firmas       | Fir, Repre, CHN          | Cre, Testimonio    |
| Ingresa a RGP Avisos               | Cita Confront. Con         | frontación Firma Escritura       | Rec. Abog. Ext.       | Rev. Escriltura          | Aut.<br>Desembolso |
| Prep.<br>Desembolso Desembolso     | Sol, Expediente            | Recep.<br>Expedien Val. Testimor | tio Entrega<br>Exped, | Rev. Expediente          | Escaneo<br>Exped.  |
|                                    |                            | A. Expediente RECHAZO            |                       |                          |                    |
|                                    | ۹ (۵                       |                                  |                       |                          |                    |
|                                    |                            | Caso No. 10427                   |                       |                          |                    |
| Proceso:                           | Crédito Casa Plan          |                                  | Etapa:                | Creación Testimon        | nio                |
| Cliente:                           | CARMEN RAMIREZ             |                                  | Empleado creador:     | CARMEN RAMIREZ           |                    |
| Descripcion:<br>Fecha de creación: | N/A<br>02/05/2025 11:42:54 |                                  | Tiempo de Atención:   | 1.00 mins                |                    |
|                                    |                            | Tier                             | npo Real de Atención: | 0.00 mins                |                    |
| Actividad                          |                            |                                  | Tiempo Meta:          | 90.00 mins               |                    |
|                                    |                            | Ver mas 🖸                        |                       |                          |                    |
|                                    | ✓Cambiar                   | fecha de atención de siguien     | te etapa              |                          |                    |
| Fecha sugerida atención:           | 02/05/2025                 | Hora atenciór                    | siguiente etapa:      | 15 💙 : 6                 | ~                  |
|                                    | Con                        | diciones de la siguiente etap    | a                     |                          |                    |
|                                    |                            | Sin condiciones                  |                       |                          |                    |
|                                    |                            | « Devolver Avanzar »             |                       |                          |                    |

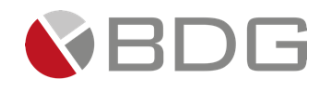

# 3.2.40 Ingresa Caso al RGP

Esta etapa permite al Notario elaborar testimonio(S) de la(s) escritura(s) e ingresar el expediente al Registro General de la Propiedad. Para la atención realizar los siguientes pasos:

- 3. Ingresar en forma opcional observaciones a la gestión de la etapa en el icono "Agregar Comentarios".
- 4. Descargar e imprimir la Minuta para la escritura, en el icono "Expediente Caso".

Realizadas las acciones para gestionar la etapa, presionar el botón "Avanzar" para darle continuidad al caso hacia la etapa "Notificación de Avisos, Recoge Expedientes y Certificación" y de manera simultanea se apertura la etapa "Solicitud Autorización Desembolso"

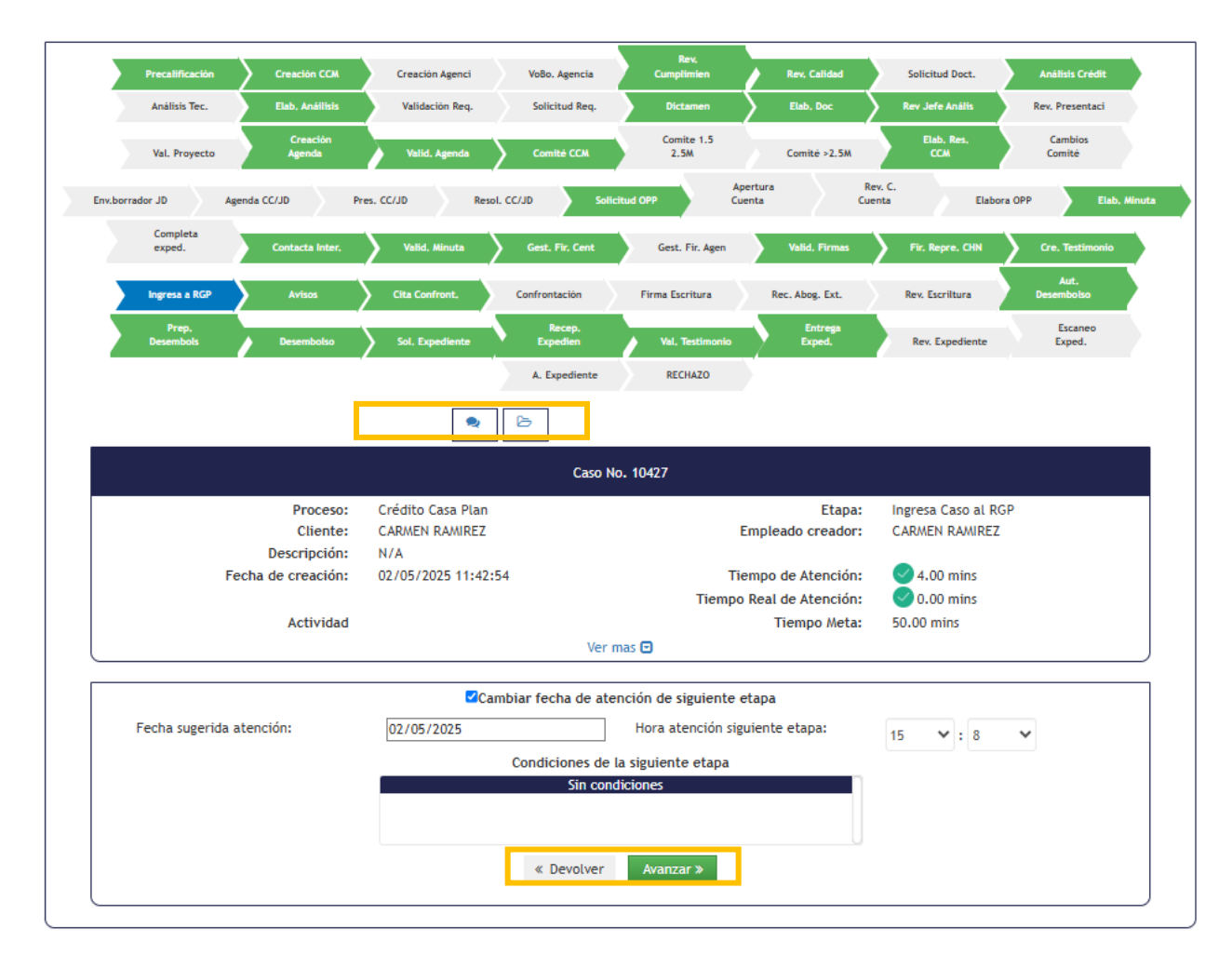

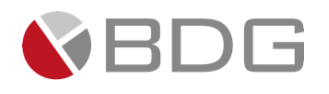

# 3.2.41 Notificación de Avisos, Recoge Expediente y Certificación

Esta etapa permite al Asistente Legal dar los avisos correspondientes, recoger expediente y realizar la certificación del registro. Para la atención realizar los siguientes pasos:

- 1. Ingresar en forma opcional observaciones a la gestión de la etapa en el icono "Agregar Comentarios".
- 2. Descargar e imprimir la Minuta para la escritura, en el icono "Expediente Caso".

Realizadas las acciones para gestionar la etapa, presionar el botón "Avanzar" para darle continuidad al caso hacia la etapa "Recepción Expediente, Primer Testimonio e Historial del RGP".

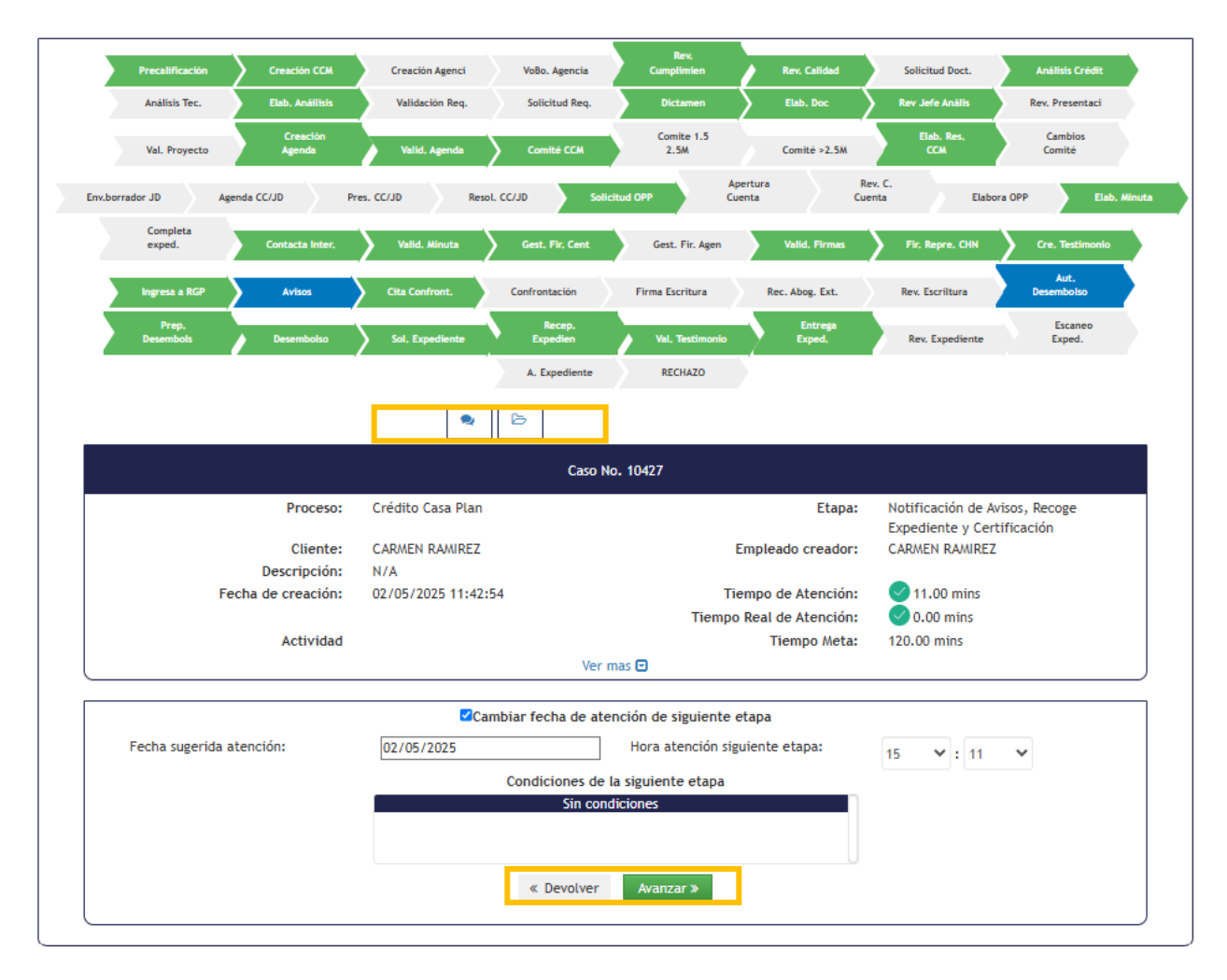

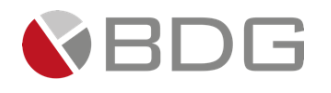

# 3.2.42 Agenda Cita Confrontación

En esta etapa el usuario de la Mesa Ayuda Vivienda/ Auxiliar Administrativo Bienes Raíces, debe contactar al cliente para la Revisión, agenda cita para la confrontación de la escritura y continuar con la Formalización del crédito. Para la atención realizar los siguientes pasos:

- 1. Consultar información del cliente ingresada en formularios, e ingresa los datos en el formulario Formalización Casa Plan en el icono "Ver Formularios".
- 2. Ingresar en forma opcional observaciones a la gestión de la etapa en el icono "Agregar Comentarios".
- 3. Consultar los documentos digitales con información del cliente en el icono "Expediente Caso".

Realizadas las acciones, presionar el botón "Avanzar" para darle continuidad al caso hacia la etapa "Confrontación Escritura".

| Precalificación Precred Creación BBR          | Creación Agenci VoBo. Agencia                              | Rev, Calidad Solicitud Doct.            | Rechazo Mesa                | Análísis Crédit      | Análisis Tec,        | Elab, Anállisis    |
|-----------------------------------------------|------------------------------------------------------------|-----------------------------------------|-----------------------------|----------------------|----------------------|--------------------|
| Validación Req. Solicitud Req. Dictamen       | Pre-Autorizados Eleb, Presentac                            | Rev. Jefe Anális Rev. Presentaci        | Val. Proyecto               | Cambios<br>Requer.   | Rev. Cambios         | Rev, Jefe<br>Comer |
| Creación<br>Agenda Valid, Agenda Comité BBR   | Pre-Junta Pre-Junta >2.5M                                  | Elab, Res, BBR BBR/JD                   | Val, Resolución             | Cambios Pre<br>Jun   | Env.borrador JD      | Agenda JD          |
| Presentación JD Elab. Resol. JD Solicitud OPP | Elabora OPP Creación Asegur                                | Recep. y Asigna Elab, Minuta            | Completa<br>exped.          | Contacta Inter,      | Imp. Minuta          | Gest. Fir. Agen    |
| Recep. Escritur Ingresa a RGP Testimonio Esp. | Avisos Cita Confront,                                      | Confrontación Firma Escritura           | Rec. Abog. Ext.             | Rex. Escriltura      | Aut.<br>Desembolso   | Prep.<br>Desembols |
| Desembolso Sol                                | Recep.<br>I. Expediente Expedien Va                        | Entrega<br>II. Testimonio Exped. Rev. i | Escane<br>Expediente Exped. | o A. Expedien        | te                   |                    |
|                                               |                                                            |                                         |                             |                      |                      |                    |
|                                               |                                                            | Caso No. 8331                           |                             |                      |                      |                    |
| Proceso:<br>Cliente:                          | Crédito Casa Plan                                          |                                         | Etapa:<br>Empleado creador: | Agenda Cita Confro   | ntación<br>n Carrera |                    |
| Descripción:                                  | Imagenes Manual                                            |                                         | cinpleado creador.          | Eigia Eisseen Cojula | ii carrera           |                    |
| Fecha de creación:                            | Fecha de creación: 01/04/2024 11:43:42 Tiempo de Atención: |                                         |                             |                      |                      |                    |
|                                               |                                                            | Tiem                                    | po Real de Atención:        | 🕗 0.00 mins          |                      |                    |
| Actividad                                     |                                                            |                                         | Tiempo Meta:                | 0.00 mins            |                      |                    |
|                                               |                                                            | Ver mas 🖸                               |                             |                      |                      |                    |
|                                               | <b>⊠</b> Cambiar fe                                        | echa de atención de siguiente etapa     |                             |                      |                      |                    |
| Fecha sugerida atención:                      | 05/04/2024 Hora atención siguiente etapa:                  |                                         | pa:                         | 17 💙 : 20            | ~                    |                    |
|                                               | Cond                                                       | iciones de la siguiente etapa           |                             |                      |                      |                    |
|                                               |                                                            | Sin condiciones                         |                             |                      |                      |                    |
|                                               |                                                            | Developer Avanzar N                     |                             |                      |                      |                    |
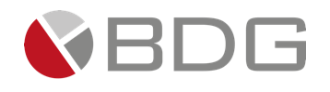

## 3.2.43 Confrontación Escritura

En esta etapa el usuario Confrontador de Escrituras, realizar la confrontación de la escritura pública contra la minuta entregada. Para la atención realizar los siguientes pasos:

- 1. Ingresar en forma opcional observaciones a la gestión de la etapa en el icono "Agregar Comentarios".
- 2. Consultar los documentos digitales con información del cliente en el icono "Expediente Caso".
- 3. Marcar "Check List"

Realizadas las acciones, presionar el botón "Avanzar" para darle continuidad al caso hacia la etapa "Firma Escritura por Abogado Externo".

| Rechazo<br>Precalificación Precred Creación BBR | Creación Agenci VoBo. Agencia          | Rev. Calidad Solicitud Doct.        | Rechazo Mesa                                | Análisis Crédit                                  | Análisis Tec,       | Elab, Anáilisis    |
|-------------------------------------------------|----------------------------------------|-------------------------------------|---------------------------------------------|--------------------------------------------------|---------------------|--------------------|
| Validación Req. Solicitud Req. Dictamen         | Pre-Autorizados Elab, Presentac        | Rev Jefe Anális Rev. Presentaci     | Val. Proyecto                               | Cambios<br>Requer,                               | Rev, Cambios        | Rev, Jefe<br>Comer |
| Creación<br>Agenda Valid, Agenda Comité BBR     | Pre-Junta Pre-Junta >2.5M              | Elab, Ros, BBR BBR/JD               | Val, Resolución                             | Cambios Pre<br>Jun                               | Env.borrador JD     | Agenda JD          |
| Presentación JD Elab. Resol. JD Solicitud OPP   | Elabora OPP Creación Asegur            | Recep, y Asigna Elab, Minuta        | Completa<br>exped.                          | Contacta Inter.                                  | Imp. Minuta         | Gest. Fir. Agen    |
| Recep. Escritur Ingresa a RGP Testimonio Esp.   | Avisos Cita Confront,                  | Confrontación Firma Escritura       | Rec. Abog. Ext.                             | Rev. Escriitura                                  | Aut.<br>Desembolso  | Prep.<br>Desembols |
| Desembolso Sol                                  | I. Expediente Expedien Val.            | Entrega<br>Testimonio Exped. Rev. B | Escan<br>Expediente Exped.                  | A. Expedies                                      | nte                 |                    |
|                                                 |                                        | Caso No. 8331                       |                                             |                                                  |                     |                    |
| Proceso:<br>Cliente:                            | Crédito Casa Plan<br>DIXON OLD         |                                     | Etapa:<br>Empleado creador:                 | Confrontación Escr<br>Ligia Lisseth Cojuli       | itura<br>ún Carrera |                    |
| Descripción:<br>Fecha de creación:              | Imagenes Manual<br>01/04/2024 11:43:42 | Tiem                                | Tiempo de Atención:<br>po Real de Atención: | <ul> <li>0.00 mins</li> <li>0.00 mins</li> </ul> |                     |                    |
| Actividad                                       |                                        | Ver mat 🖯                           | Tiempo Meta:                                | 30.00 mins                                       |                     |                    |
|                                                 |                                        | Ver mas 🕁                           |                                             |                                                  |                     |                    |
|                                                 | ✓Cambiar fee                           | ha de atención de siguiente etapa   |                                             |                                                  |                     |                    |
| Fecha sugerida atención:                        | 05/04/2024                             | Hora atención siguiente eta;        | oa:                                         | 17 💙 : 33                                        | *                   |                    |
|                                                 | Condic                                 | iones de la siguiente etapa         |                                             |                                                  |                     |                    |
|                                                 |                                        | Sin condiciones                     |                                             |                                                  |                     |                    |
|                                                 | * 1                                    | Devolver Avanzar »                  |                                             |                                                  |                     |                    |

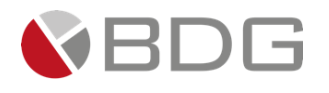

## 3.2.44 Firma Escritura por Abogado Externo

En esta etapa el usuario de la Mesa Ayuda Vivienda/ Auxiliar Administrativo Bienes Raíces, debe contactar al cliente y al Abogado externo para la firma de la escritura Pública. Para la atención realizar los siguientes pasos:

- 1. Ingresar el campo solicitado, en el icono "Parámetros Requeridos"
- 2. Ingresar en forma opcional observaciones a la gestión de la etapa en el icono "Agregar Comentarios".
- 3. Consultar los documentos digitales con información del cliente en el icono "Expediente Caso".

Realizadas las acciones, presionar el botón "Avanzar" para darle continuidad al caso.

- Si el parámetro seleccionado es : "Registro" se enlaza con la etapa "Recepción Escritura Abogado Externo"
- Si el parámetro seleccionado es : "Contrasena" se enlaza con la etapa "Solicitud de Autorización desembolso"

| Precalificación Precred Creación 88           | Creación Agenci VoBo. Agenc                       | a Rev. Calidad Solicitud Doct.         | Rechazo Mesa                                 | Análisis Crédit 🔰 Anális                                | is Tec, Elab, Análisis       |
|-----------------------------------------------|---------------------------------------------------|----------------------------------------|----------------------------------------------|---------------------------------------------------------|------------------------------|
| Validación Req. Solicitud Req. Dictamen       | Pre-Autorizados Elab, Presenta                    | : Rev. Jefe Anális Rev. Presentaci     | Val. Proyecto                                | Cambios<br>Requer. Rev. 0                               | Cambios Comer                |
| Creación<br>Agonda Valid, Agonda Comité BBR   | Pre-Junta Pre-Junta >2.5                          | M Elab, Res, BBR BBR/JD                | Val, Resolución                              | Cambios Pre<br>Jun Env.b                                | orrador JD Agenda JD         |
| Presentación JD Elab. Resol, JD Solicitud OPP | Elabora OPP Creación Asegu                        | Recep. y Asigna Elab, Minuta           | Completa<br>exped.                           | Contacta Inter. Imp.                                    | Minuta Gest. Fir. Ager       |
| Recep. Escritur Ingresa a RGP Testimonio Esp  | Avisos Cita Confront.                             | Confrontación Firma Escritura          | Rec. Abog. Ext.                              | Rev. Escriltura Desemi                                  | ut. Prep.<br>bolso Desembols |
| Desembolso S                                  | ol. Expediente Expedien                           | Val. Textimonio Exped. Rev.            | Expediente Exped                             | teo<br>I. A. Expediente                                 |                              |
|                                               |                                                   | Caso No. 8331                          |                                              |                                                         |                              |
| Proceso:<br>Cliente:<br>Descripción:          | Crédito Casa Plan<br>DIXON OLD<br>Imagenes Manual |                                        | Etapa:<br>Empleado creador:                  | Firma Escritura por Aboga<br>Ligia Lisseth Cojulún Carr | ido Externo<br>era           |
| Fecha de creación:                            | 01/04/2024 11:43:42                               | Tien                                   | Tiempo de Atención:<br>npo Real de Atención: | 1.00 mins 0.00 mins                                     |                              |
| Actividad                                     |                                                   |                                        | Tiempo Meta:                                 | 0.00 mins                                               |                              |
| L                                             |                                                   | ver mas 🕑                              |                                              |                                                         |                              |
|                                               | ✓Cambia                                           | r fecha de atención de siguiente etapa |                                              |                                                         |                              |
| Fecha sugerida atención:                      | 05/04/2024                                        | Hora atención siguiente eta            | pa:                                          | 17 💙 : 51 💙                                             |                              |
|                                               | Co                                                | ndiciones de la siguiente etapa        |                                              |                                                         |                              |
|                                               |                                                   | Sin condiciones                        |                                              |                                                         |                              |
|                                               |                                                   | « Devolver Avanzar »                   |                                              |                                                         |                              |

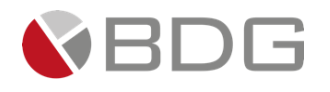

## 3.2.45 Recepción Escritura Abogado Externo

En esta etapa el usuario de la Mesa Ayuda Vivienda/ Auxiliar Administrativo Bienes Raíces, recibe la escritura Pública del abogado externo y la entrega a Asistente Legal para revisión y validación. Para la atención realizar los siguientes pasos:

- 1. Ingresar en forma opcional observaciones a la gestión de la etapa en el icono "Agregar Comentarios".
- 2. Consultar los documentos digitales con información del cliente en el icono "Expediente Caso".

Realizadas las acciones, presionar el botón "Avanzar" para darle continuidad al caso hacia la etapa "Revisión y Validación Escritura Pública Abogado Externo".

| Rechazo<br>Precalificación Procred Creación 88 | Creación Agenci VoBo. Age         | ncia Rev, Calidad            | Solicitud Doct,      | Rechazo Mesa                              | Anàlisis Crédit                                  | Análisis Tec,                        | Elab, Análiisis    |
|------------------------------------------------|-----------------------------------|------------------------------|----------------------|-------------------------------------------|--------------------------------------------------|--------------------------------------|--------------------|
| Validación Req. Solicitud Req. Dictamen        | Pre-Autorizados Biñb, Prose       | itac Rev Jefe Anális         | Rev. Presentaci      | Val. Proyecto                             | Cambios<br>Requer.                               | Rev. Cambios                         | Rev, Jofe<br>Comer |
| Creación<br>Agenda Valid, Agenda Comité BBR    | Pre-Junta Pre-Junta >             | .SM Elab, Res, BBR           | Rechazo<br>BBR/JD    | Val, Resolución                           | Cambios Pre<br>Jun                               | Env.borrador JD                      | Agenda JD          |
| Presentación JD Elab. Resol. JD Solicitud OPP  | Elabora OPP Creación As           | igur Recep. y Asigna         | Elab, Minuta         | Completa<br>exped.                        | Contacta Inter,                                  | Imp. Minuta                          | Gest. Fir. Agen    |
| Recep. Escritur Ingresa a RGP Testimonio Esp   | Avisos Cita Confro                | it. 🔪 Confrontación 🔪        | Firma Escritura      | Rec. Abog. Ext.                           | Rev. Escriltura                                  | Aut.<br>Desembolso                   | Prep.<br>Desembols |
| Desembolso 5                                   | Recep.<br>ol. Expediente Expedien | Ent<br>Val. Testimonio Exp   | rega<br>rd. Rev. Ex  | Escar<br>pediente Exper                   | neo<br>d. A. Exper                               | diente                               |                    |
|                                                |                                   |                              |                      |                                           |                                                  |                                      |                    |
|                                                |                                   | Caso No. 8331                |                      |                                           |                                                  |                                      |                    |
| Proceso:<br>Cliente:<br>Decrination:           | Crédito Casa Plan<br>DIXON OLD    |                              |                      | Etapa:<br>Empleado creador:               | Recepión Escritu<br>Ligia Lisseth Coj            | ira Abogado Externo<br>Julún Carrera |                    |
| Fecha de creación:                             | 01/04/2024 11:43:42               |                              | т<br>Tiemp           | iempo de Atención:<br>o Real de Atención: | <ul> <li>0.00 mins</li> <li>3.00 mins</li> </ul> |                                      |                    |
| Actividad                                      |                                   | Ver mat 🕞                    |                      | Tiempo Meta:                              | 5.00 mins                                        |                                      |                    |
| N                                              |                                   | ver mas 🖨                    |                      |                                           |                                                  |                                      |                    |
|                                                | Camb                              | iar fecha de atención de sig | uiente etapa         |                                           |                                                  |                                      |                    |
| Fecha sugerida atención:                       | 05/04/2024                        | Hora ater                    | ción siguiente etapa | a:                                        | 18 💙 : 7                                         | ~                                    |                    |
|                                                |                                   | Condiciones de la siguiente  | etapa                |                                           |                                                  |                                      |                    |
|                                                |                                   | Sin condiciones              |                      |                                           |                                                  |                                      |                    |
|                                                |                                   | « Devolver Avanzar           | »                    |                                           |                                                  |                                      |                    |
|                                                |                                   | Avditzar                     |                      |                                           |                                                  |                                      |                    |

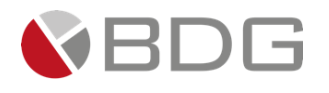

## 3.2.46 Revisión y Validación Escritura Pública Abogado Externo

En esta etapa el usuario Asistente Legal recibe la escritura Pública del abogado externo para revisión y validación. Para la atención realizar los siguientes pasos:

- 1. Ingresar en forma opcional observaciones a la gestión de la etapa en el icono "Agregar Comentarios".
- 2. Consultar los documentos digitales con información del cliente en el icono "Expediente Caso".

Realizadas las acciones, presionar el botón "Avanzar" para darle continuidad al caso hacia la etapa "Solicitud de Autorización desembolso".

| Precisincación Precied Creación B           | Creación Agenci          | Votio: Agencia Rive Calidad                                                               | Solicitud Doct.                                                         | Kechazo Mesa       | Analisis Credit              | Analisis Tec,         | Elab, Anáili       |
|---------------------------------------------|--------------------------|-------------------------------------------------------------------------------------------|-------------------------------------------------------------------------|--------------------|------------------------------|-----------------------|--------------------|
| Validación Req. Solicitud Req. Dictamen     | Pre-Autorizados          | Elab, Presentac 🔰 Rev Jefe Anál                                                           | is Rev. Presentaci                                                      | Val. Proyecto      | Cambios<br>Requer,           | Rev. Cambios          | Rev, Jef<br>Comer  |
| Creación<br>Agenda Valid, Agenda Comité BBR | Pre-Junta P              | Pre-Junta >2.5M Elab, Ros, B                                                              | Rechazo<br>BBR/JD                                                       | Val, Resolución    | Cambios Pre<br>Jun           | Env.borrador JD       | Agenda             |
| Presentación JD Elab. Resol. JD Solicitud O | PP Elabora OPP C         | Creación Asegur Recep. y Asig                                                             | na 🔪 Elab, Minuta                                                       | Completa<br>exped. | Contacta Inter,              | Imp, Minuta           | Gest. Fir. A       |
| Recep. Escritur Ingresa a RGP Testimonio Es | p. Avises C              | Cita Confront, 🔰 Confrontación                                                            | Firma Escritura                                                         | Roc. Abog. Ext.    | Rev, Escriitura              | Aut.<br>Desembolso    | Prep.<br>Desembols |
| Desembelso                                  | Sol. Expediente Expedien | Val. Testimonio                                                                           | Exped. Rev. Expe                                                        | diente Exped.      | . A. Expe                    | diente                |                    |
|                                             |                          | Caso No. 833                                                                              | 51                                                                      |                    |                              |                       |                    |
| Proceso:                                    | Crédito Casa Plan        |                                                                                           |                                                                         | Etapa:             | Revisión y Valida<br>Externo | ación Escritura Públi | ca Abogado         |
| Cliente:                                    | DIXON OLD                |                                                                                           | E                                                                       | mpleado creador:   | Ligia Lisseth Coj            | julún Carrera         |                    |
| Descripción:                                | Imagenes Manual          |                                                                                           |                                                                         |                    | -                            |                       |                    |
| Fecha de creación:                          | 01/04/2024 11:43:42      |                                                                                           | Tie                                                                     | mpo de Atención:   | 1,082.00 mir                 | ns                    |                    |
|                                             |                          |                                                                                           | Tiempo                                                                  | Real de Atención:  | 0.00 mins                    |                       |                    |
|                                             |                          |                                                                                           |                                                                         | Tiempo Meta:       | 20.00 mins                   |                       |                    |
| Actividad                                   |                          | Ver mas 🖸                                                                                 |                                                                         |                    |                              |                       |                    |
| Actividad                                   |                          | Ver mas 🖸                                                                                 | de deuleren en er                                                       |                    |                              |                       |                    |
| Actividad                                   |                          | Ver mas 🖸                                                                                 | de siguiente etapa                                                      |                    |                              |                       |                    |
| Actividad                                   | 08/04/2024               | Ver mas 🗃                                                                                 | de siguiente etapa<br>ra atención siguiente etapa:                      |                    | 9 💙 : 2                      | *                     |                    |
| Actividad                                   | 08/04/2024               | Ver mas 🖬                                                                                 | de siguiente etapa<br>ra atención siguiente etapa:<br>iente etapa       |                    | 9 💙 : 2                      | ~                     |                    |
| Actividad                                   | 08/04/2024               | Ver mas 🕃<br>Cambiar fecha de atención<br>Hor<br>Condiciones de la sigu<br>Sin condicione | de siguiente etapa<br>ra atención siguiente etapa:<br>iente etapa<br>23 |                    | 9 💙 : 2                      | *                     |                    |

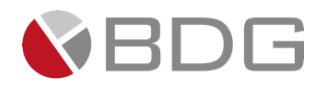

## 3.2.47 Solicitud de Autorización desembolso

En esta etapa el usuario de la Mesa Ayuda Vivienda/Auxiliar Administrativo Bienes Raíces, revisar el expediente físico y gestionar la solicitud de autorización de desembolsos con Previos o Papelería pendiente. Para la atención realizar los siguientes pasos:

- 1. Ingresar el campo solicitado, en el icono "Parámetros Requeridos"
- 2. Ingresar en forma opcional observaciones a la gestión de la etapa en el icono "Agregar Comentarios".
- 3. Consultar los documentos digitales con información del cliente en el icono "Expediente Caso".

Realizadas las acciones, presionar el botón "Avanzar" para darle continuidad al caso hacia la etapa "Preparación desembolso".

| Precalificación Precred         | Creación BBR         | Creación Agenci                | VoBo. Agencia     | Rev, Calidad           | Solicitud Doct.                       | Rechazo Mesa                                 | Análisis Crédit                                  | Análisis Tec,                          | Elab, Análisi      |
|---------------------------------|----------------------|--------------------------------|-------------------|------------------------|---------------------------------------|----------------------------------------------|--------------------------------------------------|----------------------------------------|--------------------|
| Validación Req. Solicitud Re    | q. Dictamen          | Pre-Autorizados                | Elab, Presentac   | Rev Jefe Anális        | Rev. Presentaci                       | Val, Proyecto                                | Cambios<br>Requer,                               | Rev, Cambios                           | Rev, Jefe<br>Comer |
| Creación<br>Agenda Valid, Agend | Comité BBR           | Pre-Junta                      | Pre-Junta >2.5M   | Elab, Res, BBR         | Rechazo<br>BBR/JD                     | Val., Resolución                             | Cambios Pre<br>Jun                               | Env.borrador JD                        | Agenda .           |
| Presentación JD Elab. Resol     | JD Solicitud OPP     | Elabora OPP                    | Creación Asegur   | Recep. y Asigna        | Elab, Minuta                          | Completa<br>exped.                           | Contacta Inter,                                  | Imp. Minuta                            | Gest. Fir. Ag      |
| Recep. Escritur Ingresa a R     | P Testimonio Esp.    | Avisos                         | Cita Confront.    | Confrontación          | Firma Escritura                       | Rec. Abog. Ext.                              | Rev, Escriitura                                  | Aut,<br>Desembolso                     | Prep.<br>Desembols |
|                                 | Desembolso So        | 4. Expediente Expe             | cep.<br>dien Val. | En<br>Testimonio Exp   | trega<br>ed. Rev. B                   | Escodente Esco                               | aneo<br>A. Exp                                   | vediente                               |                    |
|                                 |                      |                                |                   | Caso No. 8331          |                                       |                                              |                                                  |                                        |                    |
|                                 | Proceso:<br>Cliente: | Crédito Casa Plan<br>DIXON OLD |                   |                        |                                       | Etapa:<br>Empleado creador:                  | Solicitud de Au<br>Ligia Lisseth Co              | torización desembols<br>ojulún Carrera |                    |
|                                 | Fecha de creación:   | 01/04/2024 11:43:42            |                   |                        | Tiem                                  | Tiempo de Atención:<br>1po Real de Atención: | <ul> <li>0.00 mins</li> <li>0.00 mins</li> </ul> |                                        |                    |
|                                 | Actividad            |                                |                   | Ver mas 🖃              |                                       | Tiempo Meta:                                 | 45.00 mins                                       |                                        |                    |
|                                 |                      |                                |                   |                        | 1                                     |                                              |                                                  |                                        |                    |
| Fecha sugerida atención:        |                      | 08/04/2024                     | Campiar fee       | Hora ate               | juiente etapa<br>nción siguiente eta; | pa:                                          | 9 💙 : 4                                          | ~                                      |                    |
|                                 |                      |                                | Condic            | ciones de la siguiente | etapa                                 |                                              |                                                  |                                        |                    |
|                                 |                      |                                |                   | Sin condiciones        |                                       |                                              |                                                  |                                        |                    |
|                                 |                      |                                |                   |                        |                                       |                                              |                                                  |                                        |                    |

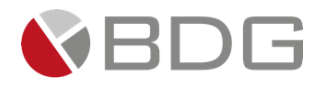

#### 3.2.48 Preparación Desembolso

Esta etapa permite al Usuario Calidad de Desembolsos revisar que la documentación necesaria para realizar el desembolso esté asociada a la solicitud, así como las condiciones del Crédito. Para la atención realizar los siguientes pasos:

- 1. Consultar información del cliente ingresada en formularios, en el icono "Ver Formularios".
- 2. Consultar los parámetros ingresados, en el icono de "Parámetros requeridos"
- 3. Ingresar en forma opcional observaciones a la gestión de la etapa en el icono "Agregar Comentarios".
- 4. Consultar los documentos digitales con información del cliente en el icono "Expediente Caso".
- 5. Revisar "Check List Progresivo".

Realizadas las acciones para gestionar la etapa, presionar el botón "Avanzar" para darle continuidad al caso hacia la etapa "Desembolso".

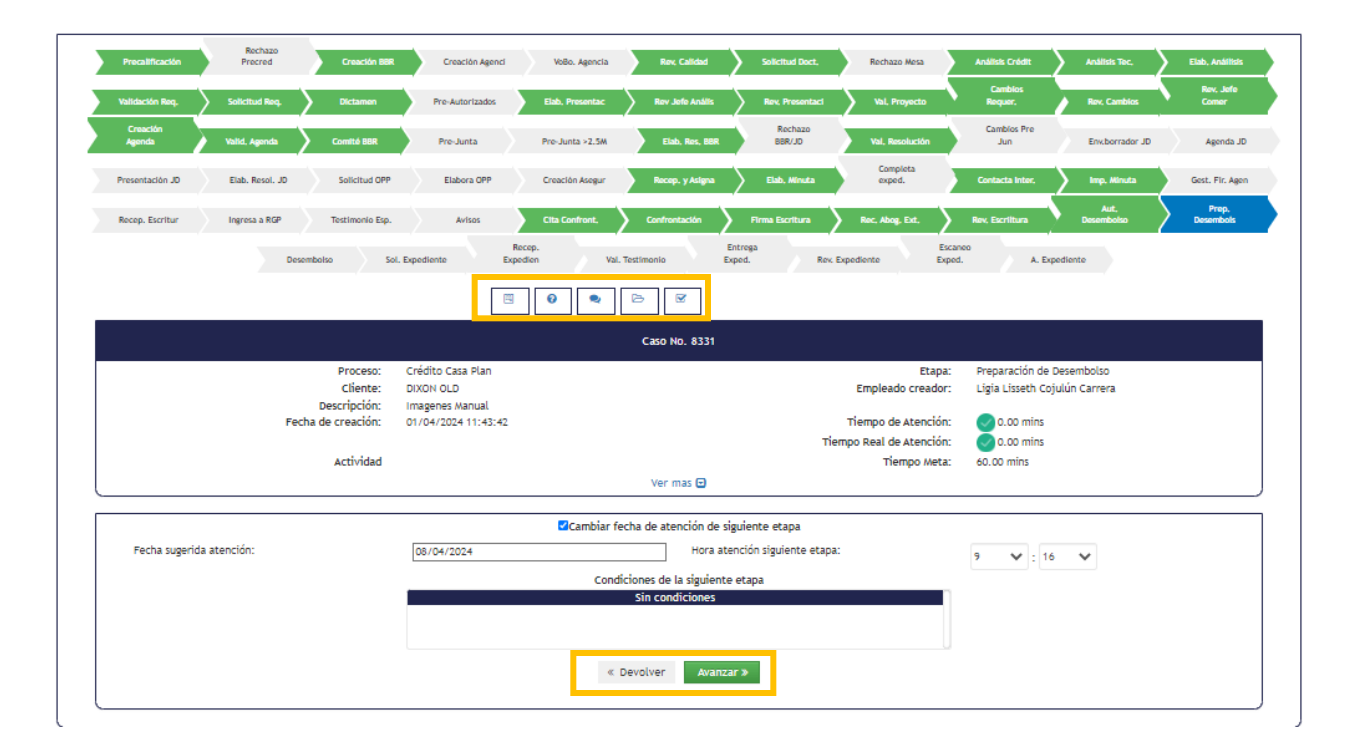

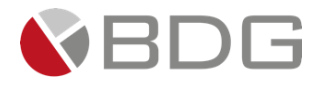

#### 3.2.49 Solicitud de Expediente a Archivo

En esta etapa el usuario de la Mesa Ayuda Vivienda/ Auxiliar Administrativo Bienes Raíces, solicita el expediente físico a Archivo, traslada junto con el Primer Testimonio, historial completo del Registro de la Propiedad y los avisos notariales al área legal. Para la atención realizar los siguientes pasos:

- 1. Ingresar el campo solicitado, en el icono "Parámetros Requeridos"
- 2. Ingresar en forma opcional observaciones a la gestión de la etapa en el icono "Agregar Comentarios".
- 3. Consultar los documentos digitales con información del cliente en el icono "Expediente Caso".

Realizadas las acciones, presionar el botón "Avanzar" para darle continuidad al caso hacia la etapa "Recepción expediente, Primer Testimonio e Historial RGP".

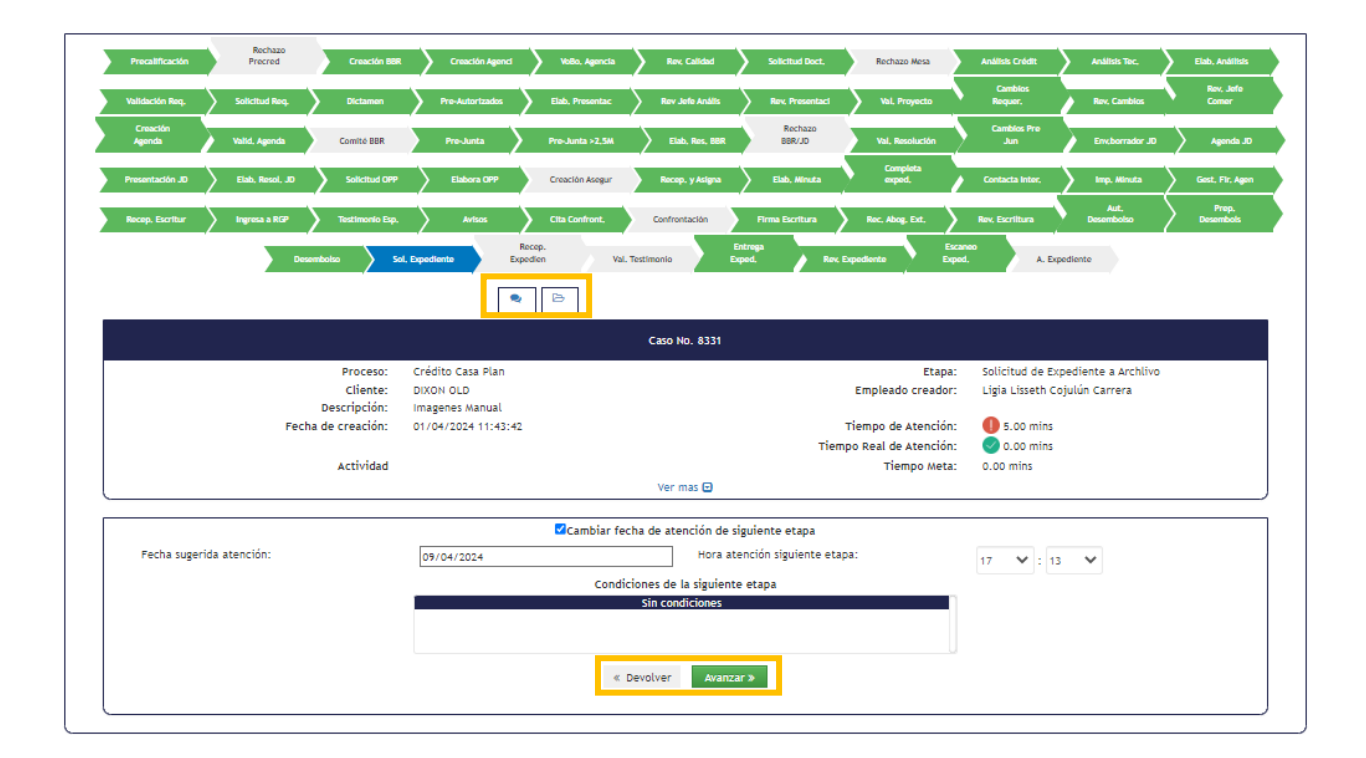

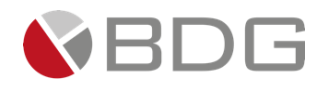

#### 3.2.50 Recepción expediente, Primer Testimonio e Historial del RGP

Esta permite al Auxiliar Administrativo de Aseoría Legal asigna al mismo Asistente Legal que ha llevado el caso para que valide y el Testimonio y Vise el expediente. Para la atención realizar los siguientes pasos:

1. Ingresar en forma opcional observaciones a la gestión de la etapa en el icono "Agregar Comentarios".

2. Consultar los documentos digitales con información del cliente, desde el icono "Expediente Caso".

Presionar el botón "Avanzar" para darle continuidad al caso. Se muestra la ventana de asignación manual donde debe elegirse el grupo de trabajo "Asesores Legales" dentro del cual debe seleccionar al Asesor Legal para la atención de la etapa "Validación de Testimonio y Visa Expediente".

| Precalificación Precred Creación BBR          | Creación Agenci Volto     | , Agencia 🔪 Rev, Calidad 🔪     | Solicitud Dock. Rechazo Mesa      | Análisis Crédit                              | Análisis Toc, 🔰 Elab, Análisis    |
|-----------------------------------------------|---------------------------|--------------------------------|-----------------------------------|----------------------------------------------|-----------------------------------|
| Validación Req. Solicitud Req. Dictamen       | Pre-Autorizados Elab., Pr | resentac Rev Jefe Anális       | ) Rev. Presentaci Val. Proyecto   | Cambios<br>Requer,                           | Rev, Cambios Rev, Jefe            |
| Creación<br>Agenda Valid, Agenda Comité BBR   | Pre-Junta Pre-Juni        | ta >2,5M Elab, Ros, BBR        | Rechazo<br>BBR/JD Val. Resolución | Cambios Pre<br>Jun                           | Env.borrador JD Agenda J          |
| Presentación JD Elab, Resol, JD Solicitud OPP | Elabora OPP Creación      | n Asegur Rocop, y Asigna       | ) Elab, Minuta exped.             | Contacta Inter,                              | Imp. Minuta Gest. Fir. Age        |
| Recep, Escritur Ingresa a RGP Testimonio Esp. | Avisos Cita Cor           | nfront. Confrontación          | Firma Escritura 🔰 Rec. Abog. Ext. | Rev. Escriitura                              | Aut. Prep.<br>esembolso Desembols |
| Desembolso Sol                                | , Expediente Expedien     | Val. Testimonio Ent            | rega<br>d. Rev, Expediente E      | Escaneo<br>Exped. A. Expediente              |                                   |
|                                               | <b>Q</b>                  |                                |                                   |                                              |                                   |
|                                               |                           | Caso No. 8331                  |                                   |                                              |                                   |
| Proceso:                                      | Crédito Casa Plan         |                                | Etap                              | a: Recepción expediente<br>Historial del RGP | e, Primer Testimonio e            |
| Cliente:                                      | DIXON OLD                 |                                | Empleado creado                   | or: Ligia Lisseth Cojulún                    | Carrera                           |
| Descripción:                                  | Imagenes Manual           |                                |                                   | -                                            |                                   |
| Fecha de creación:                            | 01/04/2024 11:43:42       |                                | Tiempo de Atenció                 | n: 🕑 1.00 mins                               |                                   |
|                                               |                           |                                | Tiempo Real de Atenció            | n: 📿 0.00 mins                               |                                   |
| Actividad                                     |                           |                                | Tiempo Met                        | a: 5.00 mins                                 |                                   |
|                                               |                           | Ver mas 🖸                      |                                   |                                              |                                   |
|                                               | <b></b> ∠Ca               | mbiar fecha de atención de sig | uiente etapa                      |                                              |                                   |
| Fecha sugerida atención:                      | 09/04/2024                | Hora ater                      | ción siguiente etapa:             | 17 🗸 : 17 🗸                                  | •                                 |
|                                               |                           | Condiciones de la siguiente    | etapa                             |                                              |                                   |
|                                               |                           | Sin condiciones                |                                   | n                                            |                                   |
|                                               |                           |                                |                                   |                                              |                                   |
|                                               |                           | « Devolver Avanzar             | »                                 |                                              |                                   |

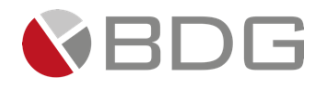

| Información | n de asignación  |                             |              |                                                                              |                  |                         |                      |
|-------------|------------------|-----------------------------|--------------|------------------------------------------------------------------------------|------------------|-------------------------|----------------------|
|             |                  |                             |              | Asignación manual al finalizar la etap                                       | a                |                         |                      |
|             |                  |                             | Etapa: Valio | ación Resolución de Comité, documentación y<br>Selección de Grupo de trabajo | y elabora Minuta |                         |                      |
| Russer      |                  |                             |              |                                                                              |                  |                         |                      |
| Nombre      | e                | 1 Descripción               | LT Empresa   |                                                                              | 11 Unidad        |                         |                      |
|             | Asesores Legales | Asesores Legal              | 8            | Crédito Hipotecario Nacional                                                 |                  | Gerencia Asesoría Legal | Seleccionar          |
|             |                  | [Del 1 al 1] de 1 registros |              |                                                                              |                  |                         | Anterior 1 Siguiente |

| Asignación manual al finalizar la etapa         Etapa: Validación Resolución de Comité, documentación y elabora Minuta<br>Selección de Empleado<br>Crédito ripotecario Nacional<br>Oberencia Asesoria Legal<br>Asesores Legales         Unidad de Negocio<br>Organo de Tratajo<br>Oerente       Oerencia Asesoria Legal<br>Asesores Legales         Buscar:                                                                                                    | rmación de asignación |                                      |                                                      |             |                               |
|----------------------------------------------------------------------------------------------------|-----------------------|--------------------------------------|------------------------------------------------------|-------------|-------------------------------|
| Expe: Validación Resolución de Contek, documentación y elabora Minuta<br>Selección de Empleado<br>Gerencia Assoria Legal<br>O gerencia Assoria Legal<br>Unidad de Hegocio<br>Orgenete<br>Buscar:                                                                                                    |                       | A                                    | enación manual al finalizar la etapa                 |             |                               |
| Empresa<br>Unidad de Megodo<br>Grupo de Trabajo<br>Gerente<br>Bucar:                                                                                                    |                       | Etapa: Validación                    | Resolución de Comité, documentación y elabora Minuta |             |                               |
| Empresa<br>Unida de geolo<br>Orupo de Trabajo<br>Orerente<br>Buscar:                                                                                                    |                       | ,                                    | Selección de Empleado                                |             |                               |
| uulda de ingacia<br>Orupo de matajo<br>Gerente<br>Valeska txanileth ödmez Trujillo<br>Di kegresar<br>Butar:                                                                                                    | Empresa               |                                      | Crédito Hipotecario Nacional                         |             |                               |
| drupo de Trabajo<br>Gerente<br>Buscar:<br>Nombre Angel René García Rosales<br>Nombre Angel René García Rosales<br>Angel René García Rosales<br>Angel René García Rosales<br>Angel René García Rosales<br>Angel René García Rosales<br>Angel René García Rosales<br>Angel René García Rosales<br>Angel René García Rosales<br>Angel René García Rosales<br>Angel René García Rosales<br>Angel René García Rosales<br>Angel René García Rosales<br>Angel René García Rosales<br>Angel René García Rosales<br>Atrusa DIOR<br>Atrusa DIOR<br>Atrus | Unidad de Negocio     |                                      | Gerencia Asesoría Legal                              |             |                               |
| derente Valaska tamileh ödnez Trujillö<br>■ Diegenaar<br>Buscar:                                                                                                    | Grupo de Trabajo      |                                      | Asesores Legales                                     |             |                               |
| Bascar:<br>Nombre Puesto II<br>Angel René García Rosales Puesto II<br>Angel René García Rosales Jefe Alterno Seleccionar<br>Atrutus Dios<br>Claudis Alejanda Paniagua Chriotón Gereta de Unidad Seleccionar<br>Claudis Alejanda Paniagua Chriotón Gereta de Unidad Seleccionar<br>Claudis Alejanda Paniagua Chriotón Gereta de Unidad Seleccionar<br>DULCE ROCIÓ NEDRANO BAREDA Operador Seleccionar<br>DULCE ROCIÓ NEDRANO BAREDA Operador Seleccionar<br>DULCE ROCIÓ NEDRANO ACALASON CALASENA Operador Seleccionar<br>Gienda Carolina Juliga Carrido Seleccionar<br>Gienda Carolina Juliga Carrido Seleccionar<br>Ligia Liste IDY VIELMAN AVILES Operador Seleccionar                                                                                                    | Gerente               |                                      | Valeska Yamileth Gömez Trujillo                      |             |                               |
| Buscar: Deve RolLando AcAlaBon CABRERA Deve Seleccionar Deve Rollando Carolina Juliga Usarios Deve Rollando Caselana Conar Deve RolLando AcAlaBon CABRERA Deve RolLando AcalaBon Cabrado Seleccionar Deve RolLando AcAlaBon CABRERA Deve RolLando AcalaBon Cabrado Seleccionar Deve RolLando AcalaBon Cabrado Seleccionar Deve RolLando Acada Seleccionar Deve RolLando AcalaBon Cabrado Seleccionar Deve RolLando AcalaBon Cabrado Seleccionar Deve RolLando AcalaBon Cabrado Seleccionar Deve RolLando Acada Seleccionar Deve RolLando Acada Seleccionar Deve RolLando Acada Seleccionar Deve RolLando Acada Seleccionar Deve RolLando Acada Seleccionar Deve RolLando Acada Seleccionar Deve RolLando Acada Seleccionar Deve RolLando Acada Seleccionar Deve RolLando Acada Seleccionar Deve RolLando Acada Seleccionar Deve RolLando Acada Seleccionar Deve RolLando                                                                                                    |                       |                                      | <b>D</b> Regresar                                    |             |                               |
| Buscar: Development Puesto Puesto Seleccionar<br>Ancel René García Rossies Jefe Alterno Seleccionar<br>Antrella DOR Operador Seleccionar<br>Clauda Alejandra Paniagua Chivichán Operador Seleccionar<br>Clauda Alejandra Paniagua Chivichán Operador Seleccionar<br>DULCE ROCÍO WEDRANO BAREDA Operador Seleccionar<br>DULCE ROCÍO WEDRANO RAREDA Operador Seleccionar<br>EVER ORLANO ACABERA Operador Seleccionar<br>Olenda Carolina Juliga Barrido Jefe Alterno Seleccionar<br>IRANARIDOV VIELMAN AVILES Operador Seleccionar                                                                                                    |                       |                                      |                                                      |             |                               |
| Butsar:     Mottrar     0     regis       Nombre     Puesto     II       Angel Bené García Rosales     Jefe Alterno     Seleccionar       Attruita DIOR     Operador     Seleccionar       Clauda Alejanda Panigua Chivichán     Gerente de Unidad     Seleccionar       DUCE ROCIO MEDRAHO BAREDA     Operador     Seleccionar       DUCE ROCIO MEDRAHO RAREDA     Operador     Seleccionar       Clauda Alejanda Panigua     Ulafe Alterno     Seleccionar       Clauda Jelanda Panigua     Ulafe Alterno     Seleccionar       Olenda Curolina Zuliga Carrido     Jefe Alterno     Seleccionar       Olenda Curolina Zuliga Carrido     Jefe Alterno     Seleccionar       Ilgia Listel DOVI HUTENAN AVILES     Operador     Seleccionar       Ligia Listel DOVI LUIGA Arrana     Jefe Alterno     Seleccionar                                                                                                    |                       |                                      |                                                      |             |                               |
| Buckr: po vega<br>Nombre Puesto Jefe Alterno Seleccionar<br>Artruto DOR Operador Seleccionar<br>Clauda Alejanda Raniagua Chilotón Gerente de Unidad Seleccionar<br>Clauda Alejanda Raniagua Chilotón Gerente de Unidad Seleccionar<br>Clauda Alejanda Raniagua Chilotón Gerente de Unidad Seleccionar<br>DULCE ROCIÓ MEDRANO BAREDA Operador Seleccionar<br>EUWIN MOBETTI Jefe Alterno Seleccionar<br>Gienda Carolina Juliga darido Jefe Alterno Seleccionar<br>Inswiteiro Vegardor Seleccionar<br>Gienda Carolina Juliga darido Jefe Alterno Seleccionar<br>Ligia Listeh Cojulún Carera<br>Ligia Listeh Cojulún Carera                                                                                                    |                       |                                      |                                                      |             | _                             |
| Nombre         Puesto         H           Angel Sené García Rosales         Jefe Alterno         Seleccionar           Antruis DIOR         Operador         Seleccionar           Ciaudia Alejandra Paniagua Chivichón         Gerente de Unidad         Seleccionar           DULCE ROCIÓ NEDRANO BAREDA         Operador         Seleccionar           DULCE ROCIÓ NEDRANO GAREDA         Operador         Seleccionar           EXEMINA INDEETI         Jefe Alterno         Seleccionar           Olenda Carolina Suñga Oarrido         Jefe Alterno         Seleccionar           IRMA HEUPY VIELMAN AVIES         Operador         Seleccionar           Ligia Listeh Cojulún Carera         Jefe Alterno         Seleccionar                                                                                                    | Buscar:               |                                      |                                                      | Mostrar 10  | <ul> <li>registros</li> </ul> |
| Angel Rané García Rosales         Jefe Alterno         Seleccionar           ATHUR DIOR         Operador         Seleccionar           Claudia Alejandar Raylama Chillotto         Operador         Seleccionar           DULCE ROCÍO XEDANO BAREDA         Operador         Seleccionar           DULCE ROCÍO XEDANO CALREDA         Operador         Seleccionar           Claudia Alejandar Raylama Chillotto         Operador         Seleccionar           Operador         Operador         Seleccionar           Olenda Carolina zulfiga Carolina zulfiga Carolina         Operador         Seleccionar           Olenda Carolina zulfiga Carolina Zulfiga Carolina Zulfiga Carolina                                                                                                    | Nombre                |                                      | Puesto                                               | 11          | 11                            |
| ARTHUR DIOR         Operador         Seleccionar           Claudia Algiandra Paniagua Chivichón         Gerente de Unidad         Seleccionar           DULCE ROCIÓ MEDRANO BARREDA         Operador         Seleccionar           EDWIN ADDORTTI         Jafe Alterno         Seleccionar           Claudia Algiandra Duñago Castreda         Operador         Seleccionar           Claudia Algiandra Duñago Castreda         Operador         Seleccionar           Claudia Carolina Zuñígo Carolina Sarrido         Jafe Alterno         Seleccionar           Claudia Leizenta Carolina Zuñígo Carolina Castreda         Operador         Seleccionar           Ligía Listeht Cojulún Carrera         Jafe Alterno         Seleccionar                                                                                                    |                       | Angel René García Rosales            | Jefe Alterno                                         | Seleccionar |                               |
| Claudia Alejandra Panlagus Chivichón     Gerente de Unidad     Seleccionar       DULCE BOCÍO MEDANIO BAREDA     Operador     Seleccionar       EUWA NOBETTI     Jefe Alterno     Seleccionar       EVWE ORLANDO ACAJABON CABRERA     Operador     Seleccionar       Olenda Carolina Zuñjag Darvido     Jefe Alterno     Seleccionar       Olenda Carolina Zuñjag Darvido     Jefe Alterno     Seleccionar       IRNA HEDDY WILLANA AVLES     Operador     Seleccionar       Ligla Listeh Cojulún Carrera     Jefe Alterno     Seleccionar                                                                                                    |                       | ARTHUR DIOR                          | Operador                                             | Seleccionar |                               |
| DULCE ROCIÓ MEDRAHO BARREDA         Operador         Seleccionar           EDVINA INDRETTI         Jefe Alterno         Seleccionar           EVER ORLANDO ACABERA         Operador         Seleccionar           Olenda carolina zulfiga darvido         Jefe Alterno         Seleccionar           I RIMA MEDITY VIELMAN AVILES         Operador         Seleccionar           Ligia Listeh Cojuluin Carrera         Jefe Alterno         Seleccionar                                                                                                    |                       | Claudia Alejandra Paniagua Chivichón | Gerente de Unidad                                    | Seleccionar | -                             |
| EDWIN ANDRETTI         Jefe Alterno         Seleccionar           EVER ORLANDO ACAJAGON CABRERA         Operador         Seleccionar           Olenda Carolina zuñiga Garrido         Jefe Alterno         Seleccionar           Olenda Larolina zuñiga Garrido         Jefe Alterno         Seleccionar           IRNA HEIOY VELANA AVILES         Operador         Seleccionar           Ligia Lisseh Cojulún Carrera         Jefe Alterno         Seleccionar                                                                                                    |                       | DULCE ROCÍO MEDRANO BARREDA          | Operador                                             | Seleccionar |                               |
| EVER ORLANDO ACAJABON CABRERA         Operador         Seleccionar           Olenda carolina zuñliga darido         Jefe Alterno         Seleccionar           IRNA HEDV VIELANA AVILES         Operador         Seleccionar           Ligia Listeh Cojului Carrera         Jefe Alterno         Seleccionar                                                                                                    |                       | EDWIN ANDRETTI                       | Jefe Alterno                                         | Seleccionar |                               |
| Olenda Carolina Juñiga Garrido     Jefe Alterno     Seleccionar       IRMA HEIDY VIELMAN AVILES     Operador     Seleccionar       Ligia Lisseth Cojulún Carrera     Jefe Alterno     Seleccionar                                                                                                    |                       | EVER ORLANDO ACAJABON CABRERA        | Operador                                             | Seleccionar |                               |
| IRMA HEIDY VIELMAN AVILES Operador Seleccionar<br>Ligia Lisseth Cojulún Carrera Jefe Alterno Seleccionar                                                                                                    |                       | Glenda Carolina Zuñiga Garrido       | Jefe Alterno                                         | Seleccionar |                               |
| Ligia Listeth Cojulún Carnera Jefe Alterno Seleccionar                                                                                                    |                       | IRMA HEIDY VIELMAN AVILES            | Operador                                             | Seleccionar |                               |
|                                                                                                    |                       | Ligia Lisseth Coiulún Carrera        | Jefe Alterno                                         | Seleccionar |                               |
| LUIS EDUARDO DIAZ GARCIA Operador Seleccionar                                                                                                    |                       | LUIS EDUARDO DIAZ GARCIA             | Operador                                             | Seleccionar |                               |

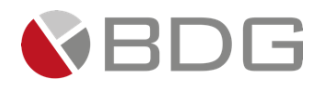

## 3.2.51 Validación de Testimonio y Visa expediente

En esta etapa el asistente Legal, revisar, valida el testimonio y Visa el expediente. Para la atención realizar los siguientes pasos:

- 1. Ingresar el campo solicitado, en el icono "Parámetros Requeridos"
- 2. Ingresar en forma opcional observaciones a la gestión de la etapa en el icono "Agregar Comentarios".
- 3. Consultar los documentos digitales con información del cliente en el icono "Expediente Caso".

Realizadas las acciones, presionar el botón "Avanzar" para darle continuidad al caso hacia la etapa "Entrega de Expediente y Testimonio a Cartera".

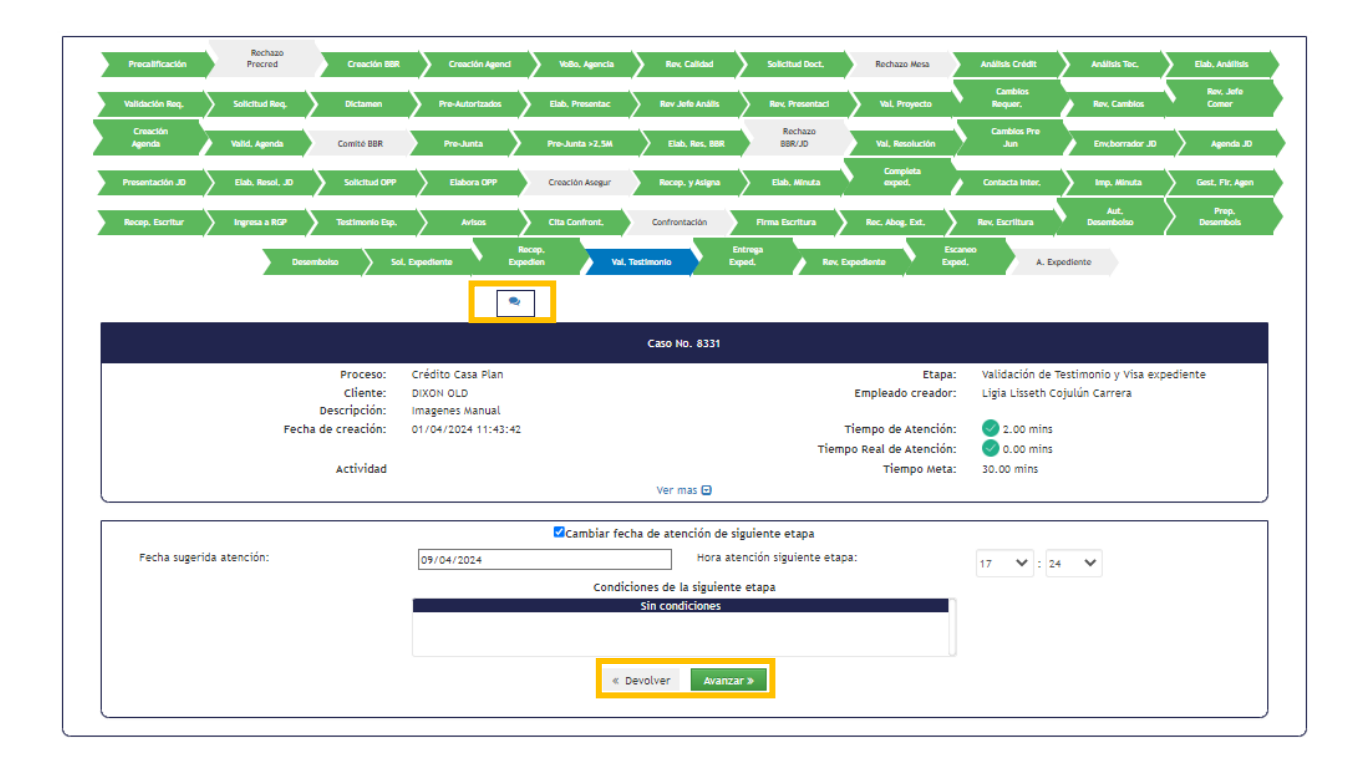

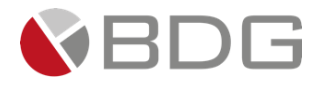

#### 3.2.52 Desembolso

Esta permite al Encargado de Desembolso realizar el desembolso correspondiente a la solicitud y dejar constancia del mismo. Para la atención realizar los siguientes pasos:

- 1. Realizar desembolso correspondiente a la solicitud.
- 2. Consultar los parámetros ingresados, en el icono de "Parámetros requeridos"
- 3. Ingresar en forma opcional observaciones a la gestión de la etapa en el icono "Agregar Comentarios".
- 4. Cargar "Constancia Desembolso" que corresponda a la solicitud y la Carta de Salida de Vehículo en el icono "Expediente Caso".

Realizadas las acciones para gestionar la etapa, presionar el botón "Avanzar" para darle continuidad al caso hacia la etapa "Entrega de Expediente y Testimonio a Cartera".

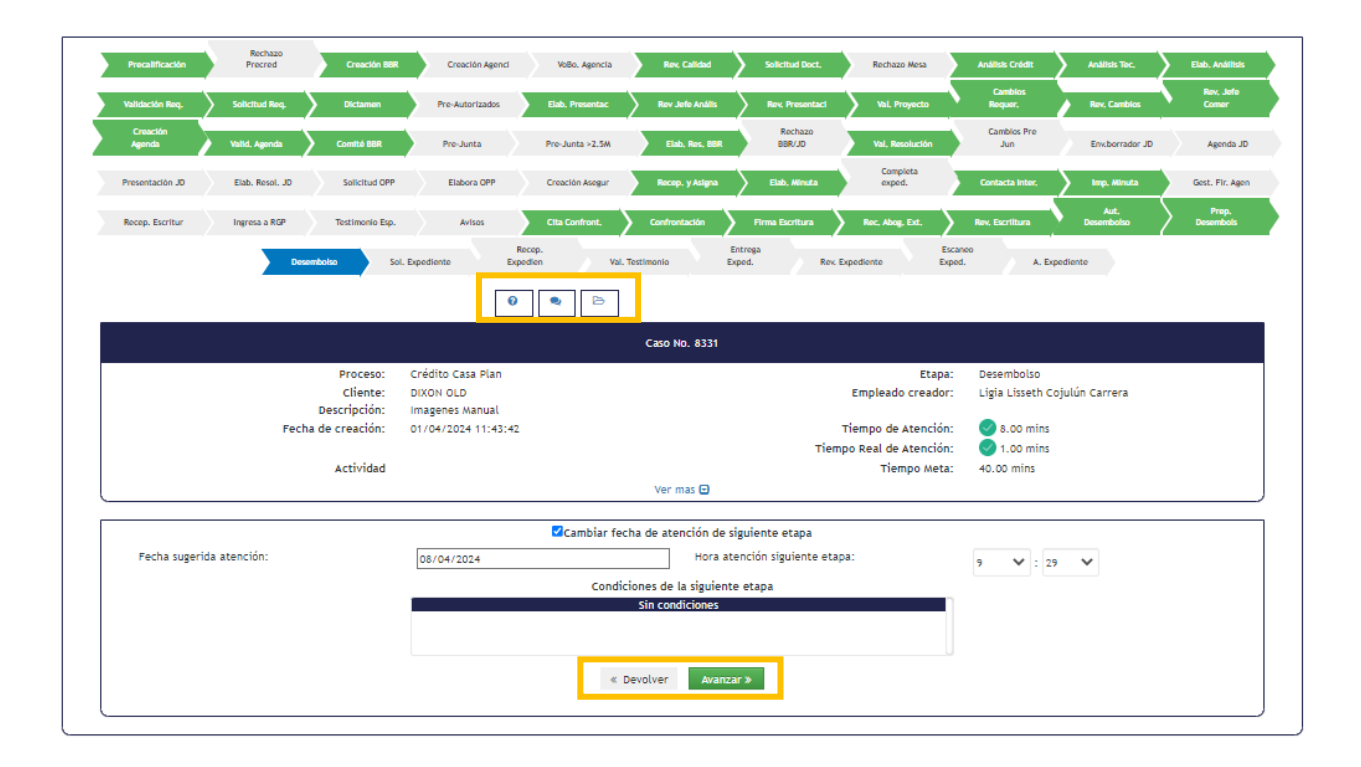

## 3.2.53 Entrega de Expediente y Testimonio a Cartera

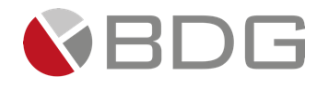

En esta etapa el usuario Auxiliar Administrativo del Área Legal, entregar el expediente físico a Cartera. Para la atención realizar los siguientes pasos:

- 1. Ingresar el campo solicitado, en el icono "Parámetros Requeridos"
- 2. Ingresar en forma opcional observaciones a la gestión de la etapa en el icono "Agregar Comentarios".
- 3. Consultar los documentos digitales con información del cliente en el icono "Expediente Caso".

Realizadas las acciones, presionar el botón "Avanzar" para darle continuidad al caso hacia la etapa "Revisión de Expediente por Cartera".

| Precalificación Precred Creación BBR          | Creación Agenci Vol           | Bo. Agencia Rov. Calidad         | Solicitud Doct. Rechazo Mesa        | Análisis Crédit 🔰 An     | álisis Toc, 🔰 Elab,   | . Anállisis       |
|-----------------------------------------------|-------------------------------|----------------------------------|-------------------------------------|--------------------------|-----------------------|-------------------|
| Validación Req. Solicitud Req. Dictamen       | Pre-Autorizados Elso,         | Presentac Rev Jefe Anális        | Rev. Presentaci Val. Proyecto       | Cambios<br>Requer, Re    | v. Cambios            | ev, Jefe<br>iomer |
| Creación<br>Agenda Valid, Agenda Comité BBR   | Pre-Junta Pre-Ji              | unta >2.5M Elab, Res, BBR        | Rechazo<br>BBR/JD Val, Resolución   | Cambios Pre<br>Jun En    | x.borrador JD         | Agenda JD         |
| Presentación JD Elab. Resol. JD Solicitud OPP | Elabora OPP Creac             | tón Asegur Rocep, y Asigna       | Elsb, Minuta Completa<br>exped.     | Contacta Inter,          | np, Minuta Gest       | t. Fir. Agen      |
| Recep. Escritur Ingresa a RGP Testimonio Esp. | Avisos Cita o                 | Confront, 🔪 Confrontación 🔪      | Firma Escritura 🔰 Rec. Abog. Ext. 🔪 | Rev, Escriitura Dese     | Aut,<br>embolso Desi  | Prep.<br>sembols  |
| Desembolso Sol                                | Recep.<br>Expediente Expedien | Val. Testimonio                  | Rev. Expediente Exce                | aneo<br>d. A. Expediente |                       |                   |
|                                               | •                             |                                  |                                     |                          |                       |                   |
|                                               |                               | Caso No. 8331                    |                                     |                          |                       |                   |
| Proceso:                                      | Crédito Casa Plan             |                                  | Etapa:                              | Entrega de Expediente    | y Testimonio a Carter | ra                |
| Cliente:                                      | DIXON OLD                     |                                  | Empleado creador:                   | Ligia Lisseth Cojulún Ca | arrera                |                   |
| Descripción:                                  | Imagenes Manual               |                                  |                                     |                          |                       |                   |
| Fecha de creación:                            | 01/04/2024 11:43:42           |                                  | Tiempo de Atención:                 | 6.00 mins                |                       |                   |
|                                               |                               |                                  | Tiempo Real de Atención:            | 0.00 mins                |                       |                   |
| Actividad                                     |                               |                                  | Tiempo Meta:                        | 10.00 mins               |                       |                   |
|                                               |                               | Ver mas 🖸                        |                                     |                          |                       |                   |
|                                               |                               | ambiar fecha de atención de sigu | iente etapa                         |                          |                       |                   |
| Fecha sugerida atención:                      | 08/04/2024                    | Hora aten                        | tión siguiente etapa:               | 9 💙 : 37 💙               |                       |                   |
|                                               |                               | Condiciones de la siguiente e    | tana                                |                          |                       |                   |
|                                               |                               | Sin condiciones                  |                                     |                          |                       |                   |
|                                               |                               |                                  |                                     |                          |                       |                   |
|                                               |                               | « Devolver Avanzar >             |                                     |                          |                       |                   |

## 3.2.54 Revisión de Expediente por Cartera

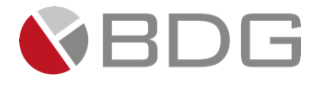

En esta etapa el usuario de Calidad de Desembolso, valida y revisa el expediente físico. Para la atención realizar los siguientes pasos:

- 1. Ingresar en forma opcional observaciones a la gestión de la etapa en el icono "Agregar Comentarios".
- 2. Consultar los documentos digitales con información del cliente en el icono "Expediente Caso".
- 3. Revisar "Check List Progresivo".

Realizadas las acciones, presionar el botón "Avanzar" para darle continuidad al caso hacia la etapa "Escaneo de Calidad".

| Precatincación     | Precred         | Creacion BBK    | Creacion Agenci     | Voso. Agencia       | Reve Calload            | Solicitud Doct.        | Rechazo Mesa          | Analisis Credit    | Analisis loc.      | Elab, Analits      |
|--------------------|-----------------|-----------------|---------------------|---------------------|-------------------------|------------------------|-----------------------|--------------------|--------------------|--------------------|
| Validación Req.    | Solicitud Req.  | Dictamen        | Pre-Autorizados     | Elab, Presentac     | Rev Jefe Anális         | Rev. Presentaci        | Val. Proyecto         | Cambios<br>Requer. | Rev. Cambios       | Rev, Jefe<br>Comer |
| Creación<br>Agenda | Valid, Agenda   | Comité BBR      | Pre-Junta           | Pre-Junta >2.5M     | Elab, Ros, BBR          | Rechazo<br>BBR/JD      | Val, Resolución       | Cambios Pre<br>Jun | Env.borrador JD    | Agenda             |
| Presentación JD    | Elab. Resol. JD | Solicitud OPP   | Elabora OPP         | Creación Asegur     | Recep. y Asigna         | Elab, Minuta           | Completa<br>exped.    | Contacta Inter,    | Imp, Minuta        | Gest, Fir. As      |
| Recep. Escritur    | Ingresa a RGP   | Testimonio Esp. | Avisos              | Cita Confront,      | Confrontación           | Firma Escritura        | Rec. Abog. Ext.       | Rev, Escriitura    | Aut.<br>Desembolso | Prep.<br>Desembols |
|                    | Deser           | nbolso Sol. B   | Expediente Exp      | ecop.<br>edien Val. | Testimonio Exp          | itrega<br>sed, Rev, E  | Esc<br>Expediente Exp | aneo<br>xd. A. Exp | ediente            |                    |
|                    |                 |                 |                     |                     | Caso No. 8331           |                        |                       |                    |                    |                    |
|                    |                 | Proceso:        | Crédito Casa Plan   |                     |                         |                        | Etapa:                | Revisión de Expe   | diente por Cartera |                    |
|                    |                 | Cliente:        | DIXON OLD           |                     |                         |                        | Empleado creador:     | Ligia Lisseth Coj  | ulún Carrera       |                    |
|                    | <b>F</b> h      | Descripción:    | Imagenes Manual     |                     |                         |                        | -                     |                    |                    |                    |
|                    | Fech            | a de creación:  | 01/04/2024 11:43:42 |                     |                         |                        | nempo de Atención:    | 1.00 mins          |                    |                    |
|                    |                 |                 |                     |                     |                         | ner                    | npo Real de Atención: | 0.00 mins          |                    |                    |
|                    |                 | Actividad       |                     |                     | _                       |                        | Tiempo Meta:          | 30.00 mins         |                    |                    |
|                    |                 |                 |                     |                     | Ver mas 🖸               |                        |                       |                    |                    |                    |
|                    |                 |                 |                     | ☑Cambiar fe         | echa de atención de sig | uiente etapa           |                       |                    |                    |                    |
| Fecha sugerida ate | ención:         |                 | 08/04/2024          |                     | Hora ater               | nción siguiente etapa: |                       | 9 😽 : 38           | ~                  |                    |
|                    |                 |                 |                     | Cond                | iciones de la siguiente | etapa                  |                       |                    |                    |                    |
|                    |                 |                 |                     |                     | Sin condiciones         |                        |                       |                    |                    |                    |
|                    |                 |                 |                     |                     |                         |                        |                       |                    |                    |                    |
|                    |                 |                 |                     | « 1                 | Devolver Avanza         | ræ -                   |                       |                    |                    |                    |

## 3.2.55 Escaneo de Calidad

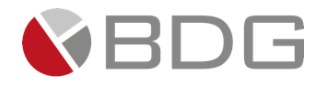

Esta etapa permite al área de Escaneo de Cartera cargar los documentos recopilados durante la gestión del caso al Gestor de Documentos. Para la atención realizar los siguientes pasos:

- 1. Ingresar en forma opcional observaciones a la gestión de la etapa en el icono "Agregar Comentarios".
- 2. Consultar los documentos digitales con información del cliente en el icono "Expediente Caso".
- 3. Revisar "Check List Progresivo".

Realizadas las acciones para gestionar la etapa, presionar el botón "Avanzar" para darle continuidad al caso hacia la etapa "Archivo de Expediente".

| Precalificación    | Precred         | Creación BBR    | Creación Agenci     | VoBo. Agencia   | Rev, Calidad             | Solicitud Doct,        | Rechazo Mesa          | Análisis Cródit               | Análisis Tec.      | Elab, Análisi      |
|--------------------|-----------------|-----------------|---------------------|-----------------|--------------------------|------------------------|-----------------------|-------------------------------|--------------------|--------------------|
| Validación Req.    | Solicitud Req.  | Dictamen        | Pre-Autorizados     | Elab, Presentac | Rev Jefe Anális          | Rev. Presentaci        | Val, Proyecto         | Cambios<br>Requer.            | Rev, Cambios       | Rev, Jefe<br>Comer |
| Creación<br>Agenda | Valid, Agenda   | Comité BBR      | Pre-Junta           | Pre-Junta >2.5M | Elab, Ros, BBR           | Rechazo<br>BBR/JD      | Val, Resolución       | Cambios Pre<br>Jun            | Env.borrador JD    | Agenda .           |
| Presentación JD    | Elab. Resol. JD | Solicitud OPP   | Elabora OPP         | Creación Asegur | Recep. y Asigna          | Elab, Minuta           | Completa<br>exped.    | Contacta Inter,               | Imp, Minuta        | Gest. Fir. Ag      |
| Recep. Escritur    | Ingresa a RGP   | Testimonio Esp. | Avisos              | Cita Confront,  | Confrontación            | Firma Escritura        | Rec. Abog. Ext.       | Rev, Escriitura               | Aut.<br>Desembolso | Prep.<br>Desembols |
|                    |                 |                 |                     |                 |                          |                        |                       |                               |                    |                    |
|                    |                 |                 |                     |                 | Caso No. 8331            |                        |                       |                               |                    |                    |
|                    |                 | Proceso:        | Crédito Casa Plan   |                 |                          |                        | Etapa:                | Escaneo de Expe               | diente             |                    |
|                    |                 | Cliente:        | DIXON OLD           |                 |                          |                        | Empleado creador:     | Ligia Lisseth Coj             | ulún Carrera       |                    |
|                    |                 | Descripción:    | Imagenes Manual     |                 |                          |                        |                       | •                             |                    |                    |
|                    | Fec             | ha de creación: | 01/04/2024 11:43:42 |                 |                          |                        | Tiempo de Atención:   | 0.00 mins                     |                    |                    |
|                    |                 |                 |                     |                 |                          | Tier                   | npo Real de Atención: | <ul> <li>0.00 mins</li> </ul> |                    |                    |
|                    |                 | Actividad       |                     |                 |                          |                        | Tiempo Meta:          | 30.00 mins                    |                    |                    |
|                    |                 |                 |                     |                 | Ver mas 🖸                |                        |                       |                               |                    |                    |
|                    |                 |                 |                     | Cambiar f       | echa de atención de sig  | uiente etapa           |                       |                               |                    |                    |
| Fecha sugerida     | atención:       |                 | 08/04/2024          |                 | Hora ater                | ición siguiente etapa: |                       | 9 💉 : 42                      | ~                  |                    |
|                    |                 |                 |                     | Cond            | ficiones de la siguiente | etapa                  |                       |                               |                    |                    |
|                    |                 |                 |                     |                 | Sin condiciones          | -                      |                       |                               |                    |                    |
|                    |                 |                 |                     |                 |                          |                        |                       |                               |                    |                    |
|                    |                 |                 |                     |                 |                          |                        |                       |                               |                    |                    |

## 3.2.56 Archivo de Expediente

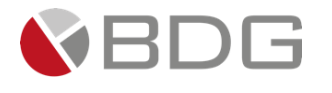

Esta etapa permite al área de Archivo Cartera validar que el expediente físico coincida con el expediente digital de la solicitud. Para la atención realizar los siguientes pasos:

- 1. Ingresar en forma opcional observaciones a la gestión de la etapa en el icono "Agregar Comentarios".
- 2. Consultar los documentos que fueron cargados al expediente digital, en el icono "Expediente Caso".

Realizadas las acciones para gestionar la etapa, presionar el botón "Avanzar" para finalizar el caso.

| Precalificación Precred Creación BBR          | Creación Agenci VoBo. Agencia     | Rev. Calidad Solicitud Doct,        | Rechazo Mesa        | Análisis Crédit Ar      | nálisis Tec,      | Elab, Análiki      |
|-----------------------------------------------|-----------------------------------|-------------------------------------|---------------------|-------------------------|-------------------|--------------------|
| Validación Req. Solicitud Req. Dictamen       | Pre-Autorizados Elab, Presentac   | Rev. Jefe Anális Rev. Presentaci    | Val, Proyecto       | Cambios<br>Requer. R    | ev, Cambios       | Rev, Jefe<br>Comer |
| Creación<br>Agenda Valid, Agenda Comitó BBR   | Pre-Junta Pre-Junta >2.5M         | Elab, Res, BBR BBR/JD               | Val, Resolución     | Cambios Pre<br>Jun E    | nv.borrador JD    | Agenda J           |
| Presentación JD Elab. Resol. JD Solicitud OPP | Elabora OPP Creación Asegur       | Recep. y Asigna Elab. Minuta        | Completa<br>exped.  | Contacta Inter,         | mp, Minuta        | Gest. Fir. Ag      |
| Recep. Escritur Ingresa a RGP Testimonio Esp. | Avisos Cita Confront.             | Confrontación Pirma Escritura       | Rec. Abog. Ext.     | Rev, Escriitura Des     | Aut.,<br>sembolso | Prep.<br>Desembols |
| Desembolise Sol                               | Recep.<br>L Expediente Expedien V | SL Testimonio Exped. Rec.           | Expediente Exped.   | A. Expediente           |                   |                    |
|                                               | • 🖻                               |                                     |                     |                         |                   |                    |
|                                               |                                   | Caso No. 8331                       |                     |                         |                   |                    |
| Proceso:                                      | Crédito Casa Plan                 |                                     | Etapa:              | Archivo de Expediente   |                   |                    |
| Cliente:                                      | DIXON OLD                         |                                     | Empleado creador:   | Ligia Lisseth Cojulún C | arrera            |                    |
| Descripción:                                  | Imagenes Manual                   |                                     |                     |                         |                   |                    |
| Fecha de creación:                            | 01/04/2024 11:43:42               |                                     | Tiempo de Atención: | 0.00 mins               |                   |                    |
| Actividad                                     |                                   | nen                                 | Tiempo Meta:        | 10.00 mins              |                   |                    |
| Actividad                                     |                                   | Ver mas E                           | riempo meta.        | 10.00 mms               |                   |                    |
|                                               |                                   | ver mas 🕒                           |                     |                         |                   |                    |
|                                               | ✓Cambiar f                        | echa de atención de siguiente etapa |                     |                         |                   |                    |
| Fecha sugerida atención:                      | 08/04/2024                        | Hora atención siguiente eta         | pa:                 | 9 💙 : 44 💙              |                   |                    |
|                                               | Con                               | diciones de la siguiente etapa      |                     |                         |                   |                    |
|                                               |                                   | Sin condiciones                     |                     |                         |                   |                    |
|                                               |                                   |                                     |                     |                         |                   |                    |
|                                               |                                   | <pre>volver Avanzar &gt;&gt;</pre>  |                     |                         |                   |                    |

3.2.57 Rechazo Precredit, Rechazo Papelería no entregada en Tiempo, Rechazo Comités BBR Y JD

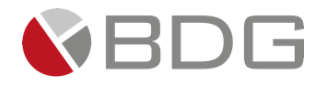

Estas etapas son finalizadoras de forma automática, de acuerdo a los parámetros que se Ingresen en la etapa(s) previa(s) que direccionan a un rechazo definitivo del caso.

- En la etapa "Precalificación", el parámetro "Semáforo=Rojo" enlaza a la etapa "Rechazo Precredit".
- En las etapas "Solicitud Documentación a parea Comercial por Calidad", la condición "Rechazo Papelería enlaza a la etapa "Rechazo Papelería no entregada en Tiempo".
- En la Etapa "Elaboración de Resolución JD" y "Elaboración Resolución Comité BBR", el parámetro "Resolución del Caso=Rechazado" enlaza con la Etapa "Rechazo Comités BBR y JD".

## 4 Anexo 1 – Iconos de Operaciones para Atención de Etapas

| Nombre                | lcono | Descripción                                                                                                    |
|-----------------------|-------|----------------------------------------------------------------------------------------------------|
| Check - List          |       | Permite listar ítems o actividades que deben<br>marcarse como realizadas para poder avanzar la<br>etapa en la gestión del caso. Estas listas limitan al<br>gestor avanzar en el flujo si no son revisadas y<br>marcadas como realizadas.                                                                                                    |
| Parámetros Requeridos | 0     | Permite a través de campos dinámicos el registro de<br>información en el flujo de atención del caso. Estos<br>parámetros luego permiten generar documentos y<br>tomar decisiones para enlazar etapas.<br>Los parámetros se delimitan para que ciertos<br>usuarios tengan permisos de modificar, consultar o<br>no visualizar la información ingresada. |
| Expediente Caso       |       | Permite el acceso a los documentos del expediente<br>del caso habilitados en la gestión de la etapa, ya sea<br>para cargar y/o consultar.                                                                                                    |
| Ver Formularios       |       | Permite el acceso a los formularios habilitados en la gestión de la etapa, ya sea para consulta y/o ingreso de información.                                                                                                    |
| Generar Plantillas    |       | Permite generar documentos previamente configurados en una etapa y contienen información                                                                                                    |

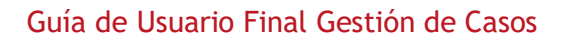

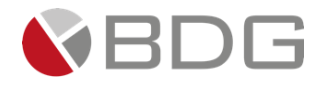

|                            |                                                                                                    | almacenada en el sistema, datos del cliente y/o<br>datos del caso.                                                                                                    |
|----------------------------|----------------------------------------------------------------------------------------------------|----------------------------------------------------------------------------------------------------|
| Obtener Cliente            |                                                                                                    | Permite auto llenar información en la atención del<br>caso, al obtener datos ya existentes del cliente<br>desde el AS400.                                                                                                    |
| Crear o Actualizar Cliente |                                                                                                    | Permite actualizar o crear un cliente en el AS400 con<br>información enviada desde la atención del caso en<br>Sigma 7.                                                                                                    |
| Agregar Comentarios        |                                                                                                    | Permite que usuarios específicos puedan agregar<br>comentarios en la gestión de un caso y proporcionan<br>gran valor, ya que los mismos se registran por<br>usuario, fecha y hora de adición.<br>Únicamente los usuarios con este permiso puedan<br>agregarlos y/o visualizarlos. |
| Script de Ayuda            | Script de Ayuda     REVISIÓN DE PAPELERÍA     1. Validar que los documentos y     formúlarios estein completos y sin     erroras     6. Si es un cliente nuevo revise     formúlarios. FEIC. 2 Información     Boromales, FEIC. 2 Información     Boromación, FEIC. 3 Olicitad de     Productos (Creding - Nomina -     Pianila). Presione (conco (Crear o     Actualizar cliente].     3. Marque Check List. | Permite visualizar actividades o requisitos relevantes<br>que el usuario debe tomar en consideración para<br>gestionar el caso de forma efectiva.                                                                                                    |

## 4.1 Información Documento

| ID Manual: | GU-0501-05 | Nombre Manual: | Manual de Gestión de Casos – |
|------------|------------|----------------|------------------------------|
|            |            |                | Casa Plan                    |

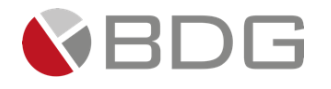

| Sistema: | Sigma 7 V.10 | Módulo: | Gestión |
|----------|--------------|---------|---------|

# 4.2 Control de Versiones

| Versión | Fecha          | Elaborado por: | Detalle                                                               |
|---------|----------------|----------------|-----------------------------------------------------------------------|
| 1.0     | Abril 2024     | LLCC           | Primera versión                                                       |
| 2.0     | Octubre 2024   | WRRJ           | Cambio en los parámetros a seleccionar y cambios de etapas<br>de esto |
| 3. 0    | Diciembre 2024 | SVPA           | Generación automática<br>de plantillas                                |